# **Ghid utilizator**

Nokia Lumia 1520 RM-937

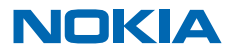

# Pst...

Acest ghid nu este singurul...

Există un ghid al utilizatorului chiar în telefon – este întotdeauna cu dvs., disponibil atunci când aveți nevoie. Trageți ecranul de Start cu degetul spre stânga și atingeți **1** Nokia Care.

Vizionați videoclipurile la www.youtube.com/NokiaSupportVideos.

Pentru informații privind termenii serviciilor Nokia Service și Politica de confidențialitate, accesați **www.nokia.com/privacy**.

# **Ghid utilizator**

Nokia Lumia 1520

### Cuprins

| Siguranță                                           | 5  |
|-----------------------------------------------------|----|
| Pregătirea pentru utilizare                         | 6  |
| Tastele și componentele                             | 6  |
| Tastele înapoi, start și căutare                    | 6  |
| Amplasarea antenelor                                | 7  |
| Introducerea cartelei SIM                           | 7  |
| Scoaterea cartelei SIM                              | 9  |
| Introducerea cardului de stocare                    | 9  |
| Încărcarea telefonului                              | 10 |
| Prima pornire                                       | 12 |
| Transferul conținutului pe telefonul<br>Nokia Lumia | 15 |
| Blocarea tastelor și a ecranului                    | 18 |
| Conectarea căștilor cu microfon                     | 20 |
| Modificarea volumului                               | 20 |
| Pictogramele afișate pe telefon                     | 21 |
| Introducere                                         | 22 |
| Familiarizarea cu telefonul                         | 22 |
| Personalizarea telefonului                          | 27 |
| Realizarea unei capturi de ecran                    | 33 |
| Prelungirea duratei de viață a bateriei             | 34 |
| Reducerea costurilor legate de<br>roamingul de date | 36 |
| Scrierea textului                                   | 37 |
| Scanarea codurilor sau a textului                   | 41 |
| Ceasul                                              | 41 |
| SkyDrive                                            | 43 |
| Cont Nokia                                          | 44 |
| Răsfoirea aplicațiilor de pe SIM                    | 45 |
| Magazin                                             | 45 |
| Persoanele și mesageria                             | 48 |
|                                                     |    |

| 5  | Apelurile                                      | 48  |
|----|------------------------------------------------|-----|
| 6  | Contacte                                       | 52  |
| 6  | Rețelele de socializare                        | 56  |
| 6  | Mesaje                                         | 58  |
| 7  | E-mail                                         | 62  |
| 7  | Camera foto                                    | 68  |
| 9  | Noțiuni de bază despre camera foto             | 68  |
| 9  | Fotografierea avansată                         | 71  |
| 10 | Fotografii și înregistrări video               | 72  |
| 12 | Hărți și navigare                              | 77  |
|    | Activarea serviciilor de localizare            | 77  |
| 15 | HERE Maps                                      | 77  |
| 18 | HERE Drive+                                    | 84  |
| 20 | Metode de poziționare                          | 89  |
| 20 | Internet                                       | 90  |
| 21 | Definirea conexiunilor la Internet             | 90  |
| 22 | Conectarea computerului la web                 | 90  |
| 22 | Utilizarea planului de date în mod eficient    | 91  |
| 27 | Browserul Web                                  | 91  |
| 33 | Căutarea pe Web                                | 93  |
| 34 | Închiderea tuturor conexiunilor la<br>Internet | 93  |
| 36 | Divertisment                                   | 95  |
| 37 | Vizionarea și ascultarea                       | 95  |
| 41 | Radio FM                                       | 96  |
| 41 | Muzică Nokia                                   | 97  |
| 43 | Sincronizarea muzicii și a înregistrărilor     |     |
| 44 | video între telefon și computer                | 99  |
| 45 | Jocuri                                         | 100 |
| 45 | Birou                                          | 102 |
| 48 | Microsoft Office Mobile                        | 102 |
|    |                                                |     |

© 2013 Nokia. Toate drepturile rezervate.

| Informații despre produs și siguranță                        | 128 |
|--------------------------------------------------------------|-----|
| Găsirea numărului de model și a<br>numărului de serie (IMEI) | 127 |
| Depanare și asistență                                        | 125 |
| Codurile de acces                                            | 123 |
| Portofel                                                     | 122 |
| Siguranță                                                    | 120 |
| Copierea conținutului între telefon și<br>computer           | 119 |
| Memoria și stocarea                                          | 118 |
| Bluetooth                                                    | 116 |
| NFC                                                          | 114 |
| Wi-Fi                                                        | 112 |
| Utilizarea unei conexiuni de mare viteză                     | 112 |
| Păstrarea telefonului actualizat                             | 111 |
| Administrarea telefonului și<br>conectivitatea               | 111 |
| Partajarea ecranului pe un alt ecran                         | 109 |
| Sugestii pentru utilizatorii în scop de<br>afaceri           | 108 |
| Utilizarea telefonului de serviciu                           | 107 |
| Efectuarea unui calcul                                       | 107 |
| Calendar                                                     | 106 |
| Continuarea unui document pe un alt<br>dispozitiv            | 105 |
| Scrierea unei note                                           | 105 |

# Siguranță

Citiți aceste instrucțiuni simple. Nerespectarea acestor instrucțiuni poate fi periculoasă sau ilegală.

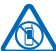

### **OPRIȚI ÎN ZONE CU RESTRICȚII**

Opriți dispozitivul dacă folosirea telefoanelor mobile este interzisă sau dacă aceasta poate provoca interferențe sau pericole, de exemplu, în avioane, în spitale sau în apropierea dispozitivelor medicale sau în apropierea zonelor cu carburanți, substanțe chimice sau cu pericol de exolozie. Respectati toate instructiunile din zonele cu restrictie.

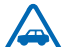

### SIGURANȚA CIRCULAȚIEI - ÎNAINTE DE TOATE

Respectați toate legile locale. Păstrați-vă întotdeauna mâinile libere în timp ce conduceți un autovehicul. Prima grijă a dvs. în timp ce conduceți un autovehicul trebuie să fie siguranța

circulației.

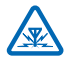

### INTERFERENȚE

Toate dispozitivele wireless pot intra în interferență, ceea ce le-ar putea afecta performanțele.

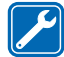

### SERVICE CALIFICAT

Instalarea și repararea acestui produs este permisă numai personalului calificat.

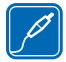

### **BATERII, ÎNCĂRCĂTOARE ȘI ALTE ACCESORII**

Folosiți numai baterii, încărcătoare și alte accesorii omologate de Nokia pentru a fi utilizate cu acest model. Încărcătoarele terțelor părți care respectă standardul IEC/EN 62684 și care se pot conecta la conectorul micro USB al aparatului pot fi compatibile. Nu conectați între luce incompatibile.

ele produse incompatibile.

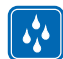

### PĂSTRAȚI DISPOZITIVUL ÎN STARE USCATĂ

Dispozitivul nu rezistă la apă. Feriți dispozitivul de umiditate.

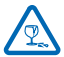

### **COMPONENTE DIN STICLĂ**

Capacul dispozitivului este realizat din sticlă. Aceasta se poate sparge dacă dispozitivul este scăpat pe o suprafață dură sau intră într-un impact puternic. În cazul în care sticla se sparge, nu atingeți componentele din sticlă ale dispozitivului și nu încercați să îndepărtați fragmentele de pe

dispozitiv. Nu utilizați aparatul până când sticla nu este înlocuită de către personalul specializat.

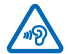

### PROTEJAȚI-VĂ AUZUL

Pentru a împiedica apariția problemelor de auz, evitați audițiile îndelungate la volume mari. Fiți precaut când țineți aparatul la ureche atunci când utilizați difuzorul.

# Pregătirea pentru utilizare

Familiarizați-vă cu elementele de bază și puneți telefonul în funcțiune cât de curând.

### Tastele și componentele

Explorați tastele și componentele noului telefon.

- 1 Camera foto de pe față
- 2 Receptorul
- 3 Conectorul pentru căști și pentru difuzor (3,5 mm)
- 4 Al 2-lea microfon
- 5 Senzorul de proximitate/de lumină
- 6 Tastele de volum
- 7 Tasta de pornire/oprire/blocare
- 8 Tasta pentru cameră foto
- 9 Tasta de căutare
- 10 Tasta de pornire
- 11 Tasta înapoi
- 12 Microfon
- 13 Conectorul micro-USB

14 Instrumentul pentru SIM și suportul

cardului de stocare este disponibil în pachetul de vânzare.

- 15 Suportul nano-SIM
- 16 Suport card de stocare
- 17 Al 3-lea microfon
- 18 Blițul camerei foto
- 19 Camera foto de pe spate
- 20 Difuzorul
- 21 Al 4-lea microfon

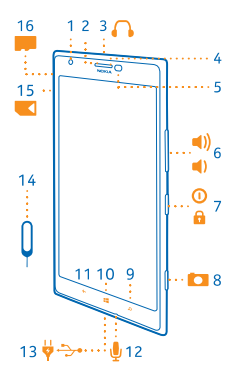

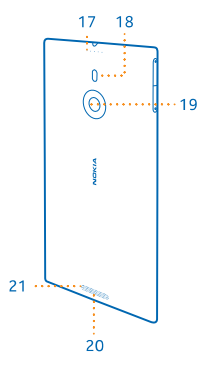

### Tastele înapoi, start și căutare

Tastele înapoi, start și căutare vă ajută în navigarea între opțiunile telefonului.

© 2013 Nokia. Toate drepturile rezervate.

- Pentru a comuta între aplicațiile deschise, apăsați continuu tasta 
   , deplasați ecranul spre stânga
   sau spre dreapta și atingeți aplicația dorită.
- Pentru a accesa ecranul de Start, apăsați pe . Aplicația în care vă aflați anterior rămâne deschisă în fundal.
- Pentru a controla telefonul cu ajutorul vocii, apăsați continuu tasta si pronunțați o comandă vocală.

Această caracteristică nu este disponibilă în toate limbile. Pentru informații suplimentare despre disponibilitatea caracteristicilor și serviciilor, consultați secțiunea de îndrumare de la **www.windowsphone.com**.

• Pentru a căuta pe Web, apăsați pe 🔎.

### **Amplasarea antenelor**

Aflați unde se află antenele pe telefon, pentru a optimiza performanța.

Evitați atingerea inutilă a zonei antenei în timp ce aceasta este în uz. Contactul cu antenele afectează calitatea comunicării și poate reduce durata de funcționare a acumulatorului din cauza creșterii nivelului de consum în timpul funcționării.

Zonele în care se află antenele sunt cele evidențiate.

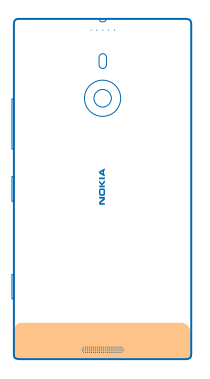

### Introducerea cartelei SIM

Citiți mai departe pentru a afla cum să introduceți o cartelă SIM în telefon.

Important: Aparatul dvs. utilizează o cartelă nano-SIM, cunoscută și sub denumirea de cartelă nano-UICC. Utilizarea cartelelor SIM incompatibile sau a adaptoarelor pentru de cartele SIM poate deteriora cartela sau aparatul și poate deteriora datele stocate pe cartelă.

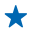

Indicație: Utilizați instrumentul suportului cartelei SIM pentru a a debloca suportul SIM. Dacă pierdeți instrumentul, puteți utiliza o clemă subțire de hârtie.

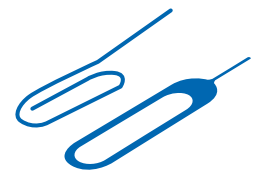

Asigurați-vă că telefonul este oprit.

1. Țineți telefonul cu fața în jos și împingeți instrumentul în orificiu până când suportul se eliberează.

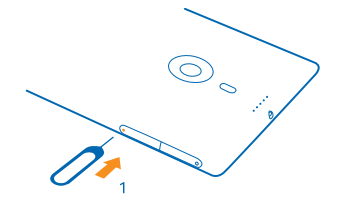

2. Trageți suportul afară și scoateți instrumentul din suport.

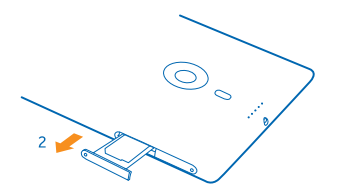

3. Așezați cartela în suport cu zona contactelor orientată în sus și împingeți suportul înapoi în telefon.

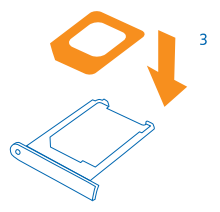

### Scoaterea cartelei SIM

Aveți o cartelă SIM nouă? Aflați cum să scoateți vechea cartelă din telefon.

Asigurați-vă că telefonul este oprit.

1. Țineți telefonul cu fața în jos și împingeți instrumentul în orificiu până când suportul se eliberează.

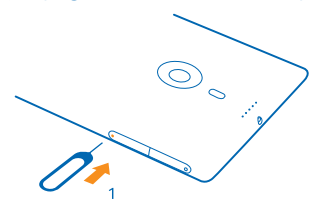

2. Trageți suportul afară și scoateți cartela.

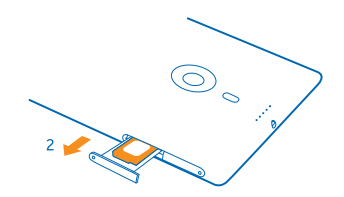

### Introducerea cardului de stocare

Citiți mai departe pentru a afla cum să introduceți cardul de stocare în telefon.

Utilizați numai cartele compatibile, omologate spre a fi utilizate cu acest aparat. Cartelele incompatibile pot provoca defecțiuni ale cartelei și aparatului, afectând și datele stocate pe cartelă.

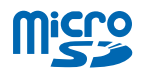

Indicație: Utilizați instrumentul suportului cardului de stocare pentru a a debloca suportul respectiv. Dacă pierdeți instrumentul, puteți utiliza o clemă subțire de hârtie.

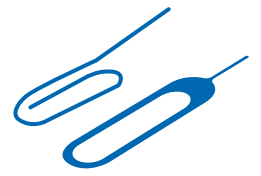

Înainte de a introduce cardul de stocare, telefonul trebuie să fie închis. Telefonul acceptă carduri de stocare cu capacitate de până la 64 GB. Pentru performanță optimă, utilizați un card cu capacitate de 4-32 GB.

1. Țineți telefonul cu fața în sus și împingeți instrumentul în orificiu până când suportul cardului de stocare se eliberează, apoi trageți suportul afară pentru a-l deschide.

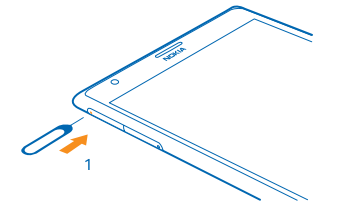

2. Așezați cartela în suport cu zona cu contacte orientată în jos și împingeți suportul înapoi în telefon.

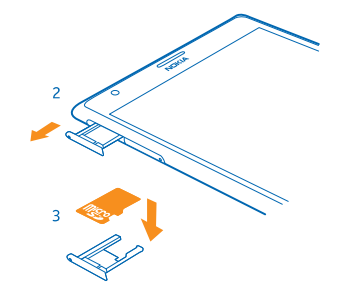

### Încărcarea telefonului

Aflați cum se încarcă telefonul.

### Încărcarea telefonului cu un încărcător USB

Bateria a fost încărcată parțial în fabrică, dar poate fi necesară reîncărcarea acesteia înainte de prima pornire a telefonului.

Încărcați telefonul numai cu un încărcător USB compatibil.

1. Mai întâi conectați cablul USB la încărcător, conectați încărcătorul la o priză, apoi conectați la telefon capătul micro-USB al cablului.

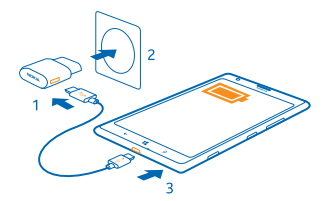

 După ce bateria este complet încărcată, deconectați încărcătorul de la telefon, apoi de la priza de perete.

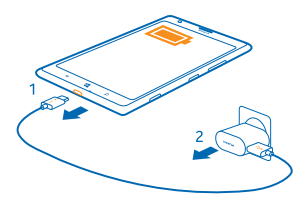

Nu este obligatoriu să țineți bateria la încărcat o anumită perioadă de timp și puteți utiliza telefonul în timpul încărcării.

Când începeți să încărcați o baterie complet descărcată, tasta de pornire 🗮 se aprinde intermitent până când ecranul se activează și se afișează progresul încărcării.

Dacă acumulatorul este complet descărcat, este posibil să dureze maximum 20 de minute până când puteți folosi telefonul. Este posibil ca de data aceasta indicatorul de încărcare să nu se afișeze.

Indicație: Dacă nu aveți o priză disponibilă la îndemână, puteți încărca acumulatorul prin USB. În timpul încărcării aparatului se pot transfera date. Randamentul încărcării prin USB variază semnificativ. Începerea încărcării și pornirea aparatului se pot produce cu întârzieri mari.

Asigurați-vă că ați pornit computerul.

Conectați cablul USB întâi la computer, apoi la telefon. După încărcarea completă a bateriei, deconectați cablul USB: întâi de la telefon, apoi de la computer.

Bateria poate fi încărcată și descărcată de sute de ori, dar în cele din urmă se va uza. Dacă duratele de convorbire și duratele în regim de așteptare sunt considerabil mai scurte decât în mod normal, duceți aparatul la cea mai apropiată unitate de service autorizată pentru înlocuirea acumulatorului.

### Încărcarea telefonului în mod wireless

Nu este nevoie de cabluri. Nu trebuie decât să conectați dispozitivul la un încărcător wireless și va începe să se încarce imediat.

Zonele de încărcare ale telefonului și ale încărcătorului trebuie să se atingă, așa că asigurați-vă că aliniați corect telefonul cu încărcătorul. Nu toate modelele de telefon încap în toate încărcătoarele.

Încărcătoarele Nokia wireless, cum ar fi placa de încărcare wireless DT-900, sunt vândute separat.

Pentru încărcarea fără fir, utilizați doar încărcătoare compatibile Qi.

- 1. Asigurați-vă că încărcătorul wireless este pornit.
- 2. Plasați telefonul pe încărcătorul wireless, astfel încât zonele de încărcare să se atingă.
- 3. După ce bateria s-a încărcat, scoateți telefonul din încărcător.

Zona de încărcare este evidențiată.

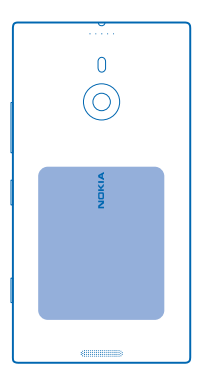

Avertizare: Asigurați-vă că nu există niciun obstacol între încărcător și dispozitiv. Nu atașați obiecte, cum ar fi autocolantele, pe suprafața aparatului în apropierea zonei de încărcare.

Pentru informații suplimentare despre încărcarea wireless, consultați ghidul utilizatorului aferent încărcătorului.

### Bateria

Aveți grijă de baterie, pentru că aceasta este inima telefonului.

Telefonul are o baterie internă, reîncărcabilă, care nu se poate scoate. Utilizați numai încărcătoare aprobate de Nokia pentru acest telefon. Telefonul poate fi încărcat și prin intermediul cablului USB compatibil (inclus).

Nu încercați să deschideți capacul din spate sau să scoateți bateria din aparat. Pentru a înlocui acumulatorul, duceți aparatul la cea mai apropiată unitate de service autorizată.

 Important: Doar personalul calificat sau o unitate autorizată de service poate înlocui acumulatorul. Înlocuirea neautorizată a acumulatorului poate anula garanția.

### Prima pornire

Aflați cum puteți pune în funcțiune noul telefon.

Noul dvs. telefon este dotat cu caracteristici fantastice, care vor fi instalate la prima pornire a telefonului. Așteptați câteva minute, până când telefonul este pregătit.

### Pornirea telefonului

Sunteți gata? Porniți telefonul și începeți să îl explorați.

Apăsați continuu tasta de pornire/oprire până când telefonul vibrează.

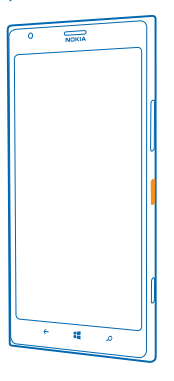

### **Oprirea telefonului**

Apăsați continuu tasta de pornire/oprire și glisați în jos ecranul de blocare.

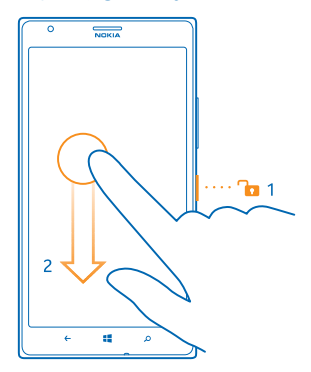

### **Cont Microsoft**

Cu ajutorul unui cont Microsoft puteți accesa servicii Microsoft cu un singur nume de utilizator și cu o singură parolă, de pe computer sau de pe telefon. De asemenea, puteți să utilizați același nume de utilizator și aceeași parolă pe Xbox.

Cu ajutorul contului Microsoft, puteți, de exemplu:

- Să descărcați conținut din Magazin
- Să efectuați copii de rezervă pentru contacte
- Să încărcați, să stocați și să partajați fotografii și documente.
- Să creați copii de rezervă ale telefonului pe SkyDrive.
- Să jucați jocuri Xbox
- Să preluați avatarul și realizările din jocuri pe telefon și să le actualizați când jucați jocuri pe telefon
- Să urmăriți și să blocați telefonul pierdut cu ajutorul aplicației Găsește-mi telefonul
- Să preluați fluxuri de la serviciile de rețele de socializare în Hubul Persoane

Pentru a afla mai multe despre contul Microsoft și despre cum îl puteți utiliza, accesați www.windowsphone.com.

### Crearea unui cont Microsoft

Condimentați-vă viața și obțineți mai mult de la telefonul dvs., creându-vă un cont Microsoft.

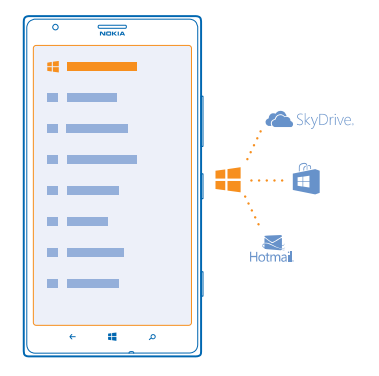

Pentru a crea un cont Microsoft, aveți nevoie de o conexiune la Internet. Dacă nu dețineți un plan de date, costurile de transmisie de date pot crește rapid. Pentru informații despre eventualele costuri de date, contactați furnizorul de servicii de rețea. Dacă nu vă puteți conecta la Internet, puteți crea contul ulterior.

- 1. Porniți telefonul cu cartela SIM introdusă în telefon.
- 2. Pentru a configura telefonul, urmați instrucțiunile afișate pe ecran.

3. Creați-vă contul Microsoft sau faceți sign in cu numele de utilizator existent și parola corespunzătoare.

Pentru a efectua un apel de urgență în timpul configurării inițiale, atingeți apel urgență.

Pentru a crea un cont Microsoft mai târziu, deschideți o aplicație sau un serviciu Microsoft pe telefon. Sau, pe ecranul de Start, deplasați degetul la stânga și atingeți 🔂 Setări > e-mail+conturi > adăugați un cont. Pentru a crea contul pe Internet sau pentru a reseta parola, accesați www.live.com.

### **Copierea contactelor**

Aveți informațiile despre persoanele dragi la îndemână. Utilizați aplicația Transfer date pentru a copia cu ușurință contactele, SMS-urile și fotografiile de pe vechiul telefon. Aplicația nu funcționează cu toate modelele de telefoane.

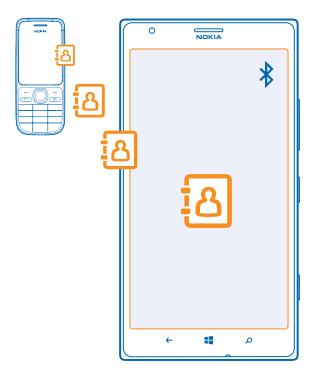

Indicație: Dacă dețineți un dispozitiv Windows Phone mai vechi sau dacă ați creat anterior o copie de rezervă a contactelor în contul Microsoft, puteți să adăugați și contul în telefon și să importați contactele pe telefon direct din acest serviciu.

🛨 🛛 Indicație: Când creați un cont Microsoft, se realizează automat o copie de rezervă a contactelor.

Pentru a restaura contactele pentru care ați efectuat o copie de rezervă atunci când configurați un telefon nou, faceți Sign in la contul Microsoft. Apoi puteți alege copia de rezervă pe care doriți să o utilizați.

Vechiul telefon trebuie să accepte Bluetooth. Contactele de pe vechiul telefon trebuie să fie stocate în memoria telefonului, nu pe cartela SIM.

- 1. Pe vechiul telefon, activați funcția Bluetooth.
- 2. Deplasați ecranul de Start al noului telefon spre stânga, apoi atingeți 🔁 Transfer date.
- 3. Atingeți continuați și activați funcția Bluetooth.

4. Selectați vechiul telefon din lista cu dispozitive găsite, apoi urmați instrucțiunile afișate pe ambele telefoane.

În cazul în care contactele sunt scrise într-o limbă care nu este acceptată de noul telefon, este posibil ca informațiile despre contacte să nu se afișeze corect.

### Transferul conținutului pe telefonul Nokia Lumia

Aflați cum să transferați conținutul pe telefonul Nokia Lumia.

În funcție de ce trebuie să instalați și de volumul de conținut pe care îl transferați, transferul poate dura câtva timp. Este posibil ca anumite formate de fișiere să nu fie transferate. Pentru a converti fișierele la un format ce poate fi transferat, este posibil să fie disponibile anumite aplicații terță parte de conversie.

Este posibil ca aceste instrucțiuni să nu se aplice pentru toate modelele de telefon și pentru toți producătorii.

Pentru informații suplimentare, accesați www.nokia.com/gb-en/switch-easy (doar în limba engleză).

### Transferul conținutului de pe vechiul telefon Nokia sau de pe un Apple Mac

Aflați cum să transferați conținutul de pe vechiul telefon Nokia sau de pe un Apple Mac pe telefonul Nokia Lumia.

### Transferul conținutului de pe telefonul Nokia Lumia anterior

Transferați contactele, calendarul și SMS-urile din vechiul telefon Nokia Lumia pe noul Nokia Lumia folosind contul Microsoft. De asemenea, puteți utiliza SkyDrive pentru a transfera simplu documentele Office pe noul Nokia Lumia sau pentru a transfera fotografiile și înregistrările video cu aplicația Windows Phone.

Pentru a muta conținutul pe noul telefon Nokia Lumia, aveți nevoie de un cont Microsoft.

Dacă nu aveți un cont Microsoft configurat pe noul telefon Nokia Lumia, pe ecranul de Start, deplasați degetul la stânga, atingeți **Setări > e-mail+conturi > adăugați un cont**, apoi creați un cont Microsoft urmând instrucțiunile afișate pe ecran.

1. Pentru a selecta elementele pentru care doriți să faceți o copie de rezervă în contul Microsoft, pe vechiul telefon Nokia Lumia, pe ecranul de Start, deplasați degetul la stânga și atingeți Setări > copie de rezervă.

Se realizează automat o copie de rezervă a contactelor și a calendarului în contul Microsoft.

2. Pe noul telefon Nokia Lumia, faceți sign in la contul Microsoft; contactele, calendarul și SMS-urile sunt transferate automat în noul telefon Nokia Lumia.

### **Transferul documentelor Office**

Pe vechiul telefon Nokia Lumia, atingeți **1** Office > SkyDrive pentru a vă asigura că ați salvat documentele Office în SkyDrive. Pentru a accesa documentele, pe noul telefon Nokia Lumia, atingeți **1** Office > SkyDrive.

#### Transferul conținutului de pe un telefon Symbian pe un telefon S40

Utilizați Nokia Suite pentru a transfera conținutul de pe un telefon Symbian sau S40 pe telefonul Nokia Lumia.

Asigurați-vă că aveți cea mai recentă versiune de Nokia Suite instalată pe PC. O puteți descărca de la **www.nokia.com/nokiasuite**.

- 1. Conectați telefonul la PC utilizând un cablu USB compatibil.
- 2. Deschideți Nokia Suite pe PC.
- 3. Selectați Copiați conținut pe Nokia Lumia. Fișierele sunt copiate în SkyDrive.

4. Pentru a accesa fișierele, pe telefonul Nokia Lumia, atingeți **1 Office** > **SkyDrive** și urmați instrucțiunile afișate pe telefon. De asemenea, puteți descărca aplicația SkyDrive de la Magazin.

#### Transferul conținutului de pe un Apple Mac

Utilizați contul Microsoft pentru a transfera conținut de pe un Apple Mac.

© 2013 Nokia. Toate drepturile rezervate.

1. Pe Mac, accesați www.live.com și faceți sign in la contul Microsoft.

Selectați SkyDrive, apoi glisați și fixați fișierele pe care doriți să le mutați de pe Mac pe SkyDrive.
 Pentru a accesa fișierele pe telefon, atingeți Office > SkyDrive și urmați instrucțiunile afișate pe telefon.

### Transferul conținutului de pe un telefon Android

Aflați cum să transferați conținutul de pe un telefon Android pe telefonul Nokia Lumia.

### Transferul fotografiilor și al înregistrărilor video de pe un telefon Android

Transferați fotografiile și înregistrările video din telefonul Android pe computer, apoi glisați-le și fixați-le pe telefonul Nokia Lumia.

1. Utilizați un cablu USB compatibil pentru a conecta telefonul Android la computer.

2. Utilizați un software de sincronizare adecvat pentru Android pentru a sincroniza conținutul dorit pe computer. Rețineți folderele în care sincronizați fișierele.

3. La finalul sincronizării, conectați telefonul Nokia Lumia la computer. Telefonul este afișat pe computer ca o unitate separată.

4. Glisați și fixați elementele de pe computer în subfolderele de la **Fotografii** și **Înregistrări video** de pe telefon. Asigurați-vă că ați copiat elementele în subfolderele corecte; în caz contrar, este posibil să nu le puteți vedea pe telefon.

### Transferul informațiilor Outlook dintr-un telefon Android

Utilizați contul Microsoft pentru a transfera contactele, înregistrările din calendar și activitățile de efectuat Outlook din telefonul Android pe telefonul Nokia Lumia.

1. Utilizați un cablu USB compatibil pentru a conecta telefonul Android la computer.

2. Pe computer, utilizați software-ul de sincronizare pentru telefonul Android pentru a sincroniza contactele, înregistrările din calendar și activitățile de efectuat din telefonul Android pe computer, apoi setați software-ul de sincronizare să sincronizeze elementele cu Outlook.

3. În Outlook, adăugați contul Microsoft la Outlook utilizând Microsoft Outlook Hotmail Connector. Accesați www.office.microsoft.com, căutați Hotmail Connector și descărcați-l pe computer. Poate fi necesar să configurați setările Hotmail Connector.

4. Sincronizați conținutul dorit din Outlook în contul Microsoft. Poate dura câtva timp până când conținutul devine disponibil în contul Microsoft.

5. Pentru a importa conținutul pe noul telefon, este necesar să faceți sign in cu contul Microsoft. Pentru a crea contul pe telefon, atingeți Setări > e-mail+conturi > adăugați un cont și urmați instrucțiunile afișate.

Pentru informații suplimentare, accesați **www.windowsphone.com** și consultați Întrebările frecvente referitoare la sincronizarea contactelor și calendarului Outlook cu Windows Phone.

### Transferul documentelor Office de pe un telefon Android

Utilizați contul Microsoft și SkyDrive pentru a transfera documentele Office de pe telefonul Android.

1. Utilizați un cablu USB compatibil pentru a conecta telefonul Android la computer, apoi, pe telefon, selectați **Memorie de masă**, dacă vi se solicită acest lucru.

2. Glisați și fixați fișierele pe computer. Rețineți folderele în care stocați fișierele.

3. Pe computer, accesați www.live.com și faceți sign in la contul Microsoft.

4. În contul Microsoft, selectați SkyDrive, apoi glisați și fixați fișierele dorite de pe computer pe SkyDrive.

# 5. Pentru a accesa fișierele, pe telefonul Nokia Lumia, atingeți **1 Office > SkyDrive** și urmați instrucțiunile afișate pe telefon.

### Transferul conținutului de pe un iPhone

Aflați cum să transferați conținutul de pe un iPhone pe telefonul Nokia Lumia.

#### Transferul fotografiilor și al înregistrărilor video de pe un iPhone

Utilizați un cablu USB pentru a transfera fotografiile și înregistrările video din iPhone pe computer, apoi glisați-le și fixați-le pe telefonul Nokia Lumia.

1. Utilizați un cablu USB compatibil pentru a conecta iPhone la computer.

 Mutați fotografiile și înregistrările video pe computer utilizând un software corespunzător, cum ar fi AutoPlay din Windows 7 PC.

3. Conectați telefonul Nokia Lumia la computer. Telefonul este afișat pe computer ca o unitate separată.

4. Glisați și fixați elementele de pe computer în subfolderele dorite de la Fotografii și Înregistrări video de pe telefon.

Asigurați-vă că ați copiat elementele în subfolderele corecte; în caz contrar, este posibil să nu le puteți vedea pe telefon.

Indicație: De asemenea, puteți transfera fotografiile, înregistrările video și muzica din iTunes cu aplicația Windows Phone. Pentru a descărca și instala cea mai recentă versiune pe PC-ul Windows, accesați www.windowsphone.com. Dacă utilizați un computer Mac, instalați aplicația Windows Phone din Mac App Store.

### Transferul contactelor și al calendarului de pe un iPhone

Sincronizați contactele și calendarul cu iTunes de pe iPhone pe Outlook și transferați-le pe telefonul Nokia Lumia utilizând contul Microsoft.

Pentru a transfera conținutul pe telefonul Nokia Lumia, aveți nevoie de un cont Microsoft. Asigurațivă că aveți iTunes și Microsoft Outlook Hotmail Connector instalate pe computer. Pentru a instala Microsoft Outlook Hotmail Connector, accesați **www.office.microsoft.com**, căutați Hotmail Connector și descărcați-l pe computer. Poate fi necesar să configurați setările Hotmail Connector.

- 1. Deschideți iTunes.
- 2. Utilizați un cablu USB compatibil pentru a conecta iPhone la computer.
- 3. Sincronizați conținutul dorit de pe iPhone în Outlook.
- 4. În Outlook, adăugați contul Microsoft la Outlook utilizând Microsoft Outlook Hotmail Connector.
- 5. Sincronizați conținutul dorit din Outlook în contul Microsoft.

Poate dura câtva timp până când conținutul devine disponibil în contul Microsoft.

6. Dacă nu aveți un cont Microsoft configurat pe telefon, pentru a transfera conținutul pe telefonul Nokia Lumia, pe ecranul de Start, deplasați degetul la stânga, atingeți **Setări > e-mail+conturi >** adăugați un cont, apoi creați un cont Microsoft urmând instrucțiunile afișate pe ecran.

### Blocarea tastelor și a ecranului

Doriți să evitați efectuarea accidentală a unui apel atunci când telefonul este în buzunar sau în geantă?

Apăsați pe tasta de pornire/oprire.

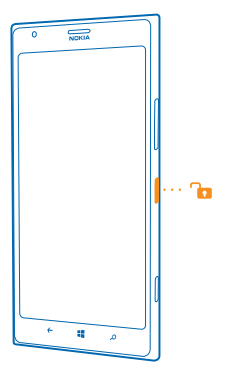

#### Deblocarea tastelor și a ecranului

Apăsați pe tasta de pornire/oprire și glisați ecranul de blocare în sus.

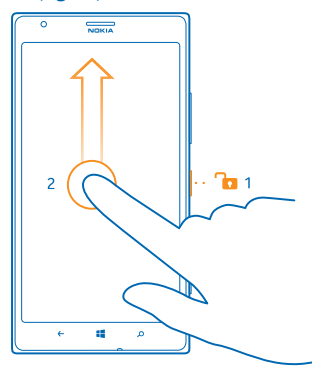

Indicație: În loc să apăsați tasta de pornire, puteți atinge de două ori ecranul, dacă funcția de comandă prin apăsare dublă este activată. Pentru a activa funcția de comandă prin apăsare dublă, atingeți Setări > atingeți, apoi comutați Atingeți de două ori pentru ca telefonul să își reia activitatea pe Activat.

### Setarea blocării automate a tastelor și a ecranului

Deplasați ecranul de Start spre stânga, apoi atingeți 🔯 Setări > ecran de blocare > Ecranul este dezactivat după și selectați durata după care tastele și ecranul se blochează automat.

### Conectarea căștilor cu microfon

Bucurați-vă de muzica preferată sau eliberați-vă mâinile pentru a efectua și alte activități în timpul unui apel.

Conectați căștile cu microfon la telefon.

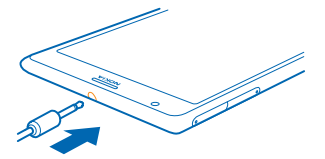

Nu conectați aparate care emit semnale de ieșire, deoarece acest fapt poate deteriora aparatul. Nu conectați nicio sursă de curent la conectorul audio. Când conectați la conectorul audio orice aparat sau set cu cască extern, altele decât cele aprobate de Nokia spre a fi utilizate cu acest aparat, aveți o grijă deosebită la nivelul de volum.

### Modificarea volumului

Aveți probleme în a auzi când sună telefonul atunci când vă aflați în medii zgomotoase sau telefonul sună prea tare? Puteți modifica volumul soneriei după bunul plac.

Utilizați tastele de volum.

| 0  | NDIKIA |   |   |
|----|--------|---|---|
| 09 |        |   | ۲ |
|    |        |   |   |
|    |        |   |   |
|    |        |   |   |
|    |        |   |   |
|    |        |   |   |
|    |        |   |   |
|    |        |   |   |
|    |        |   |   |
|    |        |   | ſ |
|    |        |   |   |
| +  | 4      | م |   |
|    |        |   |   |

Tastele de volum controlează toate sunetele, inclusiv volumul alarmelor și al mementourilor.

 Indicație: De asemenea, când modificați volumul, puteți comuta telefonul la modul de vibrare, la modul silențios sau la modul normal. În bara de control al volumului din partea de sus a ecranului, atingeți (20, 20 sau 20. Opțiunile disponibile variază în funcție de setările de mod. Pentru a modifica setările, trageți cu degetul spre stânga ecranul de Start și atingeți (20 Setări > tonuri de apel+sunete.

### Pictogramele afișate pe telefon

În bara de stare din partea de sus a ecranului sunt afișate ora curentă, energia bateriei, intensitatea semnalului și multe alte informații.

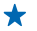

Indicație: Pentru a vedea pictogramele ascunse, atingeți bara de stare.

- Intensitatea semnalului
- Nivelul de alimentare a bateriei
- Bateria se încarcă.
- Modul economizor de baterie este activat.
- 🔄 Apelurile sunt redirecționate către un alt număr de telefon sau către cutia poștală vocală.
- Nu există nicio cartelă SIM în telefon.
- Cartela SIM este blocată.
- La telefon este conectat un dispozitiv Bluetooth.
- 🕼 Este disponibilă o conexiune Wi-Fi.
- 🕼 Este activă o conexiune Wi-Fi.
- O aplicație sau un serviciu utilizează informațiile despre locația dumneavoastră.
- Lefonul funcționează în roaming și nu sunteți conectat la rețeaua mobilă proprie.
- 🚧 Modul vibrații este activat.
- Hodul Avion este activat.
- A Modul silențios este activat.

Literele unice, combinațiile de litere sau combinațiile de litere și numere arată tipul de rețea mobilă la care sunteți conectat. 3G, de exemplu, sau H sau H pentru a arăta conexiuni de mare viteză.

Pictogramele variază în funcție de regiune și de furnizorii de servicii de rețea.

## Introducere

Aflați cum să profitați la maxim de noul dvs. telefon.

### Familiarizarea cu telefonul

Telefonul are două vizualizări, care vă ajută să fiți la curent cu tot ce se întâmplă.

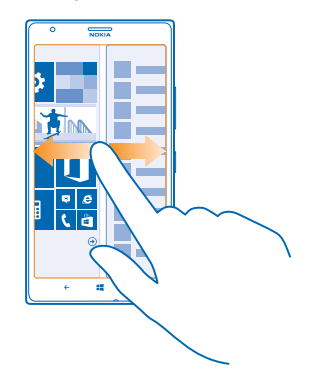

Pentru a comuta între ecranul de Start și meniul aplicații, deplasați pur și simplu degetul la stânga ori la dreapta.

Ecranul de Start: Dalele live animate vă arată apelurile ratate și mesajele primite, cele mai recente știri și prognoze meteo și multe altele.

Puteți reorganiza și redimensiona dalele, puteți fixa contacte, aplicații, fluxuri, cutii poștale, site-uri web și alte preferințe. Pe dală sunt afișate actualizări ale contactelor fixate și puteți vizualiza detaliile contactelor direct din ecranul de start.

Meniul Aplicații: Aici sunt listate toate aplicațiile, perfect ordonate.

Aveți multe aplicații? Pentru a căuta o aplicație, atingeți 🖉.

Software-ul din acest aparat incluse software licențiat de Nokia de la Microsoft Corporation sau de la afiliații acestei companii. Pentru a accesa termenii licenței software Windows Phone, selectați **Setări > despre**. Citiți acești termeni. Rețineți: utilizând software-ul, acceptați termenii. Dacă nu acceptați termenii, nu utilizați aparatul sau software-ul. Contactați Nokia sau firma de la care ați achiziționat aparatul pentru a afla care este politica de returnări.

#### Comutarea între vizualizări

Dacă nu aveți toate aplicațiile necesare pe ecranul de Start, le puteți găsi în meniul aplicații.

Deplasați pur și simplu degetul pe ecran la stânga sau la dreapta pentru a comuta între vizualizări.

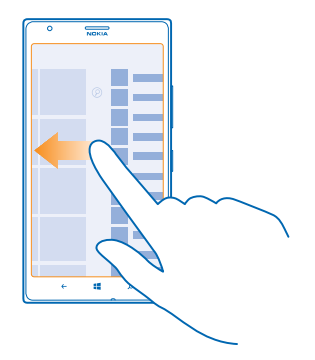

### Comutarea între aplicații

Apăsați continuu 🔶, deplasați degetul la aplicația dorită, apoi atingeți aplicația.

🛨 🛛 Indicație: Pentru a închide aplicația, atingeți 😣

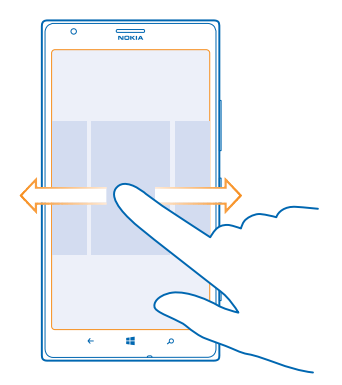

### Vizualizarea aplicațiilor care se execută în fundal

Pe ecranul de Start, deplasați degetul la stânga și atingeți 🔯 Setări. Deplasați degetul la stânga și atingeți activități în fundal.

### Utilizarea ecranului tactil

Explorați telefonul prin acțiuni precum atingerea, tragerea cu degetul sau glisarea.

1. Pentru a utiliza telefonul, nu trebuie decât să atingeți sau să atingeți și mențineți apăsat ecranul tactil.

2. Pentru a deschide mai multe opțiuni, plasați degetul pe un element până când apare meniul.

© 2013 Nokia. Toate drepturile rezervate.

Indicație: Puteți utiliza telefonul chiar și atunci când purtați mănuși. Pe ecranul de Start, deplasați degetul la stânga și atingeți Setări > atingeți, apoi comutați Sensibilitate la atingere pe înalt.

Exemplu: Pentru a deschide o aplicație sau alt element, atingeți aplicația sau elementul. Pentru a edita sau a şterge o rezervare din calendar, atingeți și mențineți apăsată rezervarea respectivă, apoi selectați opțiunea dorită.

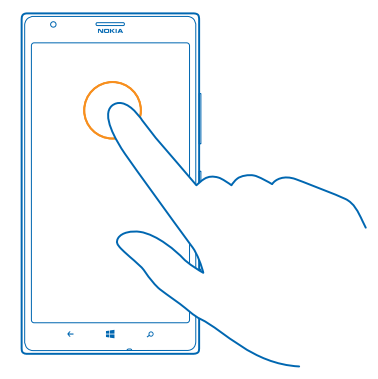

Atingerea și menținerea apăsată a unui element pentru glisarea acestuia Așezați degetul pe un element timp de câteva secunde, apoi glisați degetul pe ecran.

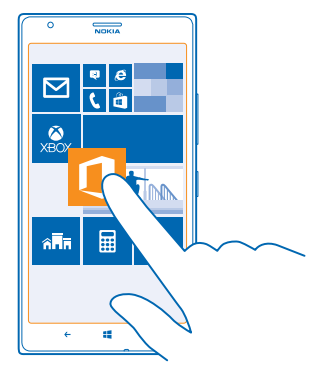

#### Tragerea cu degetul

Puneți degetul pe ecran, apoi glisați-l în direcția dorită.

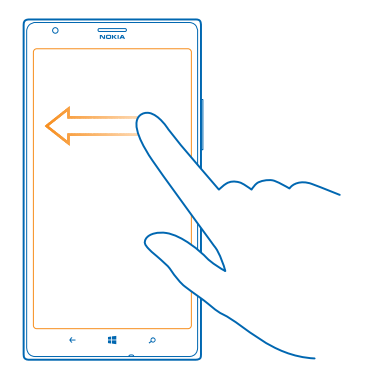

**Exemplu:** Trageți cu degetul la stânga sau la dreapta pentru a comuta între ecranul de Start și meniul aplicații sau între diversele vizualizări din Huburi. Pentru a parcurge rapid o listă sau un meniu lung, glisați degetul rapid în sus sau în jos, apoi ridicați-l. Pentru a opri parcurgerea, atingeți ecranul.

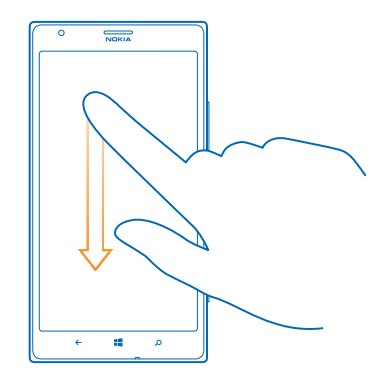

#### Mărire sau micșorare

\*

Așezați 2 degete pe un element, cum ar fi o hartă, o fotografie sau o pagină web, apoi îndepărtați sau apropiați degetele.

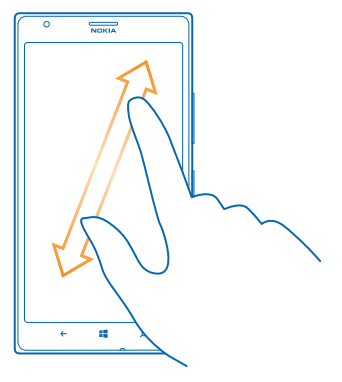

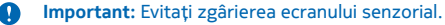

Indicație: Ecranul se rotește automat când rotiți telefonul la 90 de grade. Pentru a bloca ecranul în orientarea curentă, deplasați degetul la stânga pe ecranul de Start, apoi atingeți Setări > rotire ecran. Comutați Rotire automată ecran la Dezactivat IIII.

#### Utilizarea telefonului cu ușurință

Aveți probleme cu textul prea mic sau imaginile neclare? Măriți fontul și sporiți claritatea ecranului. De asemenea, puteți utiliza telefonul împreună cu un teleimprimator (TTY/TDD).

1. Pe ecranul de Start, deplasați degetul la stânga și atingeți 🙋 Setări.

2. Atingeti simplificare acces.

Schimbarea dimensiunii fontului Utilizați glisorul Dimensiune text.

**Comutarea setării Contrast ridicat la Activat** Comutați setarea **Contrast ridicat** la **Activat** 

#### Mărirea ecranului

Comutați Lupă la Activată 🛄 și atingeți ecranul de două ori, cu 2 degete. Când utilizați lupa, folosiți 2 degete pentru a vă deplasa pe ecran. Pentru a opri mărirea, atingeți ecranul de două ori, cu 2 degete.

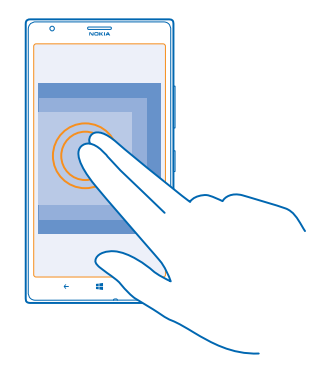

### **Utilizarea telefonului cu un dispozitiv TTY/TDD** Comutați **TTY/TDD** pe **complet**.

Modurile TTY/TDD disponibile pot varia în funcție de furnizorul de servicii de rețea.

### Utilizarea telefonului în modul Avion

În locurile în care nu doriți să efectuați sau să recepționați apeluri, puteți în continuare să accesați muzica, înregistrările video și jocurile offline, dacă treceți telefonul în modul Avion.

Modul avion închide conexiunile cu rețeaua mobilă și dezactivează funcțiile wireless ale telefonului. Dacă aparatul acceptă acest lucru, funcția de plată și cumpărare de bilete prin NFC rămâne activă. Respectați instrucțiunile și reglementările de siguranță ale liniei aeriene (de exemplu) și toate legile și reglementările. Dacă acest lucru este permis, vă puteți conecta la o rețea Wi-Fi, de exemplu, pentru a naviga pe internet sau puteți activa comunicațiile prin Bluetooth și partajarea NFC în modul avion.

1. Pe ecranul de Start, deplasați degetul la stânga și atingeți 🔯 Setări > mod avion.

2. Comutați Stare la Activat 🛄.

#### Controlarea telefonului prin comenzi vocale

Aveți mâinile ocupate, dar trebuie să utilizați telefonul? Puteți utiliza comenzile vocale pentru a efectua un apel, a trimite un SMS, a căuta informații pe Web sau pentru a deschide o aplicație.

Această caracteristică nu este disponibilă în toate limbile. Pentru informații despre limbile acceptate, accesați www.windowsphone.com.

- 1. Apăsați și țineți apăsată tasta 🚛
- 2. Pronunțați o comandă vocală în telefon.

🛨 Exemplu: Pentru a vă verifica programul, pronunțați Open calendar.

### Personalizarea telefonului

Aflați cum se personalizează ecranul de Start și cum se schimbă tonurile de apel.

© 2013 Nokia. Toate drepturile rezervate.

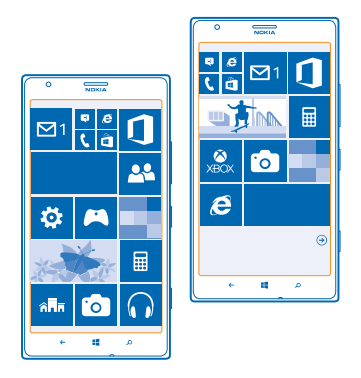

### Personalizarea ecranului de Start

Doriți să aveți pe ecranul de Start doar aplicațiile pe care le utilizați cel mai des? Puteți fixa pe ecranul de Start aplicațiile, site-urile Web preferate și multe altele și puteți muta sau redimensiona dalele după cum doriți.

- 1. Pentru a fixa o aplicație, deplasați ecranul spre stânga, până la meniul aplicații.
- 2. Atingeți și mențineți apăsată aplicația, apoi atingeți fixați pe ecranul Start.

#### Fixarea unui contact

Atingeți 🔄 Persoane, atingeți și mențineți apăsat contactul, apoi atingeți fixați pe ecranul Start.

Când fixați contacte, actualizările de flux ale acestora sunt afișate pe dală și le puteți apela direct din ecranul de Start.

### Fixarea unui site Web

Accesați un site Web și atingeți ••• > fixați pe ecranul Start.

### Mutarea unei dale

Atingeți și mențineți apăsată dala, glisați-o și fixați-o în noua locație, apoi atingeți ecranul.

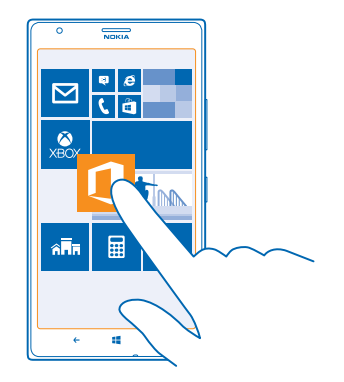

### Redimensionarea sau desprinderea unei dale

Pentru redimensionare, atingeți și mențineți apăsată dala, apoi atingeți pictograma săgeată.

Dalele pot fi mici, medii sau mari. Cu cât o dală este mai mare, cu atât mai multe informații poate afișa.

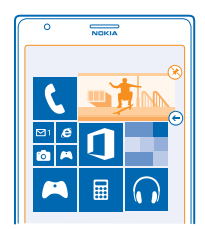

Pentru a desprinde dala, atingeți și mențineți apăsată dala, apoi atingeți 🛞.

#### Modificarea setărilor ecranului Verificare rapidă

Păstrați întotdeauna telefonul gata de funcționare. Când telefonul este în așteptare, puteți verifica simplu ora, chiar când ecranul se dezactivează.

Pe ecranul de Start, deplasați degetul la stânga și atingeți Setări > verificare rapidă.
 Comutati Ecran Verificare rapidă pe întotdeauna activat.

Indicație: Puteți activa simplu telefonul, chiar și atunci când tasta de pornire nu este ușor accesibilă, de exemplu, când telefonul este plasat într-un suport auto. Atingeți pur și simplu ecranul de două ori.

#### Activarea sau dezactivarea atingerii duble

Pe ecranul de Start, deplasați degetul la stânga și atingeți 🧭 Setări > atingeți. Comutați Atingeți de două ori pentru ca telefonul să își reia activitatea pe Activat 🛄 sau Dezactivat 🛄.

### Crearea unui ecran de Start sigur și amuzant pentru copii

Vă puteți lăsa copiii să folosească anumite aplicații de pe telefon fără să vă faceți probleme că aceștia ar putea să șteargă din greșeală e-mailurile de serviciu, să efectueze achiziții online sau orice alt lucru pe care nu au voie să îl facă. Plasați aplicații, jocuri și alte lucruri preferate de copiii în propriul lor ecran de Start, pentru ca aceștia să se bucure de ele.

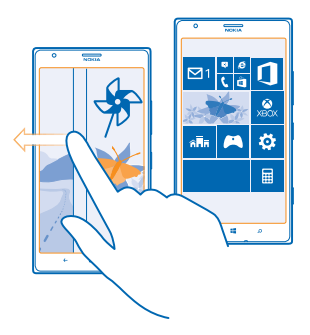

1. Pe ecranul de Start, deplasați degetul la stânga și atingeți 🖸 Setări.

### 2. Atingeți colțul copiilor.

3. Alegeți conținutul pe care îl pot folosi copiii dvs. De asemenea, puteți seta o parolă care să nu permită accesul copiilor la ecranul dvs. de Start.

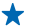

Indicație: Arătați-le copiilor cum își pot personaliza ecranul de Start. De exemplu, pentru a schimba imaginea de fundal, atingeți **particularizați**. Pe ecranul de Start, puteți redimensiona și muta dalele în modul obișnuit.

Indicație: Pentru a le permite copiilor să efectueze o achiziție dintr-o aplicație, cum ar fi achiziționarea de puncte pentru jocuri, definiți un PIN pentru aplicația Portofel. Trebuie să introduceți PIN-ul pentru Portofel pentru fiecare achiziție. Pentru a defini un PIN pentru Portofel, deplasați ecranul de Start spre stânga și atingeți Portofel > ••• > setări+PIN. Este posibil ca unele cumpărături să nu fie disponibile pentru toate vârstele.

#### Accesarea ecranului de Start propriu

Apăsați tasta de pornire/oprire de două ori și deplasați ecranul de blocare în sus. Dacă aveți setată o parolă, trebuie să o introduceți.

#### Revenirea la ecranul de Start al copiilor

Deplasați ecranul de blocare la stânga și deplasați ecranul de blocare al copiilor în sus.

#### Dezactivarea ecranului de Start al copiilor

Deplasați ecranul de Start la stânga, atingeți 🔯 Setări și comutați setarea colțul copiilor la Dezactivat

### Schimbarea temei

Puteți schimba culorile afișajului în funcție de gusturile și de dispoziția dvs.

- 1. Pe ecranul de Start, deplasați degetul la stânga și atingeți 🔯 Setări > temă.
- 2. Atingeți Fundal sau Culoare de evidențiere.

### Schimbarea profilului de culori

Pentru a ajusta saturația și temperatura de culoare a ecranului, atingeți 🔂 Setări > afișați > Profil culori Lumia > reglați.

### Personalizarea ecranului de blocare

Doriți ca ecranul de blocare să aibă un aspect unic? De exemplu, puteți adăuga pe fundal o fotografie personală preferată.

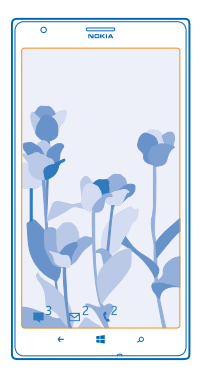

Pe ecranul de Start, deplasați degetul la stânga și atingeți 🙆 Setări > ecran de blocare.

Indicație: Puteți alege ce notificări ale aplicațiilor doriți să fie afişate pe ecranul de blocare, cum ar fi notificările pentru apeluri pierdute sau mesaje noi. Nu trebuie decât să atingeți un spațiu destinat notificărilor și să alegeți aplicația pe care doriți să o adăugați.

### Schimbarea fotografiei de fundal

Atingeți **schimbați fotografia**, selectați o fotografie, editați-o pentru a obține cea mai bună potrivire posibilă și atingeți ⊘.

★ Indicație: De asemenea puteți adăuga fotografii aleatoare de pe Bing pe ecranul de blocare. Comutați Fundal pe Bing.

Afișarea artistului în timpul redării muzicii Comutați Afișare artist când se redă muzică la Activată 🛄.

### Personalizarea tonurilor telefonului

Puteți selecta cele mai bune sunete pentru telefonul dvs.

1. Pe ecranul de Start, deplasați degetul la stânga și atingeți 🔯 Setări > tonuri de apel+sunete.

© 2013 Nokia. Toate drepturile rezervate.

2. Selectați tipul tonului de apel sau de alertă pe care doriți să îl schimbați, apoi selectați sunetul.

### Adăugarea noilor tonuri de apel de pe PC pe telefon

Conectați telefonul la PC cu un cablu USB, apoi utilizați managerul de fișiere de pe PC pentru a muta melodia dorită în folderul pentru tonuri de apel din telefon.

Pentru a seta melodia ca ton de apel, în vizualizarea **tonuri de apel+sunete**, atingeți **Ton de apel**, iar sub **Personalizate** atingeți melodia.

Puteți utiliza o melodie ca ton de apel dacă nu este protejată prin administrarea drepturilor digitale (DRM) și dacă este mai mică de 30 MB.

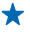

Indicație: Doriți să vă creați propriul ton de apel unic? Atingeți 🔄 Magazin și descărcați aplicația Ringtone Maker.

PC-ul trebuie să aibă Windows Vista, Windows 7 sau Windows 8.

### Îmbunătățirea experienței audio

Beneficiați de toate calitățile muzicii și îmbunătățiți sunetul materialelor dvs. video și muzicale.

- 1. Conectați căștile compatibile, cu fir.
- 2. Atingeți 💽 Setări > audio.

3. Pentru a ajusta tonalitatea muzicii, trageți cu degetul până la **egalizator** și trageți benzile cum doriți. De asemenea, puteți selecta una din presetările egalizatorului.

4. Pentru a obține un volum mai consecvent la redare pentru toate pistele muzicale și video, trageți cu degetul spre stânga până la îmbunătățiri, apoi comutați Egalizare audio la Activată [...].
5. Pentru a obține un sunet mai bogat și mai profund cu orice căști stereo, comutați Dolby Headphone la Activată [...].

Personalizarea sunetului nu este activată când se ascultă posturi de radio FM.

### Dezactivarea sunetului telefonului

Atunci când activați modul silențios, se dezactivează toate tonurile de apel și de alertă. Utilizați acest mod, de exemplu, la cinematograf sau în timpul unei întâlniri.

1. Apăsați o tastă de volum pentru a vizualiza bara de stare a volumului, apoi atingeți ().

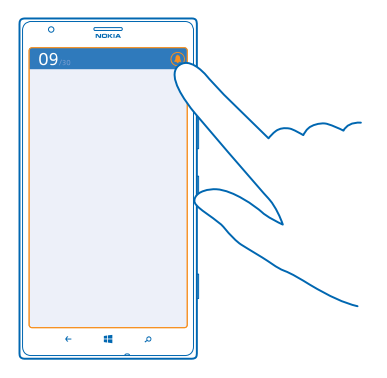

Modul silențios (a) este activat. Dacă ați setat telefonul să vibreze, în locul modului silențios se activează cel cu vibrații (a).

2. Dacă doriți să setați telefonul să vibreze, deplasați ecranul de Start spre stânga, atingeți 🔯 Setări > tonuri de apel+sunete și comutați setarea Vibrații la Activate 🛄.

### Setarea telefonului pe modul pentru deplasare cu mașina

Modul pentru deplasare cu mașina vă ajută să reduceți la minimum distragerea atenției, permițânduvă să vă concentrați la drum.

1. Trageți cu degetul la stânga ecranul de Start și atingeți 🔯 Setări > mod La volan > înainte.

3. Atingeți înainte.

4. Atunci când primiți un apel sau un SMS, pentru a trimite un SMS automat cu explicația motivului pentru care nu puteți răspunde, comutați **Răspunsuri text la apeluri, Răspunsuri text la mesaje text** sau ambele la **Activat** [1]. Pentru a edita mesajul, atingeți caseta de text.

5. Atingeți înainte > adăugați un dispozitiv, apoi atingeți dispozitivul Bluetooth la care conectați telefonul când conduceți, cum ar fi căștile cu microfon.

Modul pentru deplasare cu mașina pornește automat când telefonul se conectează la dispozitivul Bluetooth adăugat.

### Realizarea unei capturi de ecran

Tocmai ați terminat de personalizat ecranul de Start și doriți să vă partajați opera de artă? Puteți realiza o captură de ecran, pe care să le-o trimiteți prietenilor.

1. Apăsați simultan pe tasta de pornire/oprire și pe tasta start 🚛

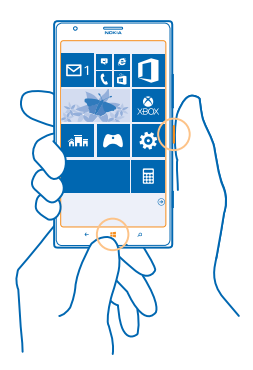

- 2. Atingeți Fotografii > albume > Capturi de ecran.
- 3. Atingeți continuu captura de ecran pe care doriți să o trimiteți, apoi atingeți partajați....

### Prelungirea duratei de viață a bateriei

Profitați la maxim de caracteristicile telefonului fără a sacrifica durata de viață a bateriei. Există câțiva pași pe care îi puteți urma pentru a economisi energia telefonului dvs.

Pentru a economisi energie:

| Încărcați cu chibzuință                          | Întotdeauna încărcați complet bateria.                                                                                                    |
|--------------------------------------------------|----------------------------------------------------------------------------------------------------|
| Selectați numai sunetele de care aveți<br>nevoie | Dezactivați sunetele nenecesare, cum ar fi cele care<br>însoțesc apăsările pe taste.                                                                                                    |
| Folosiți căști cu cablu                          | Utilizați căști cu cablu în locul difuzorului.                                                                                                    |
| Utilizați modul de economisire a bateriei        | <ul> <li>Puteți seta telefonul să economisească energia<br/>automat ori de câte ori nivelul bateriei ajunge să fie<br/>scăzut. Pentru a verifica starea bateriei și a activa<br/>modul economisire baterie, trageți ecranul de Start<br/>cu degetul spre stânga și atingeți Setări &gt;<br/>economisire baterie.</li> </ul> |
|                                                  | Atunci când telefonul trece în modul economisire<br>baterie, este posibil să nu puteți schimba setările<br>tuturor aplicațiilor.                                                                                                    |
|                                                  | <ul> <li>Puteți alege momentul în care doriți să fie activat<br/>modul economisire baterie. Atingeți avansat.</li> </ul>                                                                                                    |

| Modificarea setărilor ecranului<br>telefonului      | <ul> <li>Setați ecranul telefonului să se dezactiveze după o perioadă scurtă. Pe ecranul de Start, deplasați degetul la stânga și atingeți Setări &gt; ecran de blocare &gt; Ecranul este dezactivat după.</li> <li>Schimbați setările verificare rapidă. Pentru a vedea rapid ora și notificările când mișcați telefonul, pe ecranul de Start, deplasați degetul la stânga, atingeți Setări &gt; verificare rapidă și comutați Ecran Verificare rapidă pe glisare rapidă. Pentru a opri verificare rapidă, comutați Ecran Verificare rapidă pe dezactivat.</li> <li>Atingeți de două ori pentru a dezactiva caracteristica, pe ecranul de Start, deplasați degetul la stânga, atingeți când este nevoie. Pentru a dezactiva caracteristica, pe ecranul de Start, deplasați degetul la stânga, atingeți en cand de start, deplasați degetul la stânga, atingeți en caracteristica, pe ecranul de Start, deplasați degetul la stânga, atingeți en caracteristica, pe ecranul de Start, deplasați degetul la stânga, atingeți en caracteristica, pe ecranul de Start, deplasați degetul la stânga, atingeți en caracteristica, pe dezactivat.</li> </ul> |
|-----------------------------------------------------|----------------------------------------------------------------------------------------------------|
|                                                     | două ori pentru ca telefonul să își reia activitatea pe<br>Dezactivat                                                                                                    |
| Reducerea luminozității ecranului                   | <ul> <li>Pe ecranul de Start, deplasați degetul la stânga și atingeți Setări &gt; luminozitate. Asigurați-vă că opțiunea Ajustare automată este comutată la Dezactivată Ima. Comutați Intensitate la redusă, apoi comutați Ajustare automată la Activată Ima.</li> <li>Pentru a reduce luminozitate a cranului când economisirea bateriei este activată, porniți ecranul de Start, glisați la stânga, atingeți Setări &gt; afișați și comutați Luminozitate economisire baterie la Activată Ima.</li> </ul>                                                                                                    |
| Oprirea executării în fundal a aplicațiilor         | <ul> <li>Închideți aplicațiile pe care nu le utilizați. Pentru a<br/>închide majoritatea aplicațiilor, apăsați</li> <li>Este posibil ca unele aplicații să se execute în fundal<br/>fără ca acest lucru să fie necesar. Trageți ecranul de<br/>Start cu degetul spre stânga, atingeți - Setări,<br/>trageți cu degetul până la aplicații și atingeți activități<br/>în fundal. Atingeți aplicația pe care doriți să o blocați<br/>și atingeți blocați.</li> </ul>                                                                                                    |
| Utilizarea selectivă a serviciilor de<br>localizare | Dacă doriți să mențineți activate serviciile de localizare,<br>însă nu doriți să utilizați servicii cu semnalare a<br>localizării, trageți ecranul de Start cu degetul spre<br>stânga și atingeți <b>Setări</b> . Trageți cu degetul până la<br><b>aplicații</b> , atingeți <b>persoane</b> și comutați <b>Folosește-mi</b><br><b>locația</b> la <b>Dezactivată</b> []].                                                                                                    |
| Utilizarea selectivă a conexiunilor de<br>rețea     | • Setați telefonul să verifice mai rar (sau chiar numai la cerere) dacă ați primit e-mailuri noi. În fiecare cutie                                                                                                    |

poștală, atingeți ••• > setări > setări de sincronizare, apoi modificați setarea pentru Descarcă conținut nou.

- Activați Bluetooth doar atunci când este necesar.
- Activați funcția NFC doar atunci când este necesar. Pentru a dezactiva funcția apropie+trimite, trageți ecranul de Start cu degetul spre stânga, atingeți S Setări > apropie+trimite și comutați Partajare NFC la Dezactivată Imm.
- Pentru a vă conecta la Internet, utilizați o conexiune Wi-Fi, nu o conexiune de date de rețea celulară.
  - ★ Indicație: Pentru a menține activată conexiunea Wi-Fi chiar şi atunci când ecranul telefonului este dezactivat, trageți ecranul de Start cu degetul spre stânga, atingeți ☺ Setări > Wi-Fi > avansat, apoi atingeți caseta de selectare Păstrează conexiunea Wi-Fi activă când expiră ecranul.
- Dezactivaţi pe telefon scanarea după reţele wireless disponibile. Trageţi ecranul de Start cu degetul spre stânga, atingeţi Setări > Wi-Fi şi comutaţi Reţele Wi-Fi la Dezactivat Imm.
- Întrerupeți conexiunea telefonului la jocuri. Trageți ecranul de Start cu degetul spre stânga, atingeți Setări, trageți cu degetul până la aplicații, atingeți jocuri și dezactivați toate setările relevante.
- Dacă ascultați muzică sau utilizați o altă funcție a telefonului, dar nu doriți să recepționați sau să efectuați apeluri, activați mod avion.

### Reducerea costurilor legate de roamingul de date

Doriți să reduceți costurile de pe facturile de telefon? Puteți reduce costurile legate de roamingul de date schimbând setările datelor de rețea celulară. Roaming de date înseamnă utilizarea telefonului pentru a primi date prin rețele care nu sunt deținute sau operate de furnizorul dvs. de servicii de rețea. Conectarea la Internet din roaming, mai ales din străinătate, poate crește substanțial costurile cu transferul de date. Furnizorul de servicii de rețea vă poate factura un tarif fix pentru transferul de date sau în funcție de cât utilizați. Pentru a utiliza metoda de conectare optimă, modificați setările Wi-Fi, pe cele de date de rețea celulară și pe cele de descărcare a e-mailurilor.

Utilizarea unei conexiuni Wi-Fi este în general mai rapidă și mai ieftină decât utilizarea unei conexiuni de date de rețea celulară. Dacă sunt disponibile ambele tipuri de conexiuni – Wi-Fi și de date de rețea celulară – telefonul utilizează conexiunea Wi-Fi.

Pe ecranul de Start, deplasați degetul la stânga și atingeți 🔯 Setări.

#### 1. Atingeți Wi-Fi.

2. Asigurați-vă că opțiunea Rețele Wi-Fi este comutată pe Activat
#### 3. Selectați conexiunea pe care doriți să o utilizați.

#### Închiderea unei conexiuni de date de rețea celulară Atingeți rețea celulară și comutați Conexiune de date pe dezactivată.

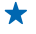

Indicație: De asemenea, puteți urmări cantitatea de date utilizate cu ajutorul aplicației data sense.

## Oprirea roamingului de date

Atingeți rețea celulară și comutați Opțiuni de roaming date pe fără roaming.

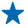

Indicație: Pentru a reduce costurile legate de traficul de date în timpul călătoriilor, memorați pe telefon hărți noi înainte de a pleca la drum și răsfoiți hărțile offline. Dacă spațiul de stocare se umple, puteți elimina unele hărți de pe telefon.

#### Setarea descărcării e-mailurilor la modul manual

Setați telefonul să verifice mai rar (sau chiar numai la cerere) dacă ați primit e-mailuri noi. În fiecare cutie poștală, atingeți ••• > setări > setări de sincronizare, apoi modificați setarea pentru Descarcă conținut nou.

## Scrierea textului

Aflați cum să scrieți mesaje rapid și eficient utilizând tastatura telefonului.

#### Utilizarea tastaturii pe ecran

Scrierea cu tastatura de pe ecran este simplă și distractivă. Puteți utiliza tastatura ținând telefonul în modul de orientare portret sau peisaj.

Atingeți o casetă de text.

- 1 Tastele cu caractere
- 2 Tasta Shift
- 3 Tasta de cifre și simboluri
- 4 Tasta de limbă
- 5 Tasta de fețe zâmbitoare
- 6 Tasta Space
- 7 Tasta Enter
- 8 Tasta Backspace

Aspectul tastaturii poate varia în diferitele aplicații și limbi. Tasta de limbă este afișată doar dacă au fost selectate mai multe limbi. În exemplu este prezentată tastatura în limba engleză.

#### Comutarea între literele mari și cele mici

Atingeți tasta Shift. Pentru a activa modul Caps Lock, atingeți tasta de două ori. Pentru a reveni la modul normal, atingeți din nou tasta Shift.

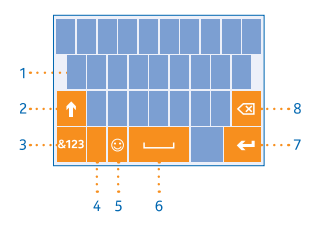

#### Tastarea unui număr sau a unui caracter special

Atingeți tasta de cifre și simboluri. Pentru a vedea tastele de caractere speciale, atingeți tasta Shift. Cu unele taste de caractere speciale pot fi introduse mai multe simboluri. Pentru a vedea mai multe simboluri, atingeți continuu un simbol sau un caracter special.

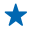

Indicație: Pentru a introduce un punct la sfârșitul unei propoziții și pentru a începe o nouă propoziție, atingeți de două ori tasta Space.

Indicație: Pentru a tasta rapid un număr sau un caracter special, ținând apăsată tasta de cifre și de simboluri, glisați degetul spre acel caracter și ridicați degetul.

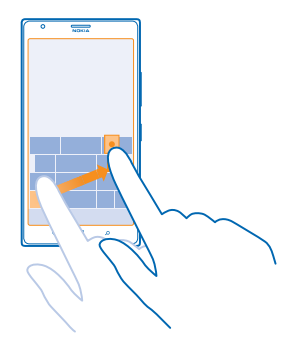

#### Copierea sau lipirea textului

Atingeți un cuvânt și trageți cercurile care preced și succed cuvântul pentru a evidenția secțiunea pe care doriți să o copiați și atingeți (). Pentru a lipi textul, atingeți ().

#### Adăugarea unui accent la un caracter

Atingeți continuu caracterul, apoi atingeți caracterul cu accent.

#### Ștergerea unui caracter

Atingeți tasta Backspace.

#### Comutarea între limbile de scriere

Apăsați continuu tasta de limbă, apoi selectați limba dorită. Tasta de limbă este afișată doar dacă au fost selectate mai multe limbi.

#### Deplasarea cursorului

Atingeți continuu textul până când apare cursorul. Fără a ridica degetul, glisați cursorul în locul dorit.

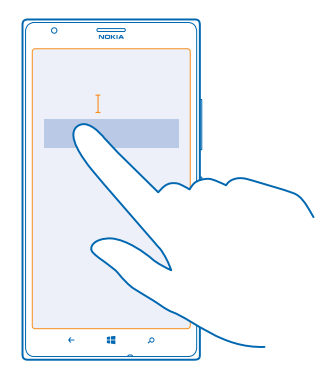

#### Utilizarea cuvintelor sugerate de tastatură

Telefonul sugerează cuvinte pe măsură ce tastați, pentru a vă ajuta să scrieți mai rapid și mai corect. Cuvintele sugerate sunt disponibile în mai multe limbi.

Când începeți să scrieți un cuvânt, telefonul vă sugerează cuvinte posibile. Când cuvântul pe care doriți să îl folosiți este afișat în bara de sugestii, selectați-l. Pentru a vedea mai multe sugestii, deplasați ecranul spre stânga.

Indicație: În cazul în care cuvântul sugerat este îngroșat, telefonul îl folosește automat pentru a înlocui cuvântul pe care l-ați scris. În cazul în care cuvântul este greșit, atingeți-l pentru a vedea cuvântul inițial și alte câteva sugestii.

#### Corectarea unui cuvânt

În cazul în care observați că ați scris greșit un cuvânt, atingeți-l pentru a vedea sugestii de corectare a cuvântului.

#### Adăugarea unui cuvânt nou în dicționar

În cazul în care cuvântul dorit nu se află în dicționar, scrieți cuvântul, atingeți-l, apoi atingeți semnul plus (+) din bara de sugestii. De asemenea, telefonul învață cuvintele noi pe care le-ați scris de mai multe ori.

| °       |      |   |   |   |  |
|---------|------|---|---|---|--|
|         | okia | Ļ |   |   |  |
|         |      |   |   |   |  |
|         |      |   |   |   |  |
|         |      |   |   |   |  |
|         |      |   |   |   |  |
| + Nokia |      |   |   |   |  |
|         |      |   |   |   |  |
|         |      |   |   |   |  |
|         |      |   |   |   |  |
|         |      |   |   |   |  |
|         |      |   |   |   |  |
| l       | ÷    |   | م | J |  |

#### Dezactivarea cuvintelor sugerate

Pe ecranul de Start, deplasați degetul la stânga și atingeți 🔂 Setări > tastatură. Atingeți tastatura pentru limba dvs. și debifați caseta de selectare Sugerează text.

#### Adăugarea limbilor de scriere

Puteți adăuga la tastatură mai multe limbi de scriere, apoi puteți comuta între limbile respective în timp ce scrieți.

#### 1. Atingeți 🖸 Setări > tastatură > adăugați tastaturi.

2. Selectați limbile în care doriți să scrieți.

Indicație: Pentru a elimina o tastatură preinstalată, atingeți continuu limba pe care nu doriți să o utilizați și atingeți eliminați.

#### Comutarea între limbi în timpul scrierii

Atingeți tasta de limbă în mod repetat, până când este afișată limba dorită. Aspectul tastaturii și sugestiile de cuvinte se schimbă în funcție de limba selectată. Tasta limbă este afișată doar dacă au fost selectate mai multe limbi de scriere.

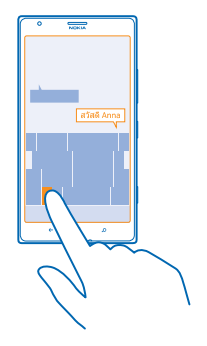

## Scanarea codurilor sau a textului

Utilizați aparatul foto al telefonului pentru a scana lucruri, cum ar fi coduri QR, coduri de bare și coperți de cărți și DVD-uri, și pentru a obține informații suplimentare despre obiectele recunoscute de telefon.

Apăsați pe  $\mathcal{P}$  și atingeți 🖲.

- 1. Îndreptați aparatul foto către un cod.
- 2. Pentru mai multe informații, atingeți un rezultat.

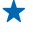

Indicație: Țineți aparatul foto nemișcat și asigurați-vă că ceea ce scanați este complet vizibil în vizorul aparatului foto.

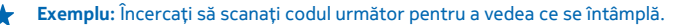

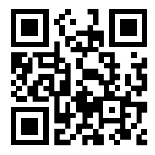

#### Traducerea sau căutarea de text pe Web

Îndreptați aparatul foto către text, atingeți **scanați textul** și cuvintele dorite și atingeți **traduceți** sau **căutați**.

Este posibil ca această funcție să nu fie disponibilă în toate limbile.

## Ceasul

Nu pierdeți noțiunea timpului. Învățați cum să utilizați telefonul pe post de ceas, precum și pe post de alarmă.

#### Setarea unei alarme

Puteți folosi telefonul ca pe un ceas cu alarmă.

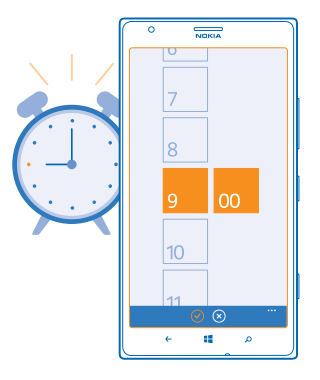

- 1. Trageți ecranul de Start cu degetul spre stânga și atingeți 🙆 Alarme.
- 2. Atingeți 🕀.
- 3. Completați detaliile pentru alarmă, setați ora și atingeți 🖲.

Alarma se aude numai dacă telefonul este pornit și volumul este suficient de ridicat.

Indicație: Puteți vedea rapid ora declanşării următoarei alarme active dacă ați fixat aplicația Alarme în ecranul de Start. Dimensiunea dalei trebuie să fie cel puțin medie.

#### **Dezactivarea alarmei** Comutați alarma la **Dezactivată I**

**Ștergerea unei alarme** Atingeți alarma, apoi atingeți **(i)**.

#### Amânarea unei alarme

Vreți să mai dormiți câteva minute? În momentul în care alarma se declanșează, o puteți amâna.

Atunci când sună alarma, atingeți amânați.

#### Actualizarea automată a datei și a orei

Puteți seta telefonul să actualizeze automat ora, data și fusul orar. Actualizarea automată este un serviciu de rețea și poate să nu fie disponibil, în funcție de regiune sau de furnizorul de servicii de rețea.

Pe ecranul de Start, deplasați degetul la stânga și atingeți 🖸 Setări > dată+oră.

Comutați Setare automată la Activat 💻 🗌.

#### Actualizarea manuală a datei și a orei Comutați Setare automată la Dezactivat 💷 și editați data și ora.

#### Actualizarea manuală a fusului orar când călătoriți în străinătate Comutați Setare automată la Dezactivat 🚛 și atingeți Fus orar și o locație.

## **SkyDrive**

Stocați elementele în medii cloud. Nu trebuie să vă faceți griji că va fi nevoie să eliberați memorie pentru preferințe sau aplicațiile noi.

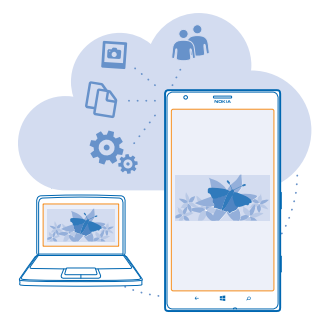

SkyDrive este un serviciu de stocare în cloud pentru toate documentele și fotografiile dvs. pentru a le putea accesa, partaja sau restaura, dacă este nevoie. De asemenea, puteți configura efectuarea automată a unei copii de rezervă pentru toate datele dvs., astfel încât, când faceți o fotografie sau o înregistrare video, aceasta să fie copiată în albumul dvs. din cloud.

Cu SkyDrive, puteți accesa fotografiile, documentele și multe altele de pe telefon, tabletă sau computer. În funcție de aplicație, puteți chiar să continuați lucrul la un document, exact de unde l-ați lăsat mai devreme.

Există mai multe locuri din care vă puteți accesa datele din SkyDrive. Puteți salva fotografii pe SkyDrive, în hubul Fotografii, sau vă puteți gestiona documentele Office în hubul Office.

Indicație: Pentru a gestiona cu ușurință conținutul din cloud folosind telefonul, puteți descărca aplicația SkyDrive de la Magazin.

#### Salvarea fotografiilor și a altor elemente de conținut pe SkyDrive

Puteți încărca fișierele salvate pe telefon în SkyDrive pentru a le accesa ușor de pe telefon, tabletă sau computer.

Aveți nevoie de un cont Microsoft pentru a vă conecta la SkyDrive.

- 1. Atingeți Fotografii și răsfoiți până la o fotografie sau o înregistrare video.
- 2. Atingeți ••• > salvați pe SkyDrive.
- 3. Dacă doriți, scrieți o legendă pentru fotografie și atingeți 🗐 sau 🗐.
- Indicație: Pentru a seta telefonul să încarce automat fotografii sau înregistrări video în SkyDrive, pe ecranul de Start, deplasați degetul la stânga, apoi atingeți Setări. Deplasați degetul la aplicații și atingeți fotografii+cameră > SkyDrive.

#### Salvarea unui document Office în SkyDrive

Atingeți **1 Office**, trageți cu degetul până la **locații**, apoi atingeți **telefon**. Atingeți și mențineți apăsat fișierul pe care doriți să îl salvați, apoi atingeți **salvați în... > SkyDrive**.

Indicație: De asemenea, puteți salva documentul în SkyDrive în timp ce lucrați la el. Atingeți
 salvați ca... și setați opțiunea Salvare în la SkyDrive. Dacă schimbați locația Salvare în, se modifică locația implicită a tuturor fișierelor.

#### Partajarea fotografiilor și a documentelor între dispozitive

Cu SkyDrive, puteți accesa cu ușurință fotografiile, documentele și alte elemente de conținut pe care le-ați încărcat de pe oricare dintre dispozitivele dvs.

Pentru a încărca fotografiile, documentele sau alte elemente de conținut salvate pe telefon, pe tabletă sau pe computer în SkyDrive, este necesar să faceți Sign in la contul dvs. Microsoft. Pentru a accesa conținutul încărcat pe alt dispozitiv, este necesar să faceți Sign in la același cont Microsoft utilizat la încărcarea conținutului.

Pentru a încărca sau descărca elemente de conținut, aveți nevoie de o conexiune la Internet. Dacă nu dețineți un plan de date, costurile de transmisie de date pot crește rapid. Pentru informații despre eventualele costuri de date, contactați furnizorul de servicii de rețea.

Există mai multe locuri din care vă puteți accesa datele din SkyDrive. Pe telefon, puteți vedea fotografiile și înregistrările video în hubul Fotografii sau puteți deschide documente Office în hubul Office. De asemenea, puteți descărca aplicația SkyDrive de la Magazin pentru a vedea și gestiona toate tipurile de fișiere de pe telefon.

Pe tabletă sau pe computer, puteți gestiona conținutul online, la **www.skydrive.com**, sau puteți utiliza aplicația SkyDrive pentru a accesa SkyDrive direct de pe desktop. Dacă nu aveți încă aplicația SkyDrive, o puteți descărca și instala de la **www.skydrive.com**.

- $\star$
- Indicație: Cu aplicația SkyDrive de pe computer, puteți glisa și fixa pur și simplu fișierele pe care doriți să le încărcați în folderul SkyDrive din managerul de fișiere, cum ar fi Windows Explorer sau Finder, iar fișierele respective sunt încărcate automat în SkyDrive.

## **Cont Nokia**

Contul dvs. Nokia este cheia către serviciile Nokia.

Cu ajutorul contului Nokia, puteți, de exemplu:

- Să accesați servicii Nokia cu un singur nume de utilizator și cu parola aferentă de pe telefon sau de pe computer.
- Să achiziționați muzică din Muzică Nokia
- Să sincronizați preferințele în HERE Maps
- Să descărcați conținut din cadrul serviciilor Nokia
- Să memorați detalii despre modelul telefonului și informațiile de contact.De asemenea, puteți adăuga detaliile pentru cardul de plată la contul dvs. Nokia.

Serviciile disponibile pot să varieze.

Pentru a afla mai multe despre contul Nokia și despre serviciile Nokia, accesați account.nokia.com.

## Răsfoirea aplicațiilor de pe SIM

Dacă furnizorul de servicii a inclus aplicații pe cartela SIM, iată cum le puteți găsi.

Pe ecranul de Start, deplasați degetul la stânga și atingeți 🔯 Setări > rețea celulară > Aplicații SIM.

## Magazin

Personalizați-vă telefonul cu mai multe aplicații, jocuri și alte articole. Unele dintre acestea sunt gratuite. Răsfoiți Magazin pentru a găsi cele mai noi elemente de conținut pentru dvs. și telefonul dvs.

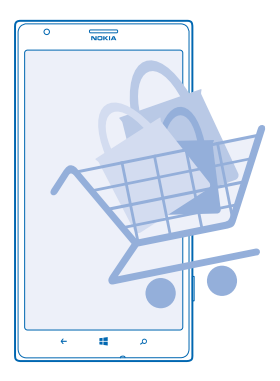

Puteți să descărcați:

- Aplicațiile
- Jocuri
- Muzică
- Înregistrări video
- Podcasturi

De asemenea, puteți:

- Să preluați conținut care se potrivește gusturilor și locației dvs.
- Să partajați recomandări cu prietenii

Disponibilitatea Magazin și selecția de elemente disponibile pentru descărcare variază în funcție de regiune.

Pentru a descărca din Magazin, trebuie să faceți Sign in la contul Microsoft pe telefon. După ce v-ați conectat, vi se oferă conținut compatibil cu telefonul.

Puteți să căutați și să descărcați conținut direct pe telefon sau puteți să răsfoiți conținutul Magazin de pe computer și să trimiteți linkuri de acolo pe telefon printr-un SMS.

Multe elemente sunt gratuite; pentru altele trebuie să plătiți cu cardul de credit sau prin factura telefonică.

Disponibilitatea modalităților de plată depinde de țara de reședință și de furnizorul de servicii de rețea.

Utilizarea serviciilor sau descărcarea de conținut pot implica transferul unor volume mari de date, ceea ce poate duce la apariția unor costuri legate de trafic.

#### Navigarea sau căutarea în Magazin

Încercați cele mai recente și cel mai des descărcate aplicații, jocuri și alte articole recomandate pentru dvs. și pentru telefonul dvs. Navigați prin diferitele categorii sau căutați anumite articole.

#### Atingeți 🛅 Magazin.

#### Vizualizarea sau răsfoirea categoriilor

Atingeți o categorie de pe pagină de pornire sau deplasați degetul la stânga ori la dreapta pentru a vedea mai multe categorii și articole.

Atingeți un articol pentru a vizualiza detaliile acestuia. Când vizualizați un articol, se afișează și articolele similare.

#### Căutarea în Magazin

Atingeți 🕗, scrieți cuvintele pe care doriți să le căutați în caseta de căutare și atingeți 🔶

Indicație: Ați găsit în Magazin ceva ce i-ar putea interesa pe prietenii dvs.? Puteți să le trimiteți un link. Dacă articolul este gratuit, atingeți partajați. Dacă articolul are preț, atingeți ••• > partajați.

#### Descărcarea unei aplicații, a unui joc sau a unui alt element

Descărcați gratuit aplicații, jocuri sau alte elemente sau cumpărați mai mult conținut pentru telefon.

#### 1. Atingeți 🔁 Magazin.

2. Atingeți un articol pentru a vizualiza detaliile acestuia.

3. În cazul în care elementul are un preț, atingeți **achiziționați** sau, pentru a încerca gratuit elementul o perioadă de timp limitată, atingeți **încercați**. Dacă articolul este gratuit, atingeți **instalați**.

- 4. Dacă nu ați făcut Sign in în contul dvs. Microsoft, faceți Sign in acum.
- 5. Urmați instrucțiunile afișate pe telefon.

După terminarea descărcării, puteți să deschideți sau să vizualizați elementul ori să răsfoiți în continuare și alt conținut. Tipul conținutului determină locația în care este stocat elementul în telefon: muzica, înregistrările video și podcasturile pot fi găsite în Hubul Muzică+Video, jocurile pot fi găsite în Hubul Jocuri, iar aplicațiile în meniul de aplicații.

Pentru informații suplimentare despre un element, contactați editorul acestuia.

★ Indicație: Utilizați o conexiune Wi-Fi pentru a descărca fișiere mari.

#### Vizualizarea descărcărilor în curs

În timpul descărcării unui element, puteți continua să răsfoiți în Magazin alt conținut și să adăugați elemente de descărcat.

#### 1. Atingeți 🛅 Magazin.

2. Pentru a vizualiza descărcările în curs, atingeți notificarea de descărcare din partea de jos a vizualizării principale.

Notificarea indică numărul de elemente de descărcat. Elementele sunt descărcate unul câte unul.

Indicație: Dacă, de exemplu, trebuie să închideți temporar conexiunea la Internet, atingeți continuu elementul de descărcat, apoi atingeți pauză. Pentru a relua descărcarea, atingeți reluați. Întrerupeți pe rând elementele în așteptare. Dacă apare o eroare la descărcare, puteți să descărcați din nou elementul.

#### Scriere unei recenzii pentru o aplicație

Doriți să partajați părerea despre o aplicație cu alți utilizatori ai serviciului Magazin? Evaluați și recenzați aplicația. Puteți să postați o recenzie pentru fiecare aplicație pe care o descărcați.

1. Pe ecranul de Start, deplasați degetul la stânga, atingeți continuu aplicația, apoi atingeți **evaluați** și recenzați.

2. Evaluați aplicația și scrieți recenzia.

🛨 Indicație: Puteți să evaluați și să recenzați celelalte elemente, în același mod.

# Persoanele și mesageria

Contactați prietenii și familia și partajați fișierele, cum ar fi fotografiile, folosind telefonul. Rămâneți la curent cu cele mai recente actualizări din serviciile de rețele de socializare chiar și când vă deplasați.

## **Apelurile**

Doriți să efectuați apeluri de pe noul telefon și să discutați cu prietenii? Citiți mai departe și veți afla cum puteți face asta.

#### Apelarea unui contact

Vă puteți apela prietenii simplu și rapid dacă i-ați salvat ca și contacte pe telefon.

1. Atingeți 🕻 > 🖻.

2. Atingeți contactul și numărul.

Indicație: Volumul vocii prietenului este prea înalt sau prea redus? Apăsați pe tastele de volum pentru a modifica volumul.

Doriți ca celelalte persoane să asculte conversația? Atingeți difuzor.

#### Apelarea unui număr de telefon

Atingeți 🕻 > 🗐, tastați numărul de telefon, apoi atingeți **apelați**.

Pentru a tasta caracterul + utilizat pentru apelurile internaționale, atingeți continuu 0.

| ſ | 0 | NOKIA |   |
|---|---|-------|---|
|   |   |       |   |
|   |   |       |   |
|   |   |       |   |
|   | 1 | 2     | 2 |
|   |   | 4     | 3 |
|   | 4 | 5     | 6 |
|   | 7 | 8     | 9 |
|   |   |       |   |
|   | * | 0     | # |
| l |   |       |   |
| l | ÷ |       | ^ |

#### Copierea și lipirea unui număr de telefon

Atingeți continuu numărul de telefon și atingeți copiere, iar într-o casetă de text, atingeți 🕲.

Vizualizarea istoricului de apeluri Atingeți **C**. Pentru a șterge o intrare din istoricul de apeluri, atingeți continuu o intrare, apoi atingeți **ștergeți elementul**. Pentru a elimina toate înregistrările din istoricul de apeluri, atingeți ••• > **ștergeți-le pe toate**.

Pentru a căuta în istoricul de apeluri, atingeți 🕻 > 🕗 și introduceți numele contactului sau numărul de telefon al acestuia.

#### Utilizarea comenzii vocale pentru efectuarea unui apel

Puteți utiliza comenzilor vocale pentru a apela un contact.

- 1. Apăsați și țineți apăsată tasta 🏭
- 2. Pronunțați Call și numele contactului.

Pentru a revoca, apăsați pe 🔶.

★ Indicație: De asemenea, puteți utiliza apelarea vocală prin intermediul căştilor cu microfon Bluetooth.

Este posibil ca această funcție să nu fie disponibilă în toate limbile.

#### Dezactivarea sunetului unui apel primit

Dacă telefonul sună când nu doriți să fiți deranjat, puteți dezactiva sunetul.

Dacă doriți să puteți dezactiva sonorul telefonului întorcându-l cu fața în jos, trebuie activată caracteristica Răsucire pentru oprire sonerie. Atingeți 🔂 Setări > audio, deplasați degetul la stânga, dacă este necesar, și comutați **Răsucire pentru oprire sonerie** pe Activată 🛄.

Când primiți un apel, apăsați tasta de volum sau întoarceți telefonul cu fața în jos.

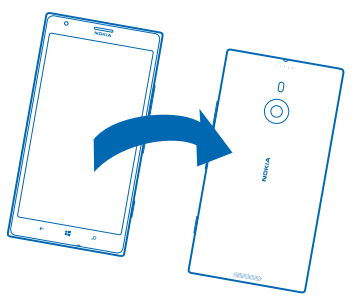

**Indicație:** Doriți să dezactivați rapid sunetele telefonului? Apăsați pe tasta de blocare.

#### Apelarea ultimului număr format

Mai aveți să le comunicați ceva prietenilor? Sunați-i din nou. În vizualizarea cu istoricul de apeluri puteți vedea informații despre apelurile pe care le-ați efectuat, respectiv le-ați recepționat.

1. În ecranul de Start, atingeți 🔇

2. Atingeți pictograma 🛈 din dreptul numelui sau al numărului de telefon.

#### Realizarea unei teleconferințe

Telefonul acceptă teleconferințele cu doi sau mai mulți participanți. Numărul maxim de participanți poate varia, în funcție de furnizorul de servicii de rețea.

- 1. Apelați prima persoană.
- 2. Pentru a apela o altă persoană, apăsați pe 🗲 și efectuați apelul în mod obișnuit.
- 3. Când se răspunde la noul apel, atingeți 🎗

#### Adăugarea unei alte persoane la apel

Atingeți 🕻, apelați altă persoană și atingeți 🎗.

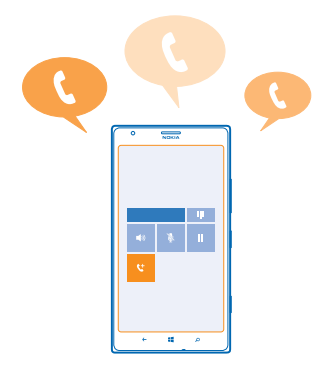

#### Desfășurarea unei convorbiri private cu o persoană

Atingeți 🏱 și numele sau numărul de telefon al persoanei. Teleconferința este trecută în așteptare pe telefonul dvs. Celelalte persoane continuă teleconferința.

Pentru a reveni la teleconferință, atingeți 1.

#### Redirecționarea apelurilor către un alt telefon

Vi se întâmplă să nu puteți răspunde la telefon, dar, în același timp, nu doriți să ratați niciun apel primit? Puteți redirecționa apelurile către un alt număr de telefon.

Pentru a obține acest serviciu, poate fi necesar să contactați furnizorul de servicii de rețea.

- 1. Atingeți 🕻 > ••• > setări sau 🔯 Setări > rețea+, în funcție de versiunea de software.
- 2. Comutați setarea Redirecționare apeluri la Activată 💻 🗌 .
- 3. Introduceți numărul de telefon în căsuța Redirecționare apeluri la și atingeți salvați.

Indicație: Pentru a verifica dacă redirecționarea apelurilor este activă sau nu, lucru indicat de pictograma 😪, atingeți partea de sus a ecranului.

#### Redirecționarea apelurilor către mesageria vocală

Pe lângă redirecționarea apelurilor către alt număr de telefon, puteți redirecționa aceste apeluri către mesageria vocală și le puteți asculta mai târziu.

Pentru a obține acest serviciu, este posibil să fie necesar să contactați furnizorul de servicii.

Pentru a obține numărul implicit de mesagerie vocală, contactați furnizorul de servicii.

Dacă este necesar, comutați Folosește numărul de mesagerie vocală implicit pe Activat [1].
 Comutați Redirecționare apeluri pe Activată [1] și tastați numărul de mesagerie vocală în caseta Redirecționare apeluri la.

#### Editarea numărului de mesagerie vocală

Atingeți **C** > ••• > setări, comutați Folosește numărul de mesagerie vocală implicit pe Dezactivat

Utilizați același număr de mesagerie vocală din caseta Redirecționare apeluri la.

#### Utilizarea opțiunii apel în așteptare

Primiți un alt apel când aveți deja unul în desfășurare? Apel în așteptare vă ajută să răspundeți sau să puneți în așteptare unul dintre apeluri.

#### Atingeți 🐼 Setări > rețea+ și comutați Apel în așteptare pe Activată 🛄.

- 1. Pentru a pune primul apel în așteptare și a răspunde la cel nou, atingeți RĂSPUNDEȚI.
- 2. Pentru a termina primul apel și a răspunde la cel nou, atingeți terminați apelul+răspundeți.
- 3. Pentru a ignora noul apel, atingeți ignorați.

### Punerea în așteptare a unui apel și efectuarea unui alt apel

Atingeți AȘTÉPTARE, ADĂUGAȚI APELUL și apelați persoanele dorite.

#### Comutarea între apeluri

Atingeți ATINGEȚI PENTRU COMUTARE din partea de sus a ecranului.

#### Utilizarea serviciului Skype pentru a efectua apeluri sau trimite mesaje

Vă puteți utiliza telefonul pentru a efectua apeluri de la Skype la Skype sau pentru a trimite mesaje instantanee de la Skype la Skype. Cu tarifele globale Skype, puteți apela și rețele terestre sau alte telefoane mobile. De asemenea, puteți efectua apeluri video și puteți plăti din mers cu cardul de credit sau puteți obține un abonament lunar pentru cele mai bune tarife.

Utilizați acest cod QR pentru a descărca cea mai recentă versiune de Skype pe telefon. Apăsați **Q** și atingeți (**)**. Îndreptați camera foto spre cod și atingeți linkul.

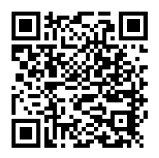

Pentru informații suplimentare, consultați documentația pentru utilizatori de pe site-ul de asistență Skype pentru Windows Phone de la adresa https://support.skype.com/en/category/ SKYPE\_FOR\_WINDOWS\_PHONE. Pentru informații suplimentare despre apeluri și mesagerie instantanee de la Skype la Skype, consultați înregistrarea video de la adresa **www.youtube.com/watch?v=AF2HRYdPnAM** (numai în limba engleză).

#### Răspunderea la un apel printr-un SMS

Nu puteți răspunde vocal la un apel? Îi puteți răspunde apelantului prin SMS.

- 1. Când cineva vă apelează, atingeți RĂSPUNDEȚI PRIN TEXT.
- 2. Atingeți tastați un mesaj... și scrieți mesajul.

Puteți să răspundeți printr-un SMS la apelurile primite de la contactele salvate în telefon.

#### Activarea sau dezactivarea răspunderii prin SMS Atingeți **( > ••• > setări** și comutați **Răspuns text** la **Activat** []] sau **Dezactivat** []].

#### Editarea unui SMS gata scris

În ecranul de Start, atingeți 🕻 > ••• > setări > editați răspunsurile și editați răspunsul dorit.

#### Apelarea propriei cutii poștale vocale

Dacă ați redirecționat apelurile primite către cutia poștală vocală, o puteți apela și puteți asculta mesajele lăsate de prietenii dvs.

1. În ecranul de Start, atingeți 📞 > 📼.

2. Dacă vi se solicită acest lucru, introduceți parola pentru mesageria vocală.

3. Puteți asculta sau răspunde la mesajele vocale, le puteți șterge sau puteți înregistra un mesaj de întâmpinare.

Pentru informații despre disponibilitatea serviciului de cutie poștală vocală și despre configurarea duratei de așteptare până la redirecționarea apelurilor, contactați furnizorul de servicii de rețea.

## Contacte

Puteți salva și organiza numerele de telefon, adresele și alte informații de contact ale prietenilor dvs. în Hubul Persoane. Puteți păstra legătura cu prietenii prin serviciile de rețele de socializare.

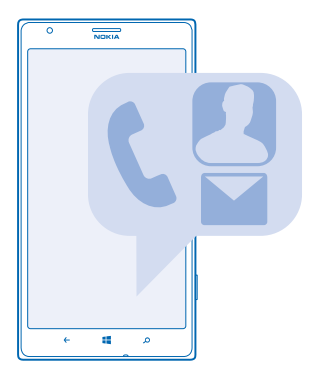

#### Adăugarea sau ștergerea contactelor

Țineți-vă prietenii aproape. Salvați-le numerele de telefon, adresele și alte informații în Hubul Persoane.

#### Adăugarea unui contact

Atingeți **Persoane** și deplasați degetul pe ecran la **toate**.

- 1. Atingeți 🕀.
- 2. Dacă ați făcut Sign in mai multe conturi, atingeți contul la care doriți să conectați contactul.
- 3. Atingeți un detaliu de contact, completați câmpurile și atingeți 🖲.
- 4. După ce ați adăugat detaliile, atingeți 🖲.

**Indicație:** Se realizează automat o copie de rezervă a contactelor în contul Microsoft.

#### Editarea unui contact

Atingeți contactul și 🕗, apoi editați sau adăugați detalii, cum ar fi un ton de apel sau o adresă Web.

## Ștergerea unui contact

Atingeți contactul și ••• > ștergeți.

Contactul este șters atât de pe telefon, cât și din serviciul de rețele sociale în care este stocat, cu unele excepții, cum ar fi Facebook, Twitter și LinkedIn.

#### Filtrarea listei de contacte

Dacă nu doriți să fie afișate contactele din serviciile de rețele sociale în lista de contacte, le puteți filtra. În lista de contacte, atingeți ••• > setări > filtrează-mi lista de contacte și conturile pe care doriți să le afișați sau să le ascundeți.

#### Salvarea unui număr dintr-un apel primit

Ați primit un apel de la o persoană al cărei număr de telefon nu este încă salvat în hubul Persoane? Puteți salva cu ușurință numărul într-o listă de contacte nouă sau existentă.

#### 1. Atingeți 🔇 .

- 2. În lista de istoric al apelurilor, atingeți un număr de telefon și 🖲.
- 3. Atingeți 🕀, editați numărul de telefon și tipul acestuia, apoi atingeți 🖲.
- 4. Editați alte detalii de contact, inclusiv numele, apoi atingeți 🖲.

#### Salvarea unui număr dintr-un mesaj primit

Ați primit un mesaj de la o persoană al cărei număr de telefon nu este încă salvat în hubul Persoane? Puteți salva cu ușurință numărul într-o listă de contacte nouă sau existentă.

#### 1. Atingeți 🖳 Mesagerie.

- 2. În lista de conversații, atingeți o conversație.
- 3. În partea de sus a ecranului de conversații, atingeți numărul de telefon și 🖲.
- 4. Atingeți 🕀, editați numărul de telefon și tipul acestuia, apoi atingeți 🖲.
- 5. Editați alte detalii de contact, inclusiv numele, apoi atingeți 🖲.

#### Căutarea contactelor

Trebuie să vă contactați rapid prietenii? În loc să parcurgeți toate contactele, puteți căuta sau puteți sări la o literă sau la un caracter din lista de contacte. De asemenea, puteți utiliza o comandă vocală pentru a apela un contact sau pentru a-i trimite un mesaj.

- 1. Atingeți **Persoane** și deplasați degetul pe ecran la **toate**.
- 2. Atingeți 🖗 și începeți să scrieți un nume. Lista se filtrează pe măsură ce scrieți.
- Indicație: Fixați pe ecranul de Start cele mai importante contacte sau grupuri de contacte. Atingeți continuu un contact, apoi atingeți fixați pe ecranul Start.

#### Saltul la o literă sau la un caracter din lista de contacte

Atingeți orice literă din lista de contacte aflată în partea stângă, iar în următorul meniu, atingeți prima literă sau primul caracter al numelui dorit. Săriți direct la acel punct din lista de contacte.

#### Utilizarea unei comenzi vocale

În orice vizualizare, apăsați continuu tasta 🚝 și pronunțați **Call** sau **Text** și numele contactului. Nu toate limbile sunt acceptate.

#### **Conectarea contactelor**

Aveți intrări separate pentru același contact din servicii de rețele de socializare sau conturi de e-mail diferite? Puteți conecta mai multe contacte, astfel încât informațiile lor să apară în aceeași fișă de contact.

Atingeți **Persoane** și deplasați degetul pe ecran la **toate**.

- 1. Atingeți contactul principal la care doriți să vă conectați și 😔.
- 2. Atingeți alegeți un contact și contactul pe care doriți să îl conectați.

#### Separarea unui contact

Atingeți contactul principal și 🕮, apoi atingeți contactul pe care doriți să îl separați și separați.

#### Copierea contactelor de pe o cartelă SIM

Dacă aveți contacte stocate pe cartela SIM, le puteți copia pe telefon.

Asigurați-vă că ați introdus cartela SIM.

1. Atingeți **Persoane**.

- 2. În meniul toate, atingeți setări > importați contacte cartelă SIM.
- 3. Pentru a importa toate contactele, atingeți importați.
- ★ Indicație: Pentru a selecta contacte individuale, atingeți goliți, apoi utilizați casetele de selectare.

#### Partajarea planurilor dvs. cu familia și prietenii

Vreți să vă întâlniți cu anumite persoane, dar este greu să stabiliți o dată și o oră convenabilă pentru toată lumea? Vă puteți invita prietenii la conversații pe chat și puteți partaja în mod privat un calendar, fotografii sau note.

Deși această caracteristică funcționează cel mai bine în Windows Phone 8, telefoanele cu Windows Phone 7 pot intra în camere și pot configura calendare. Pentru a utiliza această caracteristică, trebuie să faceți Sign in în contul dvs. Microsoft.

1. Pentru a crea o cameră de discuții pentru partajare, atingeți opțiunea **Persoane** și deplasați ecranul până la **împreună**.

2. Atingeți 🕂 > Cameră.

3. Scrieți un nume pentru camera de discuții și atingeți 🖲.

4. Pentru a comuta între o conversație în grup, un calendar, o notă sau un album foto, deplasați ecranul spre stânga sau spre dreapta.

5. Pentru a invita pe cineva să se alăture la cameră, atingeți 🛞 > 🕀 și un contact.

Indicație: Dacă încă nu ați utilizat camerele, telefonul are pregătită pentru dvs. Camera Familie. În Hubul Persoane, deplasați ecranul până la împreună și atingeți Camera Familie. Pentru a invita pe cineva în cameră pentru prima dată, atingeți invitați pe cineva.

#### Crearea, editarea sau ștergerea unui grup de contacte

Puteți crea grupuri de contact și să trimiteți un mesaj mai multor persoane în același timp. De exemplu, îi puteți adăuga pe membrii familiei în același grup și îi puteți contacta rapid prin intermediul aceluiași mesaj.

Atingeți 📑 Persoane și deplasați degetul pe ecran la împreună.

1. Atingeți 🕂 > Grup.

- 2. Scrieți un nume pentru grup și atingeți 🖲.
- 3. Atingeți  $\bigoplus$  și un contact. Pentru a adăuga alt contact, atingeți  $\bigoplus$  din nou.

4. Atingeți 🕗.

Adăugarea unui nou contact în grup Atingeți grupul, apoi atingeți (€) > (+) și un contact.

Eliminarea unui contact dintr-un grup Atingeți grupul și (). Atingeți contactul pe care doriți să îl eliminați și eliminați din grup.

## Redenumirea unui grup

Atingeți grupul și ••• > redenumiți, apoi scrieți noul nume.

Ștergerea unui grup de contacte

Atingeți grupul și ••• > ștergeți.

#### Partajarea unui contact

Puteți partaja cu ușurință un contact cu prietenii dvs. utilizând funcția apropie+trimite. Nu trebuie decât să atingeți telefoanele acestora cu telefonul dvs. și gata.

 Pentru a vă asigura că funcția apropie+trimite este activată, pe ecranul de Start, deplasați degetul la stânga, atingeți Setări > apropie+trimite, apoi comutați Partajare NFC pe Activată III.
 Pe ecranul de Start, atingeți Persoane și deplasați degetul pe ecran la toate.

3. Atingeti un contact și ••• > partajati contactul > (?) > Apropie+Trimite.

4. Atingeți telefonul prietenului cu telefonul dvs. Celălalt telefon trebuie să accepte funcția NFC. Pentru mai multe informații, consultați ghidul utilizatorului celuilalt telefon.

Este posibil ca această funcție să nu fie compatibilă cu toate telefoanele care acceptă funcția NFC.

## Rețelele de socializare

Doriți să păstrați legătura cu prietenii? Puteți configura pe telefon servicii de rețele de socializare.

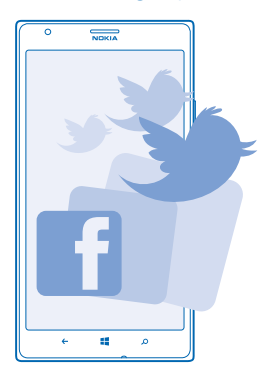

Serviciile de rețele de socializare de pe telefon vă țin în legătură cu prietenii dvs.

#### Configurarea unui cont

Configurați conturile de la serviciile de rețele de socializare.

- 1. Pe ecranul de Start, deplasați degetul la stânga și atingeți 🙋 Setări > e-mail+conturi.
- 2. Atingeți adăugați un cont și numele serviciului, cum ar fi Facebook, și urmați instrucțiunile afișate.
- Indicație: Când faceți Sign in într-un cont, contactele din cont sunt importate automat. Pentru a alege conturile care se afișează în lista de contacte, atingeți ••• > setări > filtrează-mi lista de contacte.

#### Vizualizarea actualizărilor de stare ale prietenilor

După ce configurați pe telefon serviciile de rețele de socializare, puteți urmări actualizările de stare ale prietenilor în Hubul Persoane.

#### Atingeți 📑 Persoane și deplasați degetul pe ecran la noutăți.

#### Postarea stării

Dacă doriți să comunicați cu prietenii, țineți-i la curent cu ideile dvs. Postați o actualizare a stării pe serviciile de rețele de socializare pe care le utilizați.

1. Atingeți **Persoane** și deplasați degetul pe ecran la **toate**.

2. Atingeți propria carte de vizită și postați o actualizare.

3. Scrieți textul mesajului.

 În caseta Postați pe, atingeți caseta de selectare din dreptul fiecărui cont în care doriți să postați, apoi atingeți ⊘.

- 5. Atingeți 🖲.
- Important: Înainte de a vă partaja locația, gândiți-vă bine cu cine partajați aceste informații. Consultați setările de confidențialitate ale serviciului de rețea socială pe care îl utilizați, deoarece este posibil să partajați informații cu un număr mare de persoane.

#### Scrierea pe peretele unui prieten

Vă puteți contacta prietenii în scris, pe peretele lor de Facebook.

- 1. Atingeți **Persoane** și deplasați degetul pe ecran la **toate**.
- 2. Atingeți profilul de Facebook al unui prieten și scrie pe perete.
- 3. Scrieți mesajul și atingeți 🖲.

#### Scrierea unui comentariu despre actualizarea stării unui prieten

În Facebook, puteți să vă contactați prietenii scriind comentarii la actualizările lor de stare.

- 1. Atingeți **Persoane** și deplasați degetul pe ecran la noutăți.
- 2. La postare, atingeți 💻
- 3. Scrieți comentariul și atingeți 🖲.

### Schimbarea fotografiei de profil

Atunci când configurați un cont Facebook sau Microsoft pe telefon, fotografia de profilul de pe unul dintre aceste servicii de rețea de socializare devine fotografia din cartea de vizită de pe telefon. Dacă schimbați fotografia pe telefon, puteți să vă actualizați în același timp și profilurile conturilor de Facebook și Microsoft.

- 1. Atingeți **Persoane** și deplasați degetul pe ecran la toate.
- 2. În partea de sus a listei de contacte, atingeți cartea de vizită și fotografia proprii.
- 3. Atingeți din nou fotografia, apoi atingeți o fotografie nouă din Hubul Fotografii.
- 4. Glisați fotografia pentru a stabili decupajul, apoi atingeți 🕗.

5. Pentru a seta locurile în care se actualizează fotografia, atingeți **Postați pe**, bifați sau debifați casetele de selectare, apoi atingeți ⊘.

6. Atingeți 🗐.

#### Partajarea fotografiilor în serviciile de rețele de socializare

După ce faceți o fotografie, încărcați-o pe Web, astfel încât să afle toți prietenii ce puneți la cale. De asemenea, puteți configura telefonul să încarce automat fotografiile în serviciile de rețele de socializare.

- 1. Atingeți Fotografii.
- 2. Răsfoiți albumele de fotografii pentru a căuta fotografia pe care doriți să o partajați.
- 3. Atingeți continuu fotografia, apoi atingeți partajați....
- 4. Atingeți serviciul de rețea de socializare în care doriți să încărcați fotografia.
- 5. Dacă doriți, adăugați o legendă la fotografie și atingeți 🚇.

## Mesaje

Păstrați legătura cu prietenii și trimiteți-le mesaje text sau multimedia ori începeți să comunicați cu aceștia pe chat.

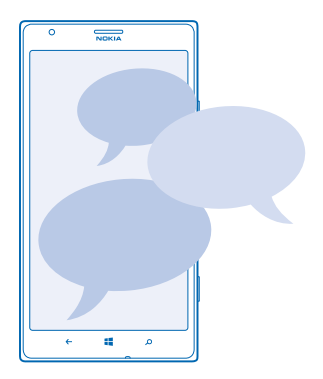

Puteți deschide mesajele direct din ecranul de Start. Atingeți 🔤 Mesagerie.

Puteți să trimiteți și să recepționați diferite tipuri de mesaje:

- SMS-uri
- Mesajele multimedia care conțin ataşări, precum fotografiile
- Mesajele de chat

Mesajele și discuțiile prin chat dintre dvs. și un anumit contact sunt aranjate în conversații.

Când doriți să luați legătura cu un contact, telefonul vă poate ajuta să alegeți cea mai bună metodă. În cazul în care contactul dvs. a făcut Sign in într-un serviciu de chat, puteți începe să comunicați cu acesta. În caz contrar, îi puteți să trimiteți un SMS.

În cazul în care creați grupuri de contacte care conțin, de exemplu, membri ai familiei sau colegi, puteți să trimiteți un mesaj către un grup.

În setările mesageriei, puteți seta telefonul să efectueze copii de rezervă ale mesajelor în SkyDrive. Dacă schimbați telefonul cu un nou dispozitiv Windows Phone, puteți transfera mesajele pe noul telefon în timpul configurării.

Puteți expedia mesaje text mai lungi decât numărul limită de caractere alocat pentru un singur mesaj. Mesajele mai lungi vor fi expediate sub forma a două sau mai multe mesaje. S-ar putea ca furnizorul Dvs. de servicii să vă taxeze în mod corespunzător. Caracterele ce folosesc accente, alte semne, precum și opțiunile unor limbi ocupă mai mult spațiu, limitând astfel numărul de caractere ce pot fi expediate printr-un singur mesaj.

Utilizarea serviciilor sau descărcarea de conținut pot implica transferul unor volume mari de date, ceea ce poate duce la apariția unor costuri legate de trafic.

#### Trimiterea unui mesaj

Cu ajutorul mesajelor text și a mesajelor multimedia, puteți să luați rapid legătura cu prietenii și familia.

Dacă începeți să scrieți un mesaj și treceți la o altă aplicație înainte de a-l trimite, puteți să continuați mesajul când reveniți la Mesagerie. Atingeți ••• > schițe. Mesajul ciornă se șterge în momentul trimiterii.

#### 1. Atingeți 🖳 Mesagerie.

2. Atingeți 🕀.

3. Pentru a adăuga un destinatar din lista de contacte, atingeți ⊕ sau începeți să scrieți un nume. De asemenea, puteți introduce un număr de telefon.

🛨 Indicație: Pentru a adăuga mai mulți destinatari, atingeți 🕀 > 🗐, destinatarii doriți, apoi ⊘.

4. Atingeți caseta de mesaje și scrieți mesajul.

🛨 Indicație: Pentru a adăuga o față zâmbitoare, atingeți 🙂.

5. Pentru a adăuga o atașare, atingeți () și fișierul.

Indicație: De asemenea, puteți face o nouă fotografie în timp ce scrieți mesajul. Atingeți fotografie > (a), faceți o fotografie, apoi atingeți acceptați.

Dacă articolul introdus într-un mesaj multimedia este prea mare pentru rețea, este posibil ca aparatul să-i reducă dimensiunile în mod automat.

6. Pentru a trimite mesajul, atingeți 📵.

Numai aparatele care au caracteristici compatibile pot recepționa și afișa mesaje multimedia. Aspectul unui mesaj poate varia în funcție de aparatul care îl recepționează.

#### Citirea unui mesaj

Puteți vedea dacă ați primit un mesaj nou pe ecranul de Start.

Puteți vizualiza mesajele dintre dvs. și un contact într-o singură conversație. Conversația poate conține SMS-uri, mesaje multimedia și mesaje instantanee.

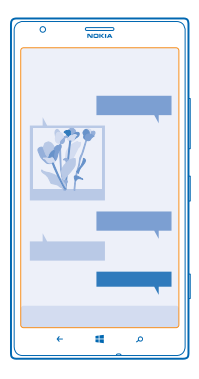

#### 1. Atingeți 🖳 Mesagerie.

2. Pentru a citi un mesaj, atingeți o conversație.

#### Salvarea unei atașări

Atingeți atașarea (cum ar fi o fotografie), apoi atingeți ••• > salvați pe telefon.

#### Ștergerea unei conversații

În meniul conversații, atingeți 🗐, conversația pe care doriți să o ștergeți și 🗊.

#### Stergerea tuturor mesajelor din telefon

Átingeți 🗐 > ••• > selectați-le pe toate și atingeți 🖲.

#### Cum se răspunde la mesaj

Nu lăsați prietenii să vă aștepte. Răspundeți-le la mesaj imediat.

#### 1. Atingeți 🖳 Mesagerie.

- 2. În meniul conversații, atingeți conversația care conține mesajul.
- 3. Atingeți caseta de mesaje și scrieți mesajul.

★ Indicație: Dacă aveți stocate mai multe numere de telefon pentru un contact, puteți trimite răspunsul și către alt număr. Atingeți ⑤ pentru a alege alt număr de telefon.

#### 4. Atingeți 🖲

#### Redirecționarea unui mesaj

Atingeți continuu mesajul, apoi atingeți redirecționați.

Înainte de a redirecționa mesajul, puteți edita ce ați scris ori să adăugați sau să eliminați atașări.

#### Trimiterea unui mesaj către un grup

Trebuie să trimiteți un mesaj către un grup de persoane? Creați un grup în Hubul Persoane și veți putea contacta toate persoanele din grupul respectiv printr-un singur mesaj sau e-mail.

#### 1. Atingeți **Persoane**.

2. Atingeți grupul și text sau trimiteți e-mail, scrieți și trimiteți mesajul.

#### Expedierea locației într-un mesaj

V-ați invitat prietenii la o întâlnire, dar aceștia nu știu cum să ajungă în locul stabilit? Trimiteți-le o hartă cu locația în care vă aflați.

Este posibil ca această caracteristică să nu fie disponibilă pentru toate regiunile.

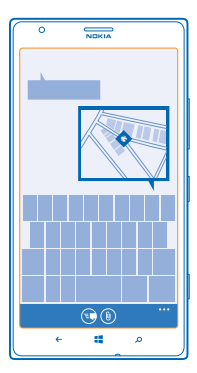

Este posibil ca telefonul să vă solicite informații despre locația în care vă aflați. Trebuie să îi permiteți telefonului să utilizeze această caracteristică.

1. Când scrieți un SMS, atingeți (1) > locația mea.

Expedierea unui mesaj cu atașare ar putea fi mai scumpă decât expedierea unui SMS normal. Pentru informații suplimentare, contactați furnizorul Dvs. de servicii.

#### 2. Atingeți 🖲.

Prietenii dvs. vor primi un mesaj cu o fotografie a locului în care vă aflați pe hartă.

#### Trimiterea unui mesaj audio

Doriți să sărbătoriți ziua de naștere a unui prieten cu o melodie? Trimiteți-i cântecul ca mesaj audio.

- 1. Când scrieți un mesaj, atingeți 🛞 > notă vocală.
- 2. Înregistrați mesajul și atingeți efectuat.
- 3. Atingeți 🖲.

#### Utilizarea comenzii vocale pentru scrierea unui mesaj

Sunteți prea ocupat să scrieți un mesaj? Scrieți și trimiteți un mesaj text cu ajutorul vocii.

Această caracteristică nu este disponibilă în toate limbile. Pentru informații despre limbile acceptate, accesați **www.windowsphone.com**.

Pentru a utiliza această caracteristică, trebuie să aveți conexiune la Internet.

- 1. Apăsați și țineți apăsată tasta 👯
- 2. Pronunțați Text și numele contactului.

3. Pronunțați mesajul și urmați instrucțiunile vocale.

#### Discuții prin chat cu prietenii

Vă place să discutați online cu prietenii? Dacă sunteți în oraș, le puteți trimite prietenilor mesaje instantanee de pe telefon, oriunde v-ați afla.

Pentru a discuta prin chat aveți nevoie de un cont Microsoft. Când conectați contul de Facebook la contul Microsoft, puteți utiliza chatul Facebook în Mesagerie. Pentru informații suplimentare, consultați www.windowsphone.com.

Înainte de a începe să discutați prin chat, configurați serviciul de chat. Atingeți 🛛 Mesagerie, deplasați ecranul până la online și urmați instrucțiunile afișate pe telefon.

Faceți Sign in într-un serviciu de chat, dacă nu ați făcut deja acest lucru.

#### 1. Atingeți 🛛 Mesagerie.

2. Atingeți (+).

3. Pentru a adăuga un destinatar din lista de contacte, atingeți ⊕. Pentru a începe o discuție pe chat, atingeți contul de chat al prietenului dvs.

4. Atingeți caseta de mesaje, scrieți mesajul și atingeți 🖲.

## E-mail

Puteți să folosiți telefonul pentru a citi și pentru a răspunde la un mesaj de e-mail când sunteți în deplasări.

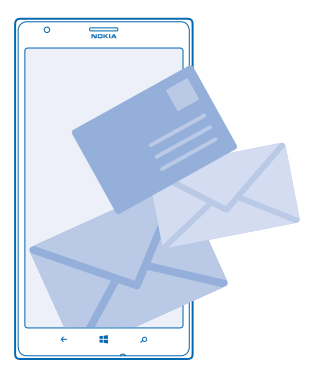

#### Pe ecranul de Start, atingeți 🗹.

Pentru a trimite și a primi e-mailuri, trebuie să aveți conexiune la Internet.

#### Adăugarea unei cutii poștale

Utilizați adrese de e-mail diferite pentru serviciu și timpul liber? Puteți să adăugați mai multe cutii poștale pe telefon.

Pentru a configura e-mailul pe telefon, trebuie să aveți conexiune la Internet.

Dacă nu ați făcut Sign in în contul dvs. Microsoft în timpul primei porniri, o puteți face acum. Când adăugați un cont Microsoft pe telefon, este adăugat automat și un cont de e-mail.

1. În ecranul de Start, atingeți 🗹

2. Atingeți un cont și scrieți numele de utilizator și parola.

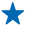

 Indicație: Adăugați corespondența de serviciu, contactele și calendarul în telefon cu configurare avansată. Scrieți numele de utilizator și parola, atingeți Exchange ActiveSync și introduceți detaliile necesare.

#### 3. Atingeți sign in.

Indicație: În funcție de contul de e-mail, puteți sincroniza pe telefon și alte elemente, cum ar fi contactele și calendarul, nu doar e-mailuri.

Dacă telefonul nu găsește setările pentru e-mail, le poate găsi configurare avansată. Pentru aceasta, trebuie să cunoașteți tipul contului de e-mail și adresele serverelor de e-mail pentru primire și trimitere. Puteți obține aceste informații de la furnizorul de servicii de e-mail.

Pentru a afla mai multe despre configurarea diferitelor conturi de e-mail, consultați secțiunea de îndrumare de la adresa www.windowsphone.com.

#### Adăugarea ulterioară a unei cutii poștale

În cutia poștală, atingeți ••• > adăugați cont de e-mail și un cont, apoi faceți Sign in.

#### Ștergerea unei cutii poștale

Deplasați ecranul spre stânga și atingeți 🖸 Setări > e-mail+conturi. Atingeți continuu cutia poștală, apoi atingeți ștergeți.

#### Exchange ActiveSync

V-ar plăcea să aveți corespondența de serviciu, contactele și calendarul la îndemână, indiferent dacă vă aflați la computer sau sunteți pe drum având telefonul la dvs.? Vă puteți sincroniza conținutul important între telefon și un server Microsoft Exchange.

Exchange ActiveSync poate fi configurat numai în cazul în care compania dvs. dispune de un server Microsoft Exchange. În plus, administratorul IT al companiei dvs. trebuie să fi activat Microsoft Exchange ActiveSync pentru contul dvs.

Înainte de a începe configurarea, asigurați-vă că dispuneți de următoarele elemente:

- O adresă de e-mail din cadrul companiei
- Numele serverului Exchange (contactați departamentul IT al companiei)
- Numele domeniului de reţea (contactaţi departamentul IT al companiei)
- Parola de rețea a serviciului dvs.

În funcție de configurația serverului Exchange, este posibil să fie necesar să introduceți informații suplimentare în cursul configurării. Dacă nu cunoașteți informațiile exacte, contactați departamentul IT al companiei.

În cursul configurării, puteți defini cât de des doriți ca telefonul să sincronizeze conținutul cu serverul.Numai conținutul definit în momentul configurării contului este sincronizat. Pentru a sincroniza alt conținut, modificați setările contului Exchange ActiveSync.

Cu Exchange ActiveSync, este posibil să fie obligatorie utilizarea codului de blocare.

Utilizarea Mail for Exchange este limitată la sincronizarea prin rețea a informațiilor PIM între aparatul Nokia și serverul autorizat Microsoft Exchange.

#### Deschiderea unui mesaj de e-mail din ecranul de Start

Cu dalele dinamice pentru e-mail puteți deschide e-mailul direct de pe ecranul de Start. Din dale, puteți să vedeți numărul de e-mailuri necitite și dacă ați primit un e-mail nou.

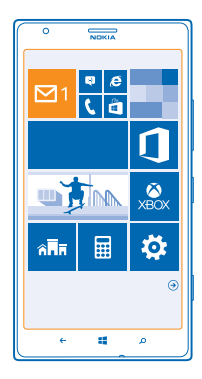

Puteți fixa mai multe cutii poștale pe ecranul de Start. De exemplu, puteți să dedicați o dală e-mailului de la serviciu și o alta celui personal. Dacă uniți mai multe cutii poștale într-un inbox unificat, puteți deschide e-mailurile din toate inboxurile într-o singură dală.

Pentru a citi e-mailurile, atingeți dala.

#### Expedierea unui e-mail

Nu lăsați e-mailurile să se strângă. Utilizați telefonul pentru a citi și a scrie e-mailuri când vă aflați în mișcare.

1. Pe ecranul de Start, atingeți 🗹.

2. Dacă aveți inboxuri legate, atingeți 🕂 și un cont.

3. Pentru a adăuga un destinatar din lista de contacte, atingeți ⊕ sau începeți să scrieți un nume. De asemenea, puteți scrie adresa.

🛨 Indicație: Pentru a elimina un destinatar, atingeți numele acestuia și opțiunea Eliminați.

4. Scrieți subiectul și e-mailul.

- Indicație: Telefonul vă poate ajuta să scrieți e-mailul mai rapid. În timp ce scrieți, telefonul sugerează următoarele cuvinte posibile pentru completarea propoziției. Pentru a adăuga un cuvânt, atingeți o sugestie. Pentru a naviga în listă, deplasați degetul peste sugestie. Această caracteristică nu este disponibilă în toate limbile.
- 5. Pentru a atașa o fotografie, atingeți ()).

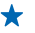

Indicație: De asemenea, puteți face o nouă fotografie în timp ce scrieți e-mailul. Atingeți (), faceți o fotografie și atingeți acceptați.

6. Atingeți 😨 pentru a trimite e-mailul.

#### **Trimiterea unui document Office**

Atingeți **1 Office**, atingeți documentul pe care doriți să-l trimiteți și ••• > partajați..., apoi selectați contul de e-mail pe care doriți să-l utilizați.

#### Citirea unui e-mail

Așteptați noutăți importante? Utilizați telefonul pentru a citi e-mailurile, în loc de a le verifica numai când vă aflați în fața computerului.

Puteți vedea dacă ați primit un e-mail nou pe ecranul de Start.

- 1. Pe ecranul de Start, atingeți 🗹.
- 2. În cutia poștală, atingeți e-mailul. E-mailurile necitite sunt marcate cu o culoare diferită.
- Indicație: Pentru a mări sau a micșora imaginea, plasați 2 degete pe ecran și deplasați-le unul spre celălalt sau în direcții opuse.

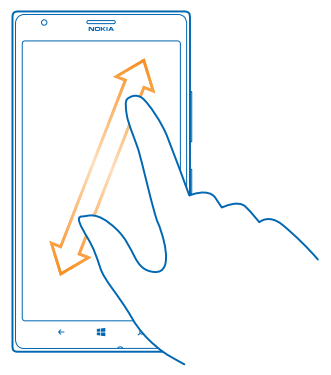

🛨 Indicație: Dacă un e-mail conține o adresă Web, atingeți-o pentru a accesa site-ul Web respectiv.

#### Citirea e-mailurilor dintr-o conversație

În cutia poștală, atingeți conversația care include e-mailul și atingeți e-mailul. O conversație care conține un e-mail necitit este marcată cu o culoare diferită.

#### Salvarea unei atașări

Cu e-mailul deschis, atingeți atașarea (de exemplu, o fotografie), iar aceasta se va descărca pe telefon. Atingeți din nou atașarea, apoi atingeți ••• > salvați pe telefon. Nu pot fi salvate toate formatele de fișiere.

#### Cum se răspunde la un e-mail

Ați primit un e-mail care necesită un răspuns rapid? Răspundeți imediat cu ajutorul telefonului.

- 1. Pe ecranul de Start, atingeți 🗹.
- 2. Deschideți e-mailul și atingeți 🔄.
- Indicație: Pentru a-i răspunde numai expeditorului, atingeți răspundeți. Pentru a le răspunde expeditorului și tuturor celorlalți destinatari, atingeți răspundeți tuturor.

#### Redirecționarea unui e-mail

Deschideți e-mailul și atingeți 🔄 > redirecționați.

#### **Stergerea e-mailurilor**

Cutia poștală a devenit neîncăpătoare? Ștergeți câteva e-mailuri pentru a elibera spațiu în telefon.

În cutia poștală, atingeți ecranul în partea stângă a e-mailurilor pe care doriți să le ștergeți.
 Atingeți casetele de selectare care apar lângă e-mailuri și atingeți (1)

Toate e-mailurile pe care le-ați selectat sunt șterse. În funcție de contul dvs. de e-mail, e-mailurile pot fi șterse și de pe serverul de e-mail.

**Ștergerea unui singur e-mail** Deschideți e-mailul și atingeți **()**.

#### Vizualizarea e-mailurilor separat

E-mailurile sunt grupate în conversații după titlu. O conversație include răspunsurile dvs., de asemenea. Dacă doriți să vizualizați toate e-mailurile separat, puteți dezactiva funcția conversații.

- 1. Pe ecranul de Start, atingeți 🗹.
- 2. Atingeți ••• > setări.
- 3. Comutați Conversații la Dezactivate 🔲 .

#### Utilizarea comenzilor vocale pentru scrierea unui e-mail

În locul utilizării tastaturii, puteți dicta e-mailul pe care doriți să îl trimiteți.

Această caracteristică nu este disponibilă în toate limbile. Pentru informații despre limbile acceptate, accesați www.windowsphone.com.

- 1. Pe ecranul de Start, atingeți 🗹.
- 2. Dacă aveți inboxuri legate, atingeți 🕂 și un cont.
- 3. Pentru a adăuga un destinatar din lista de contacte, atingeți 🕑. De asemenea, puteți scrie adresa.

🛧 Indicație: Pentru a elimina un destinatar, atingeți numele acestuia și opțiunea Eliminați.

- 4. Atingeți Subiect: > () și pronunțați subiectul.
- 5. Atingeți caseta de mesaje și (), apoi pronunțați mesajul.
- 6. Atingeți 😔 pentru a trimite e-mailul.

#### Conectarea mai multor cutii poștale ca un inbox unificat

Dacă aveți mai multe conturi de e-mail, puteți să alegeți ce inboxuri să conectați într-un singur inbox. Inboxul unificat vă permite să vedeți toate e-mailurile dintr-o privire.

- 1. În ecranul de Start, atingeți o cutie poștală.
- 2. Atingeți ••• > legați inboxuri.
- 3. Din lista alte inboxuri, atingeți inboxurile pe care doriți să le conectați la primul inbox.

4. Atingeți redenumiți inboxul legat scrieți un nume nou pentru cutia poștală și atingeți 🕗.

Noul inbox unificat este fixat pe ecranul de Start.

**Separarea inboxurilor unificate** Pe ecranul de Start, atingeți inboxul unificat și ••• > **inboxuri legate**. În listă, atingeți inboxurile pe care doriți să le deconectați și **separați**.

# **Camera foto**

De ce să purtați cu dumneavoastră o cameră foto separată, dacă telefonul are tot ce vă trebuie pentru a imortaliza amintirile? Folosind camera foto a telefonului puteți realiza cu ușurință fotografii și înregistrări video.

## Noțiuni de bază despre camera foto

#### Familiarizarea cu Nokia Pro Camera

Doriți să realizați fotografii excelente? Cu Nokia Pro Camera, vă puteți bucura de fotografii la rezoluție maximă și de captură video HD complet, cu sunet stereo. De asemenea, puteți fi propriul artist și puteți modifica manual fiecare setare, în funcție de preferințe.

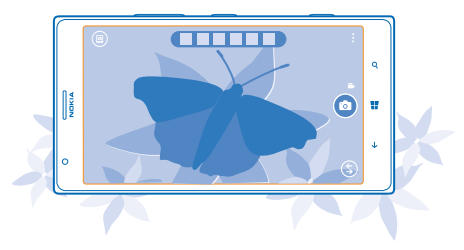

#### Realizarea unei fotografii

Realizați fotografii clare și vibrante. Captați cele mai bune momente într-un album de fotografii.

1. Pentru a porni camera foto, apăsați tasta cameră foto.

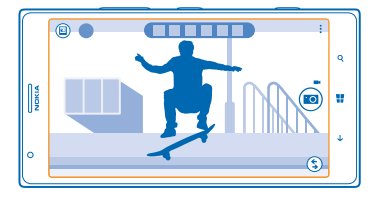

2. Pentru a mări imaginea, deplasați degetul în sus, iar pentru a micșora imaginea, deplasați degetul în jos.

3. Pentru a focaliza, apăsați continuu până la jumătate tasta cameră foto.

4. Pentru a realiza fotografia, apăsați tasta cameră foto complet.

Indicație: Trebuie să fotografiați repede un moment interesant? Pentru a porni camera foto atunci când telefonul este blocat, apăsați continuu tasta cameră foto timp de câteva secunde. Păstrați o distanță de siguranță atunci când utilizați blițul. Nu utilizați blițul îndreptat asupra unor persoane sau animale aflate aproape de aparat. Nu acoperiți blițul când faceți o fotografie.

#### Vizualizarea fotografiilor la rezoluție maximă

Pentru a vizualiza fotografia pe care tocmai ați realizat-o, atingeți miniatura rotundă de lângă (). Această fotografie la rezoluție maximă poate fi vizualizată doar în Nokia Pro Camera.

#### Reîncadrarea fotografiilor cu rezoluție maximă

Fotografiați cele mai bune momente cu Nokia Pro Camera și reîncadrați fotografiile când aveți timp.

- 1. În Nokia Pro Camera, atingeți 🔳.
- 2. Alegeți fotografia pe care doriți să o reîncadrați și atingeți Nokia Pro Camera.
- 3. Atingeți 🖾.

4. Pentru a reîncadra fotografia, atingeți-o continuu cu 2 degete, apoi rotiți-o în direcția dorită.
5. Atingeți (i).

Fotografia inițială, cu rezoluție maximă, rămâne intactă, iar fotografia reîncadrată poate fi partajată. Fotografia reîncadrată este salvată în Fotografii. Fotografia cu rezoluție maximă poate fi vizualizată doar în Nokia Pro Camera. În afara Nokia Pro Camera, se utilizează o versiune ușor de partajat a fotografiei.

#### Realizarea unui autoportret

Pentru a realiza cu ușurință un autoportret, utilizați camera foto de pe fața telefonului.

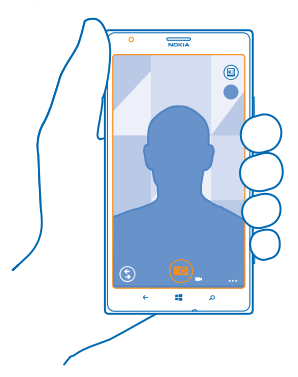

- 1. Pentru a porni camera foto, apăsați tasta cameră foto.
- 2. Atingeți ••• > utilizați camera frontală.
- 3. Pentru a fotografia, apăsați pe tasta pentru camera foto.
- Indicație: De asemenea, puteți efectua înregistrări video cu camera foto de pe fața telefonului.
   Pentru a comuta la înregistrarea video, atingeți 
   Pentru a începe înregistrarea, apăsați pe tasta pentru camera foto.

### Înregistrarea video

Telefonul vă permite atât să fotografiați, cât și să capturați momentele speciale ca înregistrări video.

1. Pentru a porni camera foto, apăsați tasta cameră foto.

Pentru a comuta din modul foto în modul video, atingeți 
 I

3. Pentru a mări imaginea, deplasați degetul în sus, iar pentru a micșora imaginea, deplasați degetul în jos.

4. Pentru a începe înregistrarea, apăsați pe tasta pentru camera foto. Cronometrul pornește.

5. Pentru a opri înregistrarea, apăsați pe tasta pentru camera foto. Cronometrul se oprește.

Pentru a vizualiza înregistrarea video pe care tocmai ați realizat-o, atingeți ា. Înregistrarea video este salvată în Fotografii.

#### Memorarea fotografiilor și a înregistrărilor video pe un card de stocare

Dacă în telefon este introdus un card de stocare și dacă memoria telefonului este aproape plină, memorați fotografiile și înregistrările video pe care le realizați pe cardul de stocare.

Pentru calitate video optimă, realizați înregistrări video în memoria telefonului. Dacă realizați înregistrări video pe cardul de stocare, asigurați-vă că respectivul card microSD utilizat este suficient de rapid, adică de clasă 4 sau superior.

1. Pe ecranul de Start, deplasați degetul la stânga și atingeți 🔯 Setări > stocare telefon.

2. Comutați Stocați fotografiile noi pe pe card SD.

#### Salvarea informațiilor despre locație în fotografii și în înregistrările video

Dacă doriți să știți exact unde ați făcut o anumită fotografie sau înregistrare video, puteți seta telefonul să înregistreze automat locația.

1. Pe ecranul de Start, deplasați degetul la stânga și atingeți 🐼 Setări.

2. Trageți cu degetul până la aplicații și atingeți fotografii+cameră > Includeți informații despre locație în fotografiile efectuate.

Informațiile despre locație se pot atașa la o fotografie sau la un videoclip, dacă locația se poate determina prin intermediul sateliților sau al rețelei. Dacă partajați o fotografie sau un videoclip care conține informații despre locație, aceste informații pot fi vizibile persoanelor care văd fotografia sau videoclipul. Etichetarea cu informații geografice se poate dezactiva prin setările telefonului.

#### Partajarea fotografiilor și a înregistrărilor video

Partajați cele mai bune instantanee direct de pe camera foto.

- 1. Pentru a porni camera foto, apăsați tasta cameră foto.
- 2. Faceți o fotografie sau înregistrați un clip video.
- 3. Atingeți 🖲. Găsiți fotografia pe care doriți să o partajați și atingeți ••• > partajați....
- 4. Selectați modul în care doriți să partajați și urmați instrucțiunile.
- Indicație: Pentru a partaja rapid fotografia sau înregistrarea video cu o persoană care se află lângă dvs., atingeți Apropie+Trimite, apoi atingeți telefonul persoanei respective cu telefonul dvs. Celălalt telefon trebuie să accepte NFC, iar Bluetooth trebuie pornit pe ambele telefoane.
- Indicație: De asemenea, puteți partaja din hubul Fotografii. Selectați fotografia și atingeți
  ••• > partajați....

Utilizarea serviciilor sau descărcarea de conținut pot implica transferul unor volume mari de date, ceea ce poate duce la apariția unor costuri legate de trafic.

Nu toate serviciile de partajare acceptă toate formatele de fișiere sau înregistrările video de calitate superioară.

## Fotografierea avansată

#### Realizarea unor fotografii profesioniste

Doriți să utilizați la maximum potențialul dvs. creativ și să realizați fotografii profesioniste? Cu Nokia Pro Camera, puteți regla manual setările camerei foto, atât în modul cameră foto, cât și în modul video.

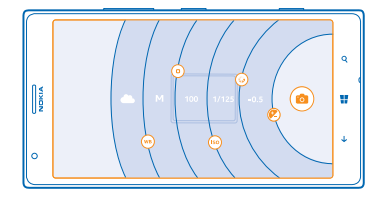

1. Pentru a porni camera foto, apăsați tasta cameră foto.

2. Pentru a vizualiza setările, glisați i la stânga. Pentru a modifica o setare, glisați degetul în sus sau în jos pe glisor. De exemplu, puteți schimba Compensare expunere pentru a controla intensitatea luminii din fotografie.

3. Pentru a închide setările, glisați 🗐 la dreapta.

4. Pentru a realiza o fotografie, atingeți 📼.

🖌 Indicație: Pentru a învăța practic diferitele setări, atingeți 👓 > tutorial.

Indicație: Consultați Magazin pentru cele mai recente actualizări ale aplicației camerei foto și faceți upgrade Nokia Pro Camera la Nokia Camera, care combină toate caracteristicile Nokia Smart Camera și ale Nokia Pro Camera într-o singură aplicație.

#### Încadrarea fotografiilor cu ușurință

Doriți să încadrați fotografiile în mod profesionist? Utilizați grilele vizorului și compuneți fotografii perfecte.

1. Pentru a porni camera foto, apăsați tasta cameră foto.

2. Atingeți ••• > setări, apoi comutați Grile de încadrare la, de exemplu, Raport de aur sau Regula treimilor.

3. Pentru a realiza fotografia, atingeți 🗐.

#### Sfaturi pentru Nokia Pro Camera

Doriți să beneficiați la maximum de Nokia Pro Camera? Consultați aceste sfaturi și aflați mai multe despre camera foto de înaltă rezoluție.

- Pentru a porni repede camera foto atunci când telefonul este blocat, apăsați continuu tasta cameră foto timp de câteva secunde.
- Dacă nu utilizați camera foto timp de aproximativ un minut, aceasta trece în modul de veghe. Pentru a o reactiva, apăsați tasta de pornire, apoi glisați în sus ecranul de blocare.
- Pentru a comuta de la modul cameră foto la cel de înregistrare video, atingeți 🛋.
- Puteți face zoom Nokia Pro Camera cu un singur deget. Pentru a face zoom in, deplasați degetul în sus, iar pentru a face zoom out, deplasați degetul în jos.
- Pentru a focaliza camera foto pe un anumit obiect, atingeți obiectul pe ecran.
- Pentru a vedea ecranul în condiții optime, aveți grijă să nu acoperiți senzorul de lumină.

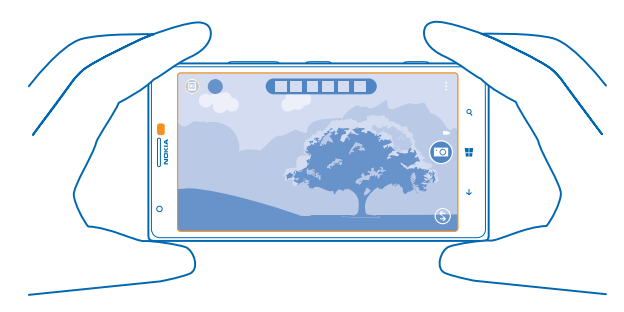

#### Descărcarea aplicațiilor Efecte foto Nokia din Magazin

Doriți să fie și mai bună camera foto și să găsiți metode distractive noi de a realiza fotografii extraordinare? Descărcați aplicațiile Efecte foto Nokia din Magazin.

1. Pentru a porni camera foto, apăsați tasta cameră foto.

2. Atingeți (\$) > găsiți mai multe efecte foto și urmați instrucțiunile.

Utilizarea serviciilor sau descărcarea de conținut pot implica transferul unor volume mari de date, ceea ce poate duce la apariția unor costuri legate de trafic.

## Fotografii și înregistrări video

Ați realizat o mulțime de fotografii și înregistrări video extraordinare? lată cum le puteți vizualiza, organiza, partaja și edita.
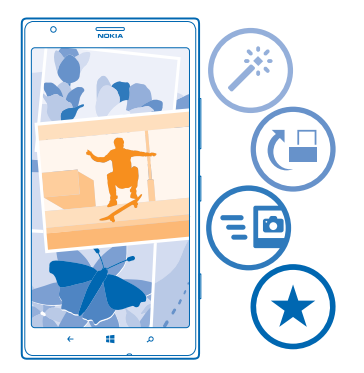

### Hubul Fotografii

Fotografiile făcute sau clipurile video înregistrate cu telefonul sunt salvate în Hubul Fotografii, unde le puteți răsfoi și vizualiza.

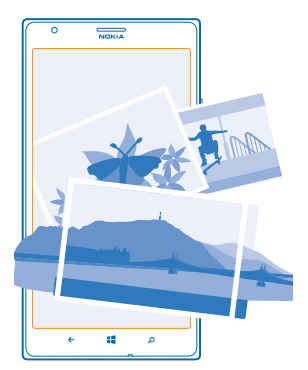

Pentru a găsi fotografiile și înregistrările video mai ușor, marcați-le pe cele preferate sau organizațile în albume.

### Vizualizarea fotografiilor

Retrăiți momentele importante, vizualizând fotografiile pe telefon.

### Atingeți Fotografii.

1. Pentru a vizualiza fotografiile realizate, atingeți Album cameră și fotografia.

2. Pentru a vizualiza următoarea fotografie, deplasați degetul pe ecran, spre stânga. Pentru a vizualiza fotografia anterioară, deplasați degetul pe ecran, spre dreapta.

### Mărire sau micșorare

Plasați 2 degete pe ecran și deplasați-le unul spre celălalt sau în direcții opuse.

★ Indicație: Pentru a mări sau micșora rapid o imagine, atingeți fotografia de două ori.

### Marcarea unei fotografii ca preferință

Doriți să găsiți cele mai bune fotografii rapid și ușor? Marcați-le ca preferințe și vizualizați-le în vizualizarea fotografii preferate din Hubul Fotografii.

1. Atingeți Fotografii > albume și navigați până la fotografie.

Dacă fotografia se află într-un album online, salvați-o mai întâi pe telefon. Atingeți ••• > salvați pe telefon.

### 2. Atingeți ••• > adăugați la preferate.

★ Indicație: Pentru a marca rapid mai multe fotografii ca preferințe, selectați albumul în care se află fotografiile și atingeți ⊕, selectați fotografiile și atingeți €.

Indicație: De asemenea, puteți marca o fotografie ca preferință imediat după ce ați realizat-o. Nu trebuie decât să deplasați ecranul spre dreapta și să atingeți ••• > adăugați la preferate.

### Vizualizarea preferințelor

În Hubul Fotografii, deplasați ecranul până la fotografii preferate.

### Încărcarea fotografiilor și a înregistrărilor video pe web

Doriți să încărcați fotografiile și înregistrările video într-un serviciu de rețea de socializare pentru a fi văzute de prieteni și de familie? Puteți face acest lucru direct din Hubul Fotografii.

- 1. Atingeți Fotografii și răsfoiți până la o fotografie sau o înregistrare video.
- 2. Atingeți ••• > partajați... și serviciul.
- 3. Atingeți 🐵 sau 🗐.

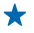

\*

 Indicație: Pentru a selecta mai multe poze odată, în Hubul Fotografii, atingeți albumul și ), selectați fotografiile, apoi atingeți ).

Indicație: Pentru a accesa fotografiile de pe toate dispozitivele dvs., puteți configura încărcarea pe SkyDrive. După aceasta, albumul SkyDrive este disponibil în hubul Fotografii atunci când vizualizați fotografiile.

Pentru a configura caracteristica, pe ecranul de Start, deplasați degetul la stânga și atingeți Setări. Deplasați ecranul până la aplicații, atingeți fotografii+cameră > SkyDrive și selectați o opțiune.

### Schimbarea fundalului în Hubul Fotografii

Aveți o fotografie extraordinară, care vă înveselește de fiecare dată când o vedeți? Setați-o ca fundal în Hubul Fotografii.

- 1. Atingeți Fotografii.
- 2. Atingeți ••• > alegeți fundalul.
- Selectați fotografia și atingeți ⊘.

© 2013 Nokia. Toate drepturile rezervate.

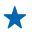

Indicație: De asemenea, puteți seta telefonul ca din când în când să schimbe automat fotografia. Atingeți ••• > fundal aleatoriu.

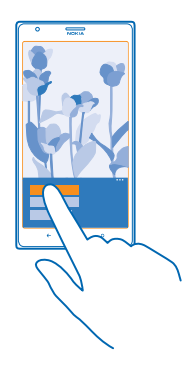

#### Crearea unui album

Pentru a găsi cu ușurință fotografiile făcute cu o anumită ocazie, cu o persoană sau într-o călătorie, organizați-vă fotografiile în albume, în funcție de subiect, de exemplu.

Dacă utilizați un computer Mac, instalați aplicația Windows Phone din Mac App Store.

 Conectați telefonul la un computer compatibil prin intermediul unui cablu USB compatibil.
 Pe computer, deschideți un manager de fișiere, cum ar fi Windows Explorer sau Finder, și accesați folderul cu fotografii.

3. Adăugați un folder nou, denumiți-l și adăugați fotografii în acesta.

Folderul apare ca album în vizualizarea albume a telefonului.

Indicație: Dacă sistemul de operare al computerului este Windows 7 sau Windows 8, puteți utiliza aplicația Windows Phone, de asemenea. Pentru Windows 7, puteți descărca aplicația de pe www.windowsphone.com.

### Ștergerea unui album

Dacă ștergeți un album de pe telefon, vor fi șterse și fotografiile din acesta. Dacă ați copiat albumul pe calculator, albumul și fotografiile din acesta rămân pe calculator.

Atingeți Fotografii > albume. Atingeți continuu albumul, apoi atingeți ștergeți.

Nu puteți șterge albumele online de pe telefon.

### Copierea fotografiilor pe computer

Ați făcut fotografii cu telefonul și doriți să le copiați pe computer? Utilizați managerul de fișiere de pe computer pentru a copia sau muta fotografiile.

Dacă utilizați un computer Mac, instalați aplicația Nokia Photo Transfer for Mac de la **www.nokia.com**.

1. Conectați telefonul la un computer compatibil prin intermediul unui cablu USB compatibil.

2. Pe computer, deschideți un manager de fișiere, cum ar fi Windows Explorer sau Finder și navigați la telefonul dvs.

★ Indicație: Telefonul dvs. este afişat în lista de dispozitive portabile cu numele de Windows Phone. Pentru a vedea folderele din telefon, faceți dublu clic pe numele telefonului. Există foldere separate pentru documente, muzică, fotografii, tonuri de apel și înregistrări video.

3. Deschideți folderul pentru fotografii, apoi selectați și copiați fotografiile pe computer.

Indicație: Dacă sistemul de operare al computerului este Windows 7 sau Windows 8, puteți utiliza aplicația Windows Phone, de asemenea. Pentru Windows 7, puteți descărca aplicația de pe www.windowsphone.com.

### Editarea unei fotografii

Puteți efectua editări rapide, cum ar fi rotirea și decuparea fotografiilor pe care le-ați făcut. Sau puteți utiliza corectarea automată pentru ca telefonul să corecteze fotografia printr-o singură atingere.

- 1. Atingeți Fotografii > albume.
- 2. Atingeți o fotografie, apoi atingeți ••• > editați... și o opțiune.
- Indicație: Dacă ați descărcat aplicații de editare foto din Magazin, acestea sunt listate aici ca opțiuni de editare.
- 3. Pentru a salva fotografia editată, atingeți 🖲.

### Afișarea fotografiilor pe ecranul prietenului

Doriți să arătați cele mai bune fotografii prietenilor? Utilizați proiectorul mobil PhotoBeamer și afișați fotografiile pe ecranele prietenilor, fără niciun fir.

1. Pe dispozitivul pe care doriți să afișați fotografiile, accesați https://www.photobeamer.com (informații disponibile în limba engleză).

- 2. Trageți cu degetul spre stânga ecranul de Start al telefonului și atingeți PhotoBeamer.
- 3. Atingeți fotografia pe care doriți să o afișați pe ecran.
- 4. Pe pagina Web PhotoBeamer, scanați codul QR cu telefonul.

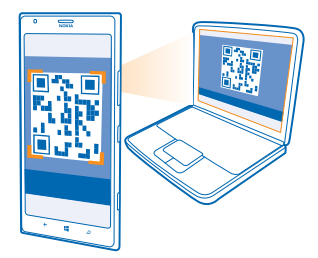

5. Trageți cu degetul spre stânga sau spre dreapta pentru a afișa alte fotografii din același folder.

# Hărți și navigare

Explorați împrejurimile și aflați cum să ajungeți în anumite locuri.

### Activarea serviciilor de localizare

Aflați care vă este locația utilizând HERE Maps salvați locația pe fotografiile pe care le faceți. Permiteți aplicațiilor să utilizeze informațiile despre locație pentru a vă oferi o varietate mai largă de servicii.

- 1. Deplasați degetul pe ecran la stânga și atingeți 🐼 Setări.
- 2. Atingeți locație și comutați Servicii de localizare pe Activate 💻 🛽 .

### **HERE Maps**

HERE Maps afișează informații despre locurile din apropiere și vă oferă indicații către destinația dorită.

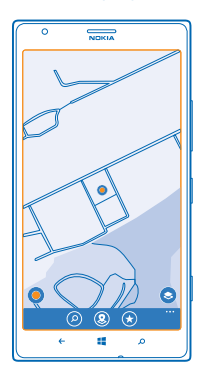

Aveți următoarele posibilități:

- Puteți căuta adrese și locuri de interes, cum ar fi restaurante, spitale și aeroporturi
- Obțineți indicații de orientare pietonală și cu transportul public; folosiți locația curentă sau oricare altă locație ca punct de pornire
- Vedeţi unde vă aflaţi într-un centru comercial sau în altă clădire complexă şi găsiţi magazinele şi unităţile preferate
- Utilizați vizorul camerei foto a telefonului pentru a descoperi magazinele și restaurantele din jur
- Efectuați copii de rezervă ale locurilor preferate pentru a le avea la îndemână în toate aplicațiile HERE și la here.com: salvați locurile în contul Nokia
- Scrieți o recenzie pentru un loc sau realizați o fotografie și încărcați-o pentru a putea fi văzută de toată lumea, fie pe telefoane, fie la here.com

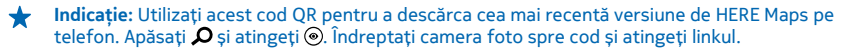

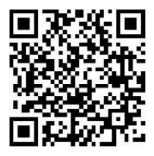

Conținutul hărților digitale poate fi uneori imprecis și incomplet. Nu vă bazați niciodată exclusiv pe un conținut sau un serviciu pentru efectuarea unor comunicări esențiale, cum ar fi urgențele de natură medicală.

Utilizarea serviciilor sau descărcarea de conținut pot implica transferul unor volume mari de date, ceea ce poate duce la apariția unor costuri legate de trafic.

Unele elemente de conținut sunt generate de terțe părți, nu de Nokia. Conținuturile pot fi eronate și sunt supuse disponibilității.

### Descărcarea hărților pe telefon

Salvați pe telefon hărți noi înainte de o călătorie, pentru a putea naviga pe hărți când călătoriți, fără să fie nevoie de conexiune la Internet.

Deplasați ecranul de Start spre stânga, apoi atingeți 💿 HERE Maps > ••• > descărcați hărți.

Pentru a descărca și actualiza hărțile, activați conexiunea la rețeaua Wi-Fi.

### 1. Atingeți descărcați hărți noi.

2. Atingeți 🕀 și selectați țara sau regiunea.

#### Actualizarea unei hărți existente Atingeți actualizați hărțile curente.

Ştergerea unei hărți Atingeți descărcați hărți noi. Atingeți continuu harța, apoi atingeți stergeți.

### Vizualizarea pe hartă a locului în care vă aflați

Dacă doriți să știți unde vă aflați, consultați harta. De asemenea, puteți explora diferite orașe și țări.

1. Pe ecranul de Start, deplasați degetul la stânga și atingeți 💽 HERE Maps.

Indică locul în care vă aflați. Dacă HERE Maps nu poate identifica locația în care vă aflați, va identifica ultima locație cunoscută.

Dacă determinarea precisă a poziției nu este posibilă, un cerc de culoare verde în jurul pictogramei de locație indică zona generală în care v-ați putea afla. În zonele dens populate, precizia estimării crește și cercul de culoare verde este mai mic.

2. Pentru a vedea locația curentă sau ultima locație cunoscută, atingeți 🖲.

Indicație: Încercați să vă orientați într-un loc nou? Când busola este pornită, harta se roteşte, astfel încât să vedeți întotdeauna în ce direcție sunteți orientat. Atingeți ).

Precizia busolei este limitată. Câmpurile electromagnetice, obiectele din metal, precum și alți factori externi pot afecta precizia busolei. Busola trebuie să fie în permanență corect calibrată.

Dacă busola trebuie calibrată, urmați instrucțiunile de pe telefon.

© 2013 Nokia. Toate drepturile rezervate.

Acoperirea hărților poate varia în funcție de țară și regiune.

Navigarea pe hartă Glisați harta cu degetul.

### Mărire sau micșorare

Așezați două degete pe hartă și măriți harta deplasând degetele în direcții opuse sau micșorați harta împreunând degetele.

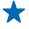

 Indicație: Pentru a adăuga controale zoom pe vizualizarea hărții, atingeți ••• > setări și comutați setarea Controale zoom la Activat [...].

### Găsirea unei locații

HERE Maps vă ajută să găsiți anumite locații și companii.

1. Pe ecranul de Start, deplasați degetul la stânga și atingeți 💽 HERE Maps > 🔗.

2. Scrieți cuvintele căutate, cum ar fi numele străzii sau al locului, în caseta de căutare.

3. Selectați un element din lista de rezultate propuse pe măsură ce scrieți sau atingeți tasta Enter pentru a porni căutarea.

Locația este indicată pe hartă.

★ Indicație: Doriți să vedeți mai multe informații despre un loc? Vizualizarea cu detalii despre loc poate conține informații generale, fotografii, recenzii, linkuri către ghiduri și alte sugestii despre locațiile din apropiere. Când locația este indicată pe hartă, pentru a vedea vizualizarea cu detalii despre locul respectiv, atingeți bula cu informații.

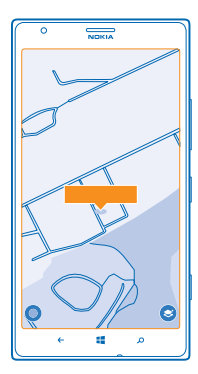

Indicație: Când atingeți o stație de transport public, puteți vedea liniile aferente care trec prin stația respectivă, dacă sunt disponibile informații de transport public.

În cazul în care căutarea nu se soldează cu niciun rezultat, verificați dacă ați scris corect cuvintele căutate.

### Descoperirea locurilor din apropiere

Căutați un restaurant, un hotel sau un magazin nou? HERE Maps vă sugerează locuri în apropiere.

1. Pe ecranul de Start, deplasați degetul la stânga și atingeți 🖸 HERE Maps.

2. Atingeți i pentru a găsi locurile sugerate cele mai apropiate de dvs. sau navigați către un punct de pe hartă.

3. Atingeți 🖲.

Puteți vedea pe hartă toate tipurile de locuri sugerate.

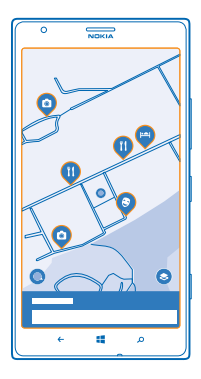

### Găsirea anumitor tipuri de locuri din apropiere

Când locurile din apropiere sunt afișate pe hartă, deplasați ecranul în sus, din partea de jos și atingeți afișare categorii și o categorie.

Locurile din apropiere din categoria respectivă sunt afișate într-o listă. Pentru a le vedea pe hartă, atingeți harta.

Indicație: Pentru a fixa o categorie pe ecranul de start, după selectarea unei categorii, atingeți
 În acest fel, puteți să descoperiți rapid locuri noi, oriunde v-ați afla.

**Utilizați LiveSight pentru a vedea ce se află în jurul dvs. prin vizorul camerei foto** Pentru a vedea locația curentă sau ultima locație cunoscută, atingeți (). Atingeți () lângă locația curentă.

Pentru a vedea locuri prin vizorul camerei foto, țineți telefonul vertical, ca atunci când fotografiați în modul portret.

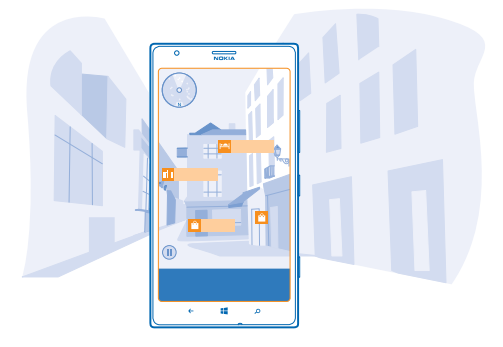

Pentru a obține indicații de orientare către un loc sau pentru a obține mai multe informații, atingeți locul respectiv. Pentru a îngheța vizualizarea astfel încât să puteți studia un loc fără a fi necesar să țineți telefonul îndreptat spre acesta, atingeți **(**).

Pentru a vedea rapid unde se găsesc locurile pe hartă, țineți telefonul cu ecranul în sus, ca și cum ați ține o busolă.

Indicație: Puteți găsi anumite tipuri de locuri din apropiere în același mod folosit pentru vizualizarea unei hărți normale. De asemenea, puteți fixa o categorie, de exemplu, alimente şi băuturi, pe ecranul de Start din vizualizarea LiveSight. În acest mod, puteți ajunge cu o singură atingere la vizualizarea cameră foto a celor mai apropiate restaurante.

#### Găsirea drumului într-un centru comercial

Nu mai este nevoie să mergeți la întâmplare într-un centru comercial, căutând un anumit magazin. HERE Maps vă poate ghida prin centre comerciale complicate ca un labirint și prin alte clădiri vaste.

Pe ecranul de Start, deplasați degetul la stânga și atingeți 🔕 HERE Maps.

Pentru a utiliza această caracteristică, trebuie să fiți conectat la Internet și trebuie să fie disponibile datele hărților de interior. Este posibil ca datele pentru hărțile de interior să nu fie disponibile în toate țările sau regiunile sau pentru toate clădirile.

 Când clădirea este afişată pe hartă, măriți imaginea până când puteți vedea părțile clădirii (de exemplu, magazinele dintr-un centru comercial).
 Atingeți clădirea.

Indicație: Pentru a vedea informații despre o anumită locație dintr-o clădire, cum ar fi un magazin, atingeți locația, apoi bula cu informații.

3. Pentru a vedea un etaj diferit al clădirii, deplasați degetul în sus sau în jos pe numărul etajului din dreapta hărții.

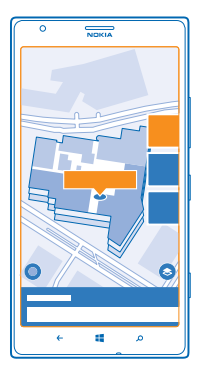

### Găsirea anumitor tipuri de locuri dintr-o clădire

Atingeți clădirea și deplasați degetul în sus, din partea de jos a ecranului. Atingeți **afișare categorii** și selectați o categorie.

### Găsirea unui anumit loc dintr-o clădire

Atingeți clădirea și deplasați degetul în sus, din partea de jos a ecranului. Deplasați degetul la stânga, la **director**, apoi atingeți **Y**.

### Obținerea indicațiilor de orientare către un loc

Doriți să vă orientați mai ușor? Obțineți indicații de orientare pietonală, auto sau cu transportul public - folosiți locația în care vă aflați sau oricare altă locație ca punct de pornire.

- 1. Pe ecranul de Start, deplasați degetul la stânga și atingeți 🔕 HERE Maps.
- 2. Atingeți ••• > indicații de orientare.

3. Dacă nu doriți ca punctul de pornire să fie locația dvs. curentă, atingeți din și căutați un punct de pornire.

4. Atingeți la și căutați o destinație.

Traseul este afișat pe hartă împreună cu estimarea timpului în care veți ajunge la destinație. Pentru a vedea indicații de orientare detaliate, deplasați degetul în sus, din partea de jos a ecranului.

Indicație: De asemenea, pentru a obține indicații de orientare către un loc, puteți să atingeți locul respectiv pe hartă sau să atingeți continuu un punct de pe hartă și să atingeți bula cu informații. Atingeți orientare până aici sau orientare de aici.

### Obținerea indicațiilor de orientare pietonală

După crearea traseului, atingeți 🖈, apoi, în partea de sus a vizualizării, atingeți **porniți navigarea**. Pentru a comuta între locația dvs., următorul viraj și prezentarea traseului, deplasați degetul la stânga sau la dreapta în zona informativă de sub hartă.

### Obținerea indicațiilor de orientare vocale auto în HERE Drive+

După setarea destinației (utilizați locația curentă ca punct de pornire), atingeți 🖨 > **porniți** navigarea. Traseul se deschide în HERE Drive+.

### Obținerea indicațiilor de orientare pentru transportul public

După crearea traseului, atingeți 🚍.

Traseul dvs. se deschide în HERE Transit. Informațiile despre transportul public sunt disponibile în anumite localități din întreaga lume.

### Adăugarea unei fotografii într-un loc

Ați văzut ceva ce v-a impresionat? Împărtășiți experiența cu ceilalți. Realizați o fotografie și încărcațio într-un loc în care o poate vedea toată lumea, fie pe telefoane, fie pe site-ul here.com.

- 1. Pe ecranul de Start, deplasați degetul la stânga și atingeți 🔕 HERE Maps.
- 2. Atingeți (2) pentru a vedea locurile din apropierea dvs.
- 3. Atingeți pictograma locului pe hartă, apoi bula cu informații.
- 4. În vizualizarea cu detaliile despre loc, deplasați degetul la fotografii, apoi atingeți 🕀.
- 5. Atingeți o fotografie și 🐵.

Este posibil să nu puteți adăuga fotografii în toate tipurile de locuri.

### Evaluarea și recenzarea unui loc

În vizualizarea cu detaliile despre loc, deplasați degetul la **recenzii**, apoi atingeți ④. Atingeți stelele pentru a evalua locul și scrieți recenzia.

### Salvarea unui loc

Ca ajutor în planificarea unei călătorii, puteți căuta locuri, cum ar fi hoteluri, atracții sau benzinării, pe care le puteți salva pe telefon.

- 1. Pe ecranul de Start, deplasați degetul la stânga și atingeți 💽 HERE Maps.
- 2. Pentru a căuta o adresă sau un loc, atingeți 🖉.

3. Când locul este indicat pe hartă, pentru a deschide vizualizarea cu detalii despre locul respectiv, atingeți bula cu informații.

4. În vizualizarea cu detalii despre loc, atingeți 🛞

★ Indicație: De asemenea, puteți fixa un loc pe ecranul de Start, pentru acces rapid. Când locul este indicat pe hartă, atingeți bula cu informații și .

### Vizualizarea unui loc salvat

În vizualizarea principală, atingeți 🟵.

### Eliminarea unui loc salvat

În vizualizarea principală, atingeți 🟵 și locul, apoi atingeți 🟵.

### Sincronizarea locurilor salvate

Aveți întotdeauna la îndemână o copie de rezervă a locurilor preferate. Sincronizați preferințele cu contul Nokia.

Pe ecranul de Start, deplasați degetul la stânga și atingeți 🔕 HERE Maps.

Puteți planifica o călătorie de pe computer la **here.com**, puteți sincroniza locurile salvate cu HERE Maps pe telefon și puteți accesa planul din mers. De asemenea, sincronizarea este un mod simplu de a transfera locurile salvate de pe telefonul Nokia anterior pe noul telefon. Sincronizați contul Nokia cu vechiul telefon și apoi cu noul telefon. Dacă ați făcut Sign in în contul Nokia, preferințele dvs. sunt sincronizate automat cu contul, de fiecare dată când deschideți HERE Maps. Pentru a sincroniza manual locurile salvate, atingeți ④ > ②.

Dezactivarea sincronizării automate Atingeți ••• > setări și comutați Sincronizați favoritele automat pe **[**]].

### Schimbarea aspectului hărții

Vizualizați harta în diferite moduri, pentru a evidenția anumite detalii și pentru a facilita găsirea traseului.

1. Pe ecranul de Start, deplasați degetul la stânga și atingeți 🔘 HERE Maps.

2. Atingeți 🕥 și selectați un mod de vizualizare a hărții, de exemplu, satelit sau trafic.

Este posibil ca opțiunile și funcțiile disponibile să difere în funcție de regiune. Opțiunile care nu sunt disponibile sunt dezactivate.

### **HERE Drive+**

HERE Drive+ vă îndrumă către locul în care doriți să ajungeți, cu indicații de orientare vocale, pas cu pas.

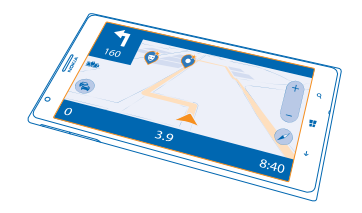

### Atingeți 📑 HERE Drive+.

Aveți următoarele posibilități:

- Găsiți drumul cu ajutorul indicațiilor de orientare și al îndrumărilor vocale pas cu pas
- Preîncărcați hărți înainte de a începe o călătorie și utilizați HERE Drive+ offline pentru a reduce costurile de date
- Obțineți informații în timp real despre incidentele și condițiile de trafic pe traseele pe care le parcurgeți zilnic, utilizând Deplasările mele
- Primiți un avertisment când depășiți limita de viteză
- Evitați feriboturile și tunelurile sau anumite tipuri de drumuri, cum ar fi drumurile nepavate
- Efectuați copii de rezervă ale locurilor preferate pentru a le avea la îndemână în toate aplicațiile HERE și la here.com: salvați locurile în contul Nokia
- ★ Indicație: Utilizați acest cod QR pentru a descărca cea mai recentă versiune de HERE Drive+ pe telefon. Apăsați 
  \$\overline{\overline{\overl

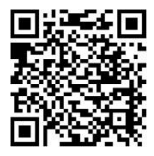

Utilizarea serviciilor sau descărcarea de conținut pot implica transferul unor volume mari de date, ceea ce poate duce la apariția unor costuri legate de trafic.

### Descărcarea hărților

Pentru a reduce costurile de date în timpul călătoriilor, salvați pe telefon hărți noi de localități înainte de a pleca la drum. Dacă spațiul de stocare se umple, puteți elimina unele hărți de pe telefon.

Atingeți 🚔 HERE Drive+, deplasați în sus din partea de jos a ecranului, apoi atingeți Setări > Opțiuni hartă > Gestionați hărțile.

Pentru a descărca hărți pe telefon, este necesar să fiți conectat la o rețea Wi-Fi.

Atingeți ().
 Selectați țara sau regiunea.

Eliminarea unei hărți Atingeți continuu harta, apoi atingeți **ștergeți**.

### Condusul la destinație

Când aveți nevoie de indicații de orientare pas cu pas clare și optimizate pentru condus, HERE Drive + vă ajută să ajungeți la destinație.

### Atingeți 📑 HERE Drive+.

Respectați toate legile locale. Utilizarea telefonului mobil sau a unora dintre funcțiile acestuia ar putea fi interzisă. Păstrați-vă întotdeauna mâinile libere în timp ce conduceți un autovehicul. Prima grijă a dvs. în timp ce conduceți un autovehicul trebuie să fie siguranța circulației.

În cazul în care caracteristica Deplasările mele este disponibilă în țara dvs., este posibil ca telefonul să vă solicite introducerea adresei de acasă și pe cea de la birou.

Deplasați în sus din partea de jos a ecranului, atingeți Setați destinația, apoi căutați destinația.
 Atingeți destinația.

3. Dacă doriți să evitați tunelurile şi feriboturile sau anumite tipuri de drumuri, cum ar fi drumurile nepavate, atingeți bara de instrumente cu opțiuni pentru traseu şi activați sau dezactivați tipurile de drum.

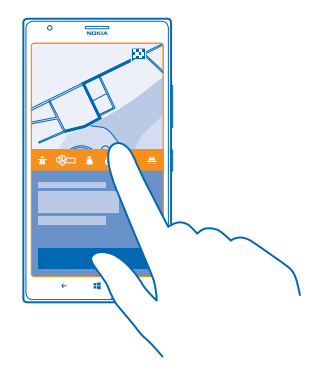

Indicație: Pentru a schimba tipurile de drum mai târziu, în timpul navigării, deplasați în sus din partea de jos a ecranului, apoi atingeți Setări > Setări rută.

### 4. Pentru a începe navigarea, atingeți PORNIRE.

În mod implicit, harta se rotește în direcția de condus, iar busola indică nordul. Pentru a vedea nordul hărții în partea de sus, de exemplu, pentru a obține o imagine generală a traseului, atingeți () > Nord-sus.

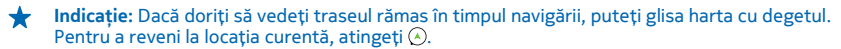

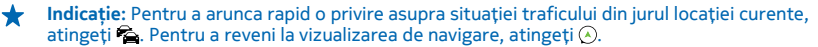

5. Pentru a opri navigarea, deplasați în sus din partea de jos a ecranului, apoi atingeți Opriți navigarea.

### Salvarea unui loc

Pentru a vă ajuta cu planificarea călătoriei, puteți să căutați locuri, cum ar fi hoteluri, atracții sau stații de carburanți și să le efectuați o copie de rezervă pentru a le avea la dispoziție în toate aplicațiile HERE și la here.com.

#### Atingeți 🚝 HERE Drive+.

- Pentru a căuta un loc, deplasați în sus din partea de jos a ecranului, apoi atingeți Setați destinația.
- 2. Scrieți cuvinte de căutat, cum ar fi numele străzii sau al locului.
- 3. Atingeți un loc din listă.
- 4. Atingeți 👁.

Locul este salvat în contul Nokia. Dacă nu sunteți conectat la contul Nokia, vi se solicită să faceți acest lucru.

### Sincronizarea locurilor salvate

Dacă sunteți conectat la contul Nokia, preferințele sunt sincronizate automat cu contul, de fiecare dată când deschideți HERE Drive+. Pentru a sincroniza preferințele manual, deplasați în sus din partea de jos a ecranului, apoi atingeți **Preferinț**e > @.

### Conduceți către un loc salvat

Deplasați în sus din partea de jos a ecranului, apoi atingeți Preferințe și locul.

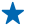

 Indicație: Puteți fixa pe ecranul de Start o destinație preferată, astfel încât să navigați rapid către aceasta. Deplasați în sus din partea de jos a ecranului, atingeți Preferințe, atingeți continuu un loc, apoi atingeți fixare pe ecranul Start.

#### Obținerea îndrumărilor vocale

Îndrumările vocale, dacă sunt disponibile în limba dvs., vă ajută să vă orientați până la destinație, permițându-vă să vă bucurați de călătorie.

#### Atingeți 🚔 HERE Drive+.

1. Deplasați în sus din partea de jos a ecranului, apoi atingeți Setări > Voce de navigare.

- 2. Atingeți o limbă. Dacă nu doriți să utilizați îndrumările vocale, atingeți Lipsă.
- Indicație: Dacă doriți să auziți numele străzilor atunci când navigați, atingeți o voce care anunță numele de străzi (voce generată pe computer, care transformă textul în vorbire).

Dacă nu puteți găsi o voce cu nume de străzi pentru limba dvs., poate fi necesar să descărcați și să instalați limba de vorbire din setările telefonului. Pe ecranul de Start, deplasați degetul la stânga și atingeți **Setări > vorbire > Limbă vorbire**. Nu toate limbile sunt acceptate.

#### Descărcarea altor voci de navigare

Deplasați în sus din partea de jos a ecranului, apoi atingeți **Setări > Voce de navigare > Descărcați noi** și o voce.

#### Navigarea offline

De asemenea, pentru a economisi costurile de date, puteți utiliza HERE Drive+ offline.

- 1. Atingeți 🚍 HERE Drive+.
- 2. Deplasați în sus din partea de jos a ecranului, apoi atingeți conexiune la internet.
- 3. Comutați setarea Conex. la internet la Dezactivată 🔳

Este posibil ca anumite caracteristici, cum ar fi rezultatele căutării, să fie limitate atunci când utilizați HERE Drive+ offline.

#### Obținerea asistenței în timpul deplasării

Reduceți stresul provocat de deplasări – HERE Drive+ învață traseele dvs. zilnice și vă oferă informații în timp real despre condițiile și incidentele de trafic.

Această caracteristică este disponibilă numai în anumite regiuni. Sunt adăugate constant tot mai multe regiuni.

Disponibilitatea informațiilor despre trafic poate varia în funcție de regiune și de țară.

Când folosiți Deplasările mele, telefonul învață unde mergeți și când se întâmplă acest lucru de obicei. De asemenea, pentru a grăbi învățarea, puteți seta manual călătoriile obișnuite. Pentru aceasta, atingeți 🖃 HERE Drive+, deplasați în sus din partea de jos a ecranului, apoi atingeți Deplasările mele. Deplasați la stânga sau la dreapta la editați, atingeți DEPLASARE NOUĂ, căutați punctul de pornire și destinația, de exemplu, casa dvs. și adresa de la serviciu, apoi setați orele la care mergeți de obicei la serviciu și înapoi acasă.

### 1. Atingeți 🚰 HERE Drive+.

2. Deplasați în sus din partea de jos a ecranului. Dacă este aproape ora la care porniți de obicei către destinație, telefonul vă sugerează destinația în dala Deplasările mele. Pentru a porni către locul sugerat, atingeți dala, apoi atingeți traseul și PORNIRE.

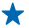

Indicație: Încercați diverse trasee către destinațiile zilnice. Deplasările mele afișează toate traseele obișnuite. Nu lăsați traficul să vă oprească din drum – atingeți dala dinamică și verificați care este cel mai rapid traseu.

3. Pentru a porni către alt loc, de exemplu, către sala de fitness în loc de acasă, după ce atingeți dala Deplasările mele, deplasați la stânga sau la dreapta către locul spre care doriți să conduceți.

 Indicație: Adăugați dala dinamică Deplasările mele la ecranul de Start pentru a putea vedea dintr-o privire informațiile despre condițiile de trafic și despre timpul de călătorie estimat al următoarei deplasări și pentru a accesa cu o singură atingere deplasările. Atingeți el HERE Drive +, deplasați în sus din partea de jos a ecranului, apoi atingeți Setări > Deplasările mele > Fixare pe ecranul Start.

Dacă sunteți conectat la contul Nokia, deplasările sunt salvate în cont. Pentru a elimina informațiile Deplasările mele, atingeți 🔯 Setări > Datele personale > Deplasările mele.

### Obținerea avertizărilor pentru limita de viteză

Nu lăsați viteza să scape de sub control peste limita permisă. Setați telefonul să vă avertizeze când conduceți prea rapid.

Disponibilitatea informațiilor despre limita de viteză poate varia, în funcție de regiune și de țară.

1. Atingeți 📑 HERE Drive+.

2. Deplasați în sus din partea de jos a ecranului, atingeți **Setări > Limită de viteză**, apoi comutați **AVERTIZARE LIMITĂ DE VITEZĂ** la **Avertizare activată** 

3. Pentru a seta intervalul permis pentru depăşirea limitei înainte de primirea avertizării, deplasați glisorul Avertizați-mă dacă depăşesc limita de viteză cu. Puteți să setați limite separate pentru vitezele inferioare și pentru cele superioare.

### Schimbarea aspectului vizualizării Drive+

Utilizați HERE Drive+ noaptea, când este întuneric? Datorită modurilor diurn și nocturn, puteți vedea ecranul clar, în orice moment. De asemenea, puteți schimba alte setări, după necesități.

### Atingeți 📇 HERE Drive+.

1. Deplasați în sus din partea de jos a ecranului, apoi atingeți Setări > Opțiuni hartă.

2. Comutați Culori pe Nocturn. Pentru a activa automat modul nocturn în condiții de întuneric, atingeți Automat.

Afișarea locurilor, cum ar fi stațiile de carburanți și zonele de odihnă, pe hartă Deplasați în sus din partea de jos a ecranului, atingeți Setări > Opțiuni hartă > Afișare pe hartă, apoi activati sau dezactivati categoriile de locuri.

### Comutarea între vizualizarea timpului rămas sau a orei sosirii

În vizualizarea de navigare, atingeți continuu ora sosirii și atingeți o opțiune.

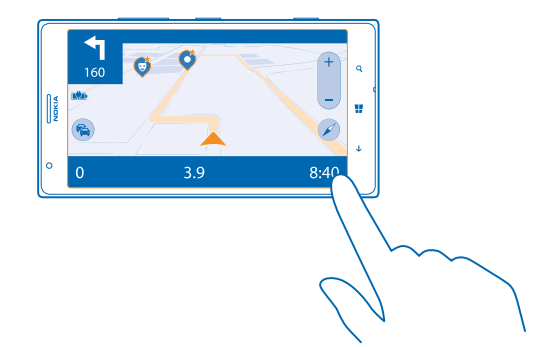

#### Ascunderea clădirilor și punctelor de atracție importante

Deplasați în sus din partea de jos a ecranului, atingeți Setări > Opțiuni hartă, apoi comutați Repere la I

### Metode de poziționare

Telefonul afișează locația dvs. pe hartă folosind metodele de poziționare GPS, GLONASS, A-GPS, Wi-Fi sau prin rețea (ID-ul celular).

Disponibilitatea, precizia și integritatea informațiilor despre locație depind, de exemplu, de locație, împrejurimi și de sursele terțe părți, și ar putea fi limitate. Este posibil ca informațiile despre locație să nu fie disponibile, de exemplu, între clădiri sau în subteran. Pentru informații de confidențialitate legate de metodele de poziționare, consultați Politica de confidențialitate Nokia.

Serviciul de rețea GPS asistat (Assisted GPS, A-GPS) și celelalte perfecționări ale GPS și Glonass vă determină coordonatele folosind rețeaua celulară și facilitează determinarea locației curente.

A-GPS și alte versiuni îmbunătățite de GPS și GLONASS pot necesita transferul unor volume mici de date prin rețeaua celulară. Dacă doriți să evitați costurile de date, de exemplu, atunci când călătoriți, puteți dezactiva conexiunea de date de rețea celulară din setările telefonului.

Metoda de poziționare prin Wi-Fi îmbunătățește precizia poziționării atunci când semnalele satelit nu sunt disponibile, în special în interior sau între clădiri înalte. Dacă vă aflați într-un loc în care utilizarea conexiunii Wi-Fi este restricționată, puteți dezactiva funcția Wi-Fi din setările telefonului.

Observație: Utilizarea rețelelor Wi-Fi poate fi restricționată în unele țări. De exemplu, în UE folosirea rețelei Wi-Fi de 5150-5350 MHz este permisă numai în interior, iar în SUA și Canada, folosirea rețelei Wi-Fi de 5,15-5,25 GHz este permisă numai în interior. Pentru informații suplimentare, contactați autoritățile locale.

Kilometrajul poate fi imprecis, în funcție de disponibilitatea și calitatea conexiunii la satelit.

## Internet

Aflați cum să creați conexiuni wireless și să navigați pe Web, reducând costurile de date.

### Definirea conexiunilor la Internet

Cum vă facturează furnizorul de servicii de rețea pentru transferul de date? Aveți un tarif fix sau plătiți în funcție de cât utilizați? Pentru a reduce costurile legate de traficul de date în timp ce utilizați roamingul și când vă aflați acasă, modificați setările Wi-Fi și pe cele de date de rețea celulară.

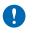

Important: Utilizați codificarea pentru a îmbunătăți siguranța conexiunii Wi-Fi. Utilizarea codificării reduce riscul accesului neautorizat la datele Dvs.

Utilizarea unei conexiuni Wi-Fi este în general mai rapidă și mai ieftină decât utilizarea unei conexiuni de date de rețea celulară. Dacă sunt disponibile ambele tipuri de conexiuni – Wi-Fi și de date de rețea celulară – telefonul utilizează conexiunea Wi-Fi.

- 1. Trageți cu degetul ecranul de Start spre stânga și atingeți 🔯 Setări > Wi-Fi.
- 2. Asigurați-vă că opțiunea Rețele Wi-Fi este comutată pe Activat [1].
- 3. Selectați conexiunea pe care doriți să o utilizați.

### Utilizarea unei conexiuni de date de rețea celulară

Pe ecranul de Start, deplasați degetul la stânga și atingeți 🔯 Setări > rețea celulară, apoi comutați Conexiune de date pe activată.

### Utilizarea unei conexiuni de date de rețea celulară în roaming

Conectarea la Internet din roaming, mai ales din străinătate, poate crește substanțial costurile cu transferul de date.

Roaming de date înseamnă utilizarea telefonului pentru a primi date prin rețele care nu sunt deținute sau operate de furnizorul dvs. de servicii de rețea.

Trageți cu degetul ecranul de Start spre stânga, atingeți 🔂 Setări > rețea celulară și comutați Opțiuni de roaming date la cu roaming.

Indicație: De asemenea, puteți urmări cantitatea de date utilizate cu ajutorul aplicației data sense.

### Conectarea computerului la web

Doriți să utilizați Internetul pe laptop, dar nu aveți acces? Puteți utiliza conexiunea de date de rețea celulară a telefonului împreună cu laptopul sau cu alte dispozitive. După aceea se creează o conexiune Wi-Fi.

- 1. Trageți cu degetul ecranul de Start spre stânga și atingeți 🔯 Setări > partajare internet.
- 2. Comutați Se partajează pe Activată.
- 3. Pentru a schimba numele conexiunii, atingeți configurare > Nume difuzare și scrieți un nume.
- Indicație: De asemenea, puteți tasta o parolă pentru conexiune.
- 4. Selectați conexiunea pe celălalt dispozitiv.

Celălalt dispozitiv utilizează datele din planul dumneavoastră de date, ceea ce poate avea ca rezultat aplicarea de costuri pentru traficul de date. Pentru informații despre disponibilitate și costuri, contactați furnizorul de servicii de rețea.

### Utilizarea planului de date în mod eficient

Vă faceți probleme pentru costurile de utilizare a datelor? Aplicația data sense vă ajută să găsiți moduri mai eficiente de utilizare a datelor de rețea celulară și de urmărire a utilizării. Dacă este necesar, această aplicație poate întrerupe complet conexiunile de date.

1. Pe ecranul de Start, deplasați degetul la stânga și atingeți data sense.

2. Atingeți setați limita și alegeți valorile dorite.

Indicație: Pentru a verifica limita de date și timpul rămas sau pentru a schimba limitele, deschideți din nou aplicația data sense.

### **Browserul Web**

Urmăriți știrile și vizitați site-urile Web preferate. Puteți utiliza browserul Internet Explorer 10 pe telefon pentru a vizualiza pagini Web pe Internet. De asemenea, browserul dvs. vă poate avertiza cu privire la pericolele pentru securitate.

### Atingeți 🩋 Internet Explorer.

Pentru a naviga pe Web, trebuie să aveți conexiune la Internet.

### Navigarea pe Web

Cine are nevoie de computer, când puteți naviga pe Internet de pe telefon?

- Indicație: Dacă furnizorul de servicii de rețea nu vă facturează un tarif fix pentru transferul de date, pentru a economisi costurile de date, utilizați o rețea Wi-Fi pentru a vă conecta la Internet.
- 1. Atingeți 🩋 Internet Explorer.
- 2. Atingeți bara de adrese.
- 3. Scrieți o adresă Web.

★ Indicație: Pentru a scrie rapid sufixul unei adrese web, cum ar fi .org, atingeți continuu tasta sufix de pe tastatură și atingeți sufixul dorit.

### 4. Atingeți 🔶.

Indicație: Pentru a căuta pe Internet, scrieți un cuvânt de căutat în bara de adrese și atingeți
 .

### Mărire sau micșorare

Așezați două degete pe ecran și deplasați-le unul spre celălalt sau în direcții opuse.

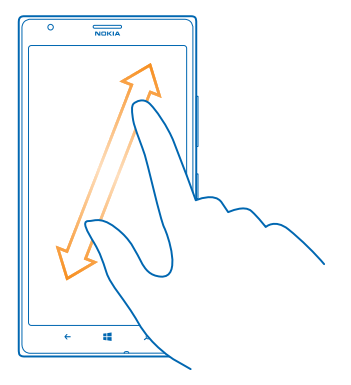

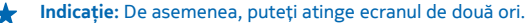

### Deschiderea unei file noi

Când doriți să vizitați mai multe site-uri Web în același timp, puteți deschide până la 6 file de browser și să comutați între acestea.

Atingeți 🩋 Internet Explorer.

Atingeți ••• > file > (+).

Comutarea între file Atingeți ••• > file și o filă.

Închiderea unei file Atingeți ••• > file > (×).

### Adăugarea unui site web la preferințe

Dacă vizitați mereu aceleași site-uri web, adăugați-le la preferințe, pentru a le putea accesa mai rapid.

Atingeți 🩋 Internet Explorer.

1. Accesați un site web.

- 2. Atingeți ••• > adăugați la preferințe.
- Indicație: De asemenea, puteți fixa site-urile web preferate pe ecranul de Start. În timp ce navigați pe un site web, atingeți ••• > fixați pe ecranul Start.

### Accesarea unui site web preferat

Atingeți ••• > preferințe și un site web.

Indicație: Pentru a accesa rapid preferințele, adăugați pictograma preferințe la bara de adrese. Atingeți ••• > setări și setați opțiunea Utilizați butonul barei de adrese pentru la preferințe.

### Partajarea unei pagini Web

Dacă ați găsit o pagină Web interesantă, o puteți trimite prietenilor dvs. Dacă prietenii respectivi se află lângă dvs., nu trebuie decât să le atingeți telefonul cu telefonul dvs. În caz contrar, puteți trimite un link către pagină într-un e-mail sau mesaj text sau puteți să postați linkul pe rețelele de socializare.

1. Pentru a vă asigura că funcția apropie+trimite este activată, atingeți 🖸 Setări > apropie+trimite și comutați setarea Partajare NFC la Activată 🛄.

2. Atingeți 🧧 Internet Explorer și accesați un site Web.

3. Atingeți ••• > partajați pagina > Apropie+Trimite.

4. Atingeți telefonul prietenului cu telefonul dvs. Celălalt telefon trebuie să accepte funcția NFC. Pentru mai multe informații, consultați ghidul utilizatorului celuilalt telefon.

Este posibil ca această funcție să nu fie compatibilă cu toate telefoanele care acceptă funcția NFC.

# Trimiterea unui link către o pagină într-un e-mail sau mesaj text sau postarea linkului respectiv pe rețelele de socializare

În timpul navigării, atingeți ••• > partajați pagina și modul în care doriți să partajați.

### Ștergerea istoricului browserului

Când ați terminat cu navigarea, puteți șterge datele private, cum ar fi istoricul de navigare și fișierele Internet temporare.

1. Atingeți 🩋 Internet Explorer.

2. Atingeți ••• > setări > ștergeți istoricul.

Arhiva este o locație de memorie utilizată pentru stocarea temporară a datelor. Dacă ați încercat să accesați sau ați accesat informații confidențiale sau un serviciu securizat, care necesită parole, goliți arhiva după fiecare utilizare.

### Ștergerea unui anumit articol din istoricul de navigare

Átingeți ••• > recente > 🗐, articolul pe care doriți să-l ștergeți și 🔘.

### Căutarea pe Web

Explorați Webul și lumea reală cu ajutorul căutării Bing. Puteți introduce cuvintele pe care doriți să le căutați fie utilizând tastatura, fie pronunțându-le.

### 1. Apăsați pe 🔎.

2. Scrieți cuvântul pe care doriți să îl căutați în caseta de căutare și atingeți - De asemenea, puteți selecta un cuvânt de căutat din rândul cu rezultatele propuse.

3. Pentru a vizualiza rezultatele corelate ale căutării, deplasați ecranul spre stânga pentru a vizualiza diferitele categorii de rezultate de căutare.

### Utilizarea căutării vocale

Apăsați pe 🔎, atingeți 🎍 în caseta de căutare și pronunțați cuvântul pe care doriți să îl căutați.

Această caracteristică nu este disponibilă în toate limbile. Pentru informații suplimentare despre disponibilitatea caracteristicilor și serviciilor, accesați **www.windowsphone.com**.

### Închiderea tuturor conexiunilor la Internet

Economisiți energia bateriei prin închiderea conexiunilor la Internet, care sunt deschise în fundal. Puteți face acest lucru fără să fie nevoie să închideți nicio aplicație.

© 2013 Nokia. Toate drepturile rezervate.

- Trageți cu degetul ecranul de Start spre stânga și atingeți Setări > Wi-Fi.
   Comutați Rețele Wi-Fi la Dezactivat Imm.

### Închiderea unei conexiuni de date de retea celulară

Trageți cu degetul ecranul de Start spre stânga, atingeți 🔯 Setări > rețea celulară și comutați Conexiune de date la dezactivată.

## **Divertisment**

Aveți un moment de respiro și doriți să vă bine-dispuneți? Aflați cum puteți să vizionați înregistrări video, să ascultați muzica preferată și să jucați jocuri.

### Vizionarea și ascultarea

Puteți utiliza telefonul pentru a viziona înregistrări video și a asculta muzică și podcasturi din mers.

Atingeți 🕜 Muzică+Video.

### Redarea muzicii, a podcasturilor și a înregistrărilor video

Luați cu dvs. conținutul media preferat când vă aflați la drum. Vizionați înregistrări video și ascultați muzică și podcasturi oriunde v-ați afla.

### 1. Atingeți <u>Muzică+Video</u>.

- 2. Atingeți muzică, înregistrări video, sau podcasturi.
- 3. Pentru a răsfoi după categorie, deplasați ecranul spre stânga sau spre dreapta.
- 4. Atingeți melodia, podcastul sau înregistrarea video pe care doriți să o redați.
- Indicație: Puteți îmbunătăți calitatea sunetului schimbând setările egalizatorului. Pe ecranul de Start, deplasați degetul la stânga și atingeți 🔂 Setări > audio.

### Trecerea în pauză sau reluarea redării

Atingeți 🕕 sau 🕑.

Pentru a reda melodiile în ordine aleatorie, atingeți 벛.

### Derularea rapidă înainte sau înapoi

Atingeți continuu pictograma 💬 sau 💬.

### Ascultarea wireless a muzicii

Cu difuzorul wireless JBL PlayUp, puteți asculta muzică la calitate audio înaltă și puteți încărca telefonul, fără a utiliza niciun fir.

Difuzoarele Nokia wireless, cum ar fi JBL PlayUp, sunt vândute separat. Disponibilitatea accesoriilor variază în funcție de regiune.

1. Atingeți zona NFC a difuzorului cu zona NFC a telefonului. Difuzorul se conectează automat la telefon.

2. Pentru a încărca telefonul, plasați-l pe zona de încărcare wireless de deasupra difuzorului. În timpul încărcării, indicatoarele luminoase de încărcare se aprind în alb și luminează intermitent.

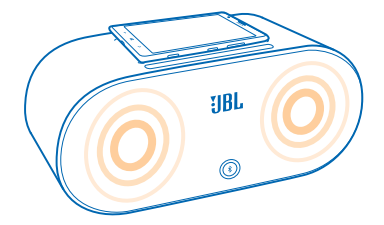

### **Radio FM**

Aflați cum puteți asculta radio pe telefon.

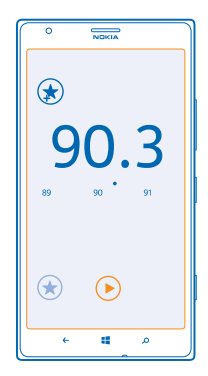

### Ascultarea emisiunilor radio

Ascultați posturile de radio FM preferate din mers.

Pentru a asculta radioul, trebuie să conectați la aparat un set cu cască compatibil. Setul cu cască are rol de antenă.

- 1. Trageți ecranul de Start cui degetul spre stânga și atingeți 🞧 Muzică+Video > radio.
- 2. Conectați un set de căști cu microfon cu fir compatibile.

### Trecerea la postul următor sau la cel anterior

Deplasați degetul spre stânga sau spre dreapta.

### Salvarea unui post de radio

Salvați posturile de radio preferate pentru a le putea asculta mai ușor într-un moment ulterior.

Pe ecranul de Start, deplasați degetul la stânga și atingeți 🔐 Muzică+Video > radio.

Pentru a salva postul pe care îl ascultați, atingeți 🕏.

Vizualizarea listei posturilor salvate Atingeți €.

Eliminarea unui post din listă Atingeți (\*).

### Muzică Nokia

Cu Muzică Nokia pe Windows Phone puteți descărca melodii pe telefon și pe computerul compatibil.

Pe ecranul de Start, deplasați degetul la stânga și atingeți 🗾 Muzică Nokia.

Pentru mai multe informații, accesați music.nokia.com.

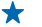

Indicație: Dacă este disponibilă, utilizați o conexiune Wi-Fi pentru a difuza în flux și descărca muzică din Muzică Nokia.

Acest serviciu nu este disponibil în toate țările și regiunile.

Dacă aveți credit sau un abonament Muzică Nokia nelimitat asociate cu contul Nokia, nu-l închideți. Dacă închideți contul, toate acestea se vor pierde.

Descărcarea sau transmiterea prin streaming a muzicii și a altor elemente de conținut poate duce la transferul unor volume mari de date prin rețeaua furnizorului de servicii. Pentru informații referitoare la tarifele aferente transmisiei de date, contactați furnizorul de servicii.

### **Mix radio**

Descoperiți muzică nouă cu Mix radio.

### Mix radio

Cel mai ușor mod de a afla despre noii artiști și noile melodii din diferite genuri este redarea muzicii în flux prin Nokia Mix radio. Puteți reda în flux mixurile alese dintre artiști diferiți și genuri diferite și le puteți salva pe telefon pentru a vă bucura de ele offline.

Trageți ecranul de Start cu degetul spre stânga și atingeți de Muzică Nokia > mix radio.
 Selectați tipul muzicii pe care doriți să o ascultați.

★ Indicație: Atingeți continuu mixul pentru a-l fixa pe ecranul de Start sau pentru a-l face disponibil offline. Puteți avea numai un număr limita de mixuri offline odată.

### Trecerea în pauză sau reluarea redării muzicii Atingeți (II) sau ().

🛨 🛛 Indicație: Pentru a cumpăra melodia curentă, atingeți 🕑.

### Trecerea la următoarea melodie

Atingeți 💬.

Este posibil să existe restricții legate de numărul de melodii pe care le puteți ignora.

### Personalizarea Mix Radio

Vă puteți crea un profil de muzică pentru a asculta mixuri de genuri muzicale, create pe gustul dvs. Profilul este compilat automat din muzica pe care o aveți pe telefon sau pe computer.

© 2013 Nokia. Toate drepturile rezervate.

1. Pe ecranul de Start, deplasați degetul la stânga și atingeți 🗾 Muzică Nokia > creați un mix.

2. Trageți cu degetul până la **Personalizați** și atingeți **creați un profil muzical**. Detaliile colecției de muzică sunt scanate și apoi încărcate în serviciul de muzică.

3. Pentru a scana muzica de pe computer, atingeți ••• > scanare computer și urmați instrucțiunile.
4. Pentru a reda un mix, atingeți ).

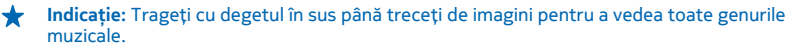

Este posibil ca acest serviciu să nu fie disponibil în toate țările sau regiunile.

#### Obținerea recomandărilor cu Mix Radio

Cu Nokia Mix Radio puteți crea mixuri personalizate, pentru a obține recomandări corelate cu artiștii dvs. preferați.

1. Pe ecranul de Start, deplasați degetul la stânga și atingeți 💋 Muzică Nokia.

- 2. Atingeți creați un mix.
- 3. Atingeți 🕂.
- 4. Scrieți numele unui artist. Puteți adăuga până la 3 nume.
- 5. Atingeți 🕑 pentru a crea un mix în funcție de artiștii selectați.

### Cumpărarea muzicii

Fiți la curent cu cele mai noi ritmuri și descărcați muzica preferată din Muzică Nokia.

Indicație: Dacă este disponibilă, utilizați o conexiune Wi-Fi pentru a difuza în flux și descărca muzică din Muzică Nokia.

- 1. Pe ecranul de Start, deplasați degetul la stânga și atingeți 🗾 Muzică Nokia > magazin.
- 2. Căutați melodia sau albumul pe care doriți să îl descărcați.

3. Atingeți prețul melodiei sau al albumului. Unele melodii pot fi descărcate numai ca parte a unui album.

- 4. Dacă vi se solicită acest lucru, faceți sign in în contul dvs. Nokia.
- 5. Selectați o modalitate de plată.

Melodiile sunt salvate pe telefonul dvs. și adăugate automat la colecția de muzică.

Vizualizarea descărcărilor active Atingeți setări și ajutor.

Achiziționarea creditelor pentru descărcare Accesați music.nokia.com.

Indicație: Pentru a vă consulta creditul, atingeți setări și ajutor.

### Găsirea concertelor

Nu ratați concertele live ale trupelor preferate. Cu concerte, puteți afla ce concerte urmează în apropierea dvs.

**1.** Pe ecranul de Start, deplasați degetul la stânga și atingeți **2 Muzică Nokia > concerte**.

Serviciul are nevoie să cunoască locația dvs. curentă. Când vă cere, permiteți serviciului să utilizeze informațiile despre locația dumneavoastră.

 Pentru a cumpăra bilete, atingeți concertul, deplasați degetul la bilete, apoi selectați vânzătorul, dacă este disponibil.

- ★ Indicație: De asemenea, puteți căuta concerte după artist sau locație. Atingeți @ şi scrieți cuvântul pe care doriți să îl căutați.

Este posibil ca acest serviciu să nu fie disponibil în toate țările sau regiunile.

### Redarea muzicii

Cu muzica mea, puteți gestiona cu ușurință colecția de muzică.

- 1. Pe ecranul de Start, deplasați degetul la stânga și atingeți 🗾 Muzică Nokia.
- 2. Atingeți muzica mea.
- 3. Atingeți o melodie, un album, un artist sau un gen.

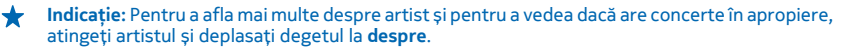

### Trecerea în pauză sau reluarea redării

Atingeți 🕕 sau 🕑.

Pentru a reda melodiile în ordine aleatorie, atingeți 벛.

#### Saltul la melodia următoare sau la cea anterioară Atingeți 💬 sau 💬.

### Sincronizarea muzicii și a înregistrărilor video între telefon și computer

Aveți pe computer fișiere media pe care doriți să le ascultați sau să le vizionați pe telefon? Utilizați un cablu USB pentru a sincroniza muzica și înregistrările video între telefon și computer.

1. Conectați telefonul la un computer compatibil prin intermediul unui cablu USB.

2. În managerul de fișiere de pe computer, cum ar fi Windows Explorer sau Finder, trageți și plasați melodiile și înregistrările video pe telefon.

Indicație: Dacă sistemul de operare al computerului este Windows 7 sau Windows 8, puteți utiliza aplicația Windows Phone, de asemenea. Windows 8 instalează aplicația automat. Pentru Windows 7, puteți descărca aplicația de pe www.windowsphone.com.

Pentru informații despre compatibilitatea aplicațiilor cu diverse computere, consultați următorul tabel:

|              | Aplicația<br>Windows<br>Phone | Aplicația<br>Windows<br>Phone pentru<br>desktop | Aplicația<br>Windows<br>Phone pentru<br>Mac | Windows<br>Explorer |
|--------------|-------------------------------|-------------------------------------------------|---------------------------------------------|---------------------|
| Windows 8    | x                             | x                                               |                                             | x                   |
| Windows 8 RT | x                             |                                                 |                                             | x                   |

|                  | Aplicația<br>Windows<br>Phone | Aplicația<br>Windows<br>Phone pentru<br>desktop | Aplicația<br>Windows<br>Phone pentru<br>Mac | Windows<br>Explorer |
|------------------|-------------------------------|-------------------------------------------------|---------------------------------------------|---------------------|
| Windows 7        |                               | x                                               |                                             | x                   |
| Windows Vista/XP |                               |                                                 |                                             | x                   |
| Мас              |                               |                                                 | x                                           |                     |

### Jocuri

Vreți să vă distrați? Simțiți-vă bine descărcând și jucând jocuri pe telefon.

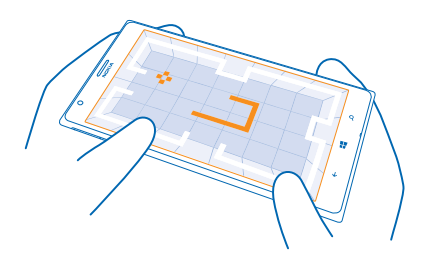

### Descărcați jocuri noi

Accesați Magazin pentru a descărca și a instala jocuri noi pe telefon.

- 1. Atingeți 🔼 Jocuri > obțineți mai multe jocuri.
- 2. Parcurgeți selecția în Magazin și atingeți jocul dorit.
- 3. Pentru a descărca un joc gratuit, atingeți instalați.
- 4. Pentru a încerca gratuit un joc, atingeți încercați.
- 5. Pentru a cumpăra un joc, atingeți achiziționați.

Indicație: Pentru a dezinstala un joc, atingeți continuu numele acestuia în vederea colecție și atingeți dezinstalați.

Disponibilitatea modalităților de plată depinde de țara de reședință și de furnizorul de servicii de rețea.

### Jucarea unui joc

Jocurile de pe telefon vă oferă o experiență cu adevărat socială. Xbox, serviciul pentru jocuri de la Microsoft, vă permite să jucați jocuri cu prietenii și să folosiți profilul de jucător pentru a ține evidența punctajelor și realizărilor din jocuri. Puteți să faceți acest lucru online, de pe consola Xbox și de pe telefon accesând Hubul Jocuri.

### Atingeți 🔼 Jocuri.

Deplasați ecranul până la **colecție** și selectați un joc. Dacă este un joc Xbox, faceți Sign in în contul dvs. Xbox. Dacă nu aveți un cont, puteți să creați unul. Serviciul Xbox nu este disponibil în toate zonele.

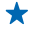

Indicație: Puteți fixa jocurile preferate pe ecranul de Start. În vizualizarea colecție, atingeți continuu jocul dorit, apoi atingeți fixați pe ecranul Start.

#### Obțineți mai multe jocuri

Puteți obține mai multe jocuri din Magazin. Trageți cu degetul până la **colecție** și atingeți **obțineți mai multe jocuri**.

### Acceptarea unei invitații de participare la un joc

Faceți Sign in în Xbox, deplasați ecranul până la **notificări** și atingeți invitația. Dacă nu aveți jocul, dar este disponibil în zona dvs. din Magazin, puteți să descărcați o versiune de evaluare sau să îl cumpărați imediat.

### Reluarea unui joc

Când reveniți la un joc, este posibil să găsiți o pictogramă de reluare a jocului chiar în joc. În caz contrar, atingeți ecranul.

# Birou

Organizați-vă timpul. Aflați cum se utilizează calendarul și aplicațiile Microsoft Office.

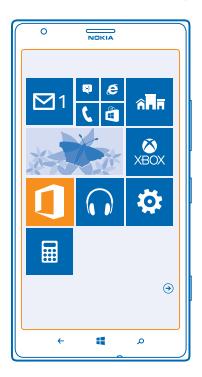

### **Microsoft Office Mobile**

Microsoft Office Mobile este biroul dvs. când nu sunteți la birou.

Accesați Hubul Office pentru a crea și edita documente Word și registre de lucru Excel, pentru a deschide și vizualiza prezentări PowerPoint și pentru a partaja documente prin SharePoint.

De asemenea, vă puteți salva documentele în Windows SkyDrive. SkyDrive este un serviciu de stocare în cloud, pe care îl puteți utiliza pentru accesarea documentelor de pe telefon, tabletă, computer sau Xbox. Dacă întrerupeți lucrul la un document, când veți reveni mai târziu la acesta, veți putea continua de unde ați rămas, indiferent de tipul de dispozitiv pe care îl utilizați.

Microsoft Office Mobile conține următoarele:

- Microsoft Word Mobile
- Microsoft Excel Mobile
- Microsoft PowerPoint Mobile
- Microsoft SharePoint Workspace Mobile
- Windows SkyDrive

### **Citirea documentelor Microsoft Office**

În Hubul Office, puteți vizualiza documente Microsoft Office, cum ar fi documente Word, registre de lucru Excel sau prezentări PowerPoint.

### 1. Atingeți 🚺 Office.

- 2. Deplasați degetul la locații, apoi atingeți locația fișierului pe care doriți să îl vizualizați.
- 3. Atingeți un fișier Word, Excel sau PowerPoint.

### Crearea unui document Word

Cu Microsoft Excel Mobile, puteți crea documente noi.

- 1. Atingeți 🚺 Office.
- 2. Deplasați degetul la recente.
- 3. Atingeți 🕂.
- 4. Atingeți fișier Word gol sau un șablon.
- 5. Scrieți textul.
- 6. Pentru a salva documentul, atingeți ••• > salvați.

### Editarea unui document Word

Finisați-vă documentele din mers cu Microsoft Word Mobile. Puteți edita documentele și vă puteți partaja munca pe un site SharePoint.

- 1. Atingeți 🚺 Office și deplasați degetul pe ecran la locații.
- 2. Atingeți locația fișierului.
- 3. Atingeți fișierul Word pe care doriți să îl editați.
- 4. Pentru a edita textul, atingeți 🕗.
- 5. Pentru a salva documentul, atingeți ••• > salvați.
- Indicație: Pentru a accesa rapid un document important, îl puteți fixa în ecranul de Start. Atingeți continuu documentul și atingeți fixați pe ecranul Start.

Adăugarea unui comentariu Atingeți ⊘ > ₪.

**Căutarea textului într-un document** Atingeți fișierul Word și Ø.

**Trimiterea unui document într-un e-mail** Atingeți fișierul Word și ••• > **partajați...**.

### Crearea unui registru de lucru Excel

Cu Microsoft Excel Mobile, puteți crea registre de lucru Excel noi.

Atingeți **1 Office** și deplasați degetul pe ecran la **recente**.

- 1. Atingeți 🕀.
- 2. Atingeți un fișier Excel gol sau un șablon.
- 3. Atingeți o celulă și caseta de text din partea de sus a paginii.
- 4. Introduceți valori sau text.
- 5. Pentru a salva registrul de lucru, atingeți 🔶 > ••• > salvați.

### Editarea unui registru de lucru Excel

Puteți verifica ultimele cifre fără să mergeți la birou. Cu Microsoft Excel Mobile, puteți edita registrele de lucru existente și puteți partaja rezultatele pe un site SharePoint.

- 1. Atingeți 🚺 Office și deplasați degetul pe ecran la locații.
- 2. Atingeți locația fișierului.
- 3. Atingeți fișierul Excel pe care doriți să îl editați.
- 4. Pentru a trece la o altă foaie de lucru, atingeți 🖾 și o foaie de lucru.

#### 5. Pentru a salva foaia de lucru, atingeți ••• > salvați.

Adăugarea unui comentariu la o celulă Atingeți ••• > comentariu.

Filtrarea celulelor Atingeți ••• > aplicați filtrul.

Schimbarea formatului celulei și al textului Atingeți ••• > formatați celula....

**Găsirea datelor dintr-un registru de lucru** Atingeți fișierul Excel și **()**.

**Expedierea unui registru de lucru prin e-mail** Atingeți fișierul Excel și ••• > partajați....

### **Stergerea unui document**

Memoria telefonului se umple? Puteți șterge oricare dintre documentele Office de care nu mai aveți nevoie.

- 1. Atingeți 🚺 Office și deplasați degetul pe ecran la locații.
- 2. Atingeți telefon sau orice altă locație a documentului pe care doriți să îl ștergeți.
- 3. Atingeți continuu documentul și atingeți ștergeți.

### Vizualizarea și editarea unei prezentări PowerPoint

Puneți la punct ultimele amănunte ale prezentării pe drumul spre întâlnire, cu Microsoft PowerPoint Mobile.

1. Atingeți **1** Office, deplasați degetul la locații, apoi atingeți locația fișierului PowerPoint pe care doriți să îl vizualizați.

- 2. Atingeți un fișier PowerPoint și întoarceți telefonul în modul peisaj.
- 3. Pentru a naviga între cadre, deplasați degetul spre stânga sau spre dreapta.
- 4. Pentru a accesa un anumit cadru, atingeți 😑 și cadrul pe care doriți să îl vedeți.

5. Pentru a adăuga o notă la un cadru, întoarceți telefonul în modul portret și atingeți zona goală de sub cadru.

6. Pentru a edita un cadru, atingeți 🖉.

7. Pentru a salva prezentarea, atingeți ••• > salvați.

### Expedierea unei prezentări prin e-mail

Atingeți fișierul PowerPoint și ••• > partajați....

#### Ștergerea unei prezentări

Atingeți continuu fișierul PowerPoint și atingeți ștergeți.

### Vizionarea unei difuzări PowerPoint

Puteți participa la o întâlnire în timp ce vă deplasați și puteți viziona pe telefon o difuzare de prezentare PowerPoint prin Internet.

Deschideți e-mailul care conține linkul către prezentarea difuzării, apoi atingeți linkul.

### Partajarea documentelor prin SharePoint Workspace Mobile

Lucrați la documente Microsoft Office partajate și colaborați cu alte persoane la proiecte, planificări și idei. Cu Microsoft SharePoint Workspace Mobile puteți parcurge, trimite, edita și sincroniza documentele dvs. online.

- 1. Atingeți 1 Office și deplasați degetul pe ecran la locații.
- 2. Atingeți 🖲, scrieți adresa Web pentru un site SharePoint și atingeți 🔶
- 3. Selectați un document.

Pe telefonul dvs. este descărcată o copie.

4. Vizualizați sau editați documentul și salvați modificările.

Indicație: Pentru a păstra pe telefon o copie offline a unui document, atingeți continuu documentul, apoi atingeți păstrați mereu offline.

### Revenirea la SharePoint Workspace Mobile Apăsați <del>(</del>.

### Scrierea unei note

Notele scrise pe hârtie se pierd ușor. Nu le așterneți pe hârtie: scrieți-vă notele cu Microsoft OneNote Mobile. Așa le veți avea mereu la dvs. De asemenea, puteți sincroniza notele cu SkyDrive și le puteți vizualiza și edita cu OneNote pe telefon, pe computer sau online, într-un browser web.

- 1. Trageți ecranul de Start cu degetul spre stânga și atingeți 💷 OneNote.
- 2. Atingeți 🕀.
- 3. Scrieți nota.
- 4. Pentru a formata textul, atingeți ••• > formatați.
- 5. Pentru a adăuga o fotografie, atingeți 💩.
- 6. Pentru a înregistra un clip audio, atingeți ().
- 7. Pentru a salva modificările, apăsați 🗲.

Dacă aveți un cont Microsoft configurat pe telefon, modificările vor fi salvate și sincronizate în blocnotesul **Personal (Web)** implicit din SkyDrive. În caz contrar, modificările se vor salva pe telefon.

### Expedierea unei note prin e-mail

Atingeți o notă și ••• > partajați....

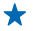

Indicație: Pentru a accesa rapid o notă importantă, o puteți fixa pe ecranul de Start. Atingeți continuu nota și atingeți fixați pe ecranul Start.

### Continuarea unui document pe un alt dispozitiv

Puteți salva documentul Office în SkyDrive și puteți continua să lucrați pe un alt dispozitiv.

- 1. În timp ce lucrați la un document Office, atingeți ••• > salvați ca....
- 2. Atingeți Salvare în > SkyDrive.
- 3. Atingeți salvați.

Acum puteți deschide documentul din SkyDrive pe un alt dispozitiv și puteți continua de unde ați rămas.

### Calendar

Aflați cum puteți menține la zi rezervările, activitățile și programele.

### Adăugarea unei activități la lista celor de efectuat

Aveți sarcini importante la serviciu, cărți de restituit la bibliotecă sau un eveniment la care doriți să participați? Puteți adăuga activități de efectuat la calendar. Dacă aveți un termen de respectat, setați un memento.

- 1. Trageți ecranul de Start cu degetul spre stânga și atingeți 🗖 Calendar.
- 2. Deplasați degetul la activități de efectuat.
- 3. Atingeți 🕀 și completați câmpurile.

4. Pentru a adăuga un memento, comutați Memento pe activat 🛄, apoi setați data și ora mementoului.

5. Atingeți 🖲.

### Marcarea unei activități ca finalizată

Atingeți continuu activitatea și atingeți finalizați.

### Editarea sau ștergerea unei activități

Atingeți continuu activitatea și atingeți editați sau ștergeți.

### Adăugarea unei întâlniri

Trebuie să rețineți că ați programat o întâlnire? Adăugați-o în calendar.

- 1. Trageți ecranul de Start cu degetul spre stânga și atingeți 🗾 Calendar.
- 2. Deplasați degetul pe ecran la zi sau agendă și atingeți 🕀.
- 3. Completați câmpurile.
- 4. Pentru a adăuga un memento, atingeți mai multe detalii > Memento și setați ora mementoului.
- 5. Atingeți 🖲.

### Editarea sau ștergerea unei întâlniri

Atingeți continuu întâlnirea și atingeți editați sau ștergeți.

### Vizualizarea agendei

Puteți naviga între evenimentele din calendar în diferite vizualizări.

1. Trageți ecranul de Start cu degetul spre stânga și atingeți 🗖 Calendar.

2. Pentru a comuta între vizualizările de calendar, deplasați degetul pe ecran, spre stânga sau spre dreapta.

### Vizualizarea unei luni întregi

În vizualizarea zi sau agendă, atingeți 🖲.

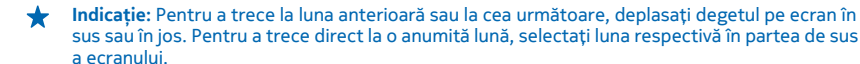

### Vizualizarea unei anumite zile

În vizualizarea zi sau agendă, atingeți 回 și ziua.

### Utilizarea mai multor calendare

În cazul în care configurați conturi de e-mail pe telefon, puteți vedea într-un singur loc calendarele din toate conturile dvs.

1. Trageți ecranul de Start cu degetul spre stânga și atingeți 🖸 Calendar.

2. Pentru a afișa sau a ascunde un calendar, atingeți ••• > setări și activați sau dezactivați calendarul.

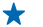

Indicație: Dacă un calendar este ascuns, evenimentele și mementourile din acesta nu se afișează în diferitele vizualizări de calendar.

### Schimbarea culorii fiecărui calendar

Atingeți ••• > setări, apoi culoarea curentă și pe cea nouă.

### Efectuarea unui calcul

Trebuie să efectuați un calcul când vă aflați la drum? Puteți folosi telefonul ca pe un calculator.

- 1. Pe ecranul de Start, deplasați degetul la stânga și atingeți 🗏 Calculator.
- ★ Indicație: Pentru a utiliza calculatorul elementar, țineți telefonul pe verticală. Pentru a utiliza calculatorul ştiințific, țineți telefonul pe orizontală.
- 2. Introduceți primul număr al calculului.
- 3. Atingeți o funcție, cum ar fi adunarea sau scăderea.
- 4. Introduceți al doilea număr al calculului.
- 5. Atingeți =.

Această funcție a fost proiectată pentru uz personal. Precizia poate fi limitată.

### Utilizarea telefonului de serviciu

Un cont al companiei pe telefon vă ajută să vă faceți treaba.

Dacă aveți un telefon de serviciu, compania în care lucrați poate crea un cont al companiei care păstrează informațiile din telefon în mai multă siguranță, vă oferă acces la documente sau informații din interiorul rețelei companiei și vă oferă chiar aplicații sau Huburi care vă ajută în îndeplinirea sarcinilor.

În cazul în care compania în care lucrați deține aplicații disponibile, vi se oferă opțiunea de a le descărca, imediat după că ați terminat de adăugat contul companiei pe telefon. Dacă o aplicație nu este disponibilă până când nu v-ați configurat contul, compania vă poate oferi informații despre modul în care o puteți obține.

Un Hub al companiei vă permite să colectați într-un singur loc tot felul de informații despre companie, cum ar fi noutățile, cheltuielile, aplicațiile sau accesul la un magazin al companiei. Instalarea unui Hub decurge exact la fel ca instalarea unei aplicații a companiei. Dacă un Hub este disponibil, aveți opțiunea de a-l adăugă imediat după ce ați adăugat contul companiei. În cazul în care compania dezvoltă un Hub ulterior, vi se oferă o altă metodă de a-l configura când acesta este gata.

Majoritatea conturilor de companie includ o politică. O politică a companiei permite companiei dvs. să adauge elemente de protecție pe telefon, adesea pentru a proteja informațiile confidențiale.

Pentru a configura contul companiei, atingeți 🔯 Setări > aplicații companie.

### Sugestii pentru utilizatorii în scop de afaceri

Utilizați eficient telefonul la serviciu.

Pentru informații suplimentare despre oferta Nokia pentru companii, vizitați Nokia Expert Centre la https://expertcentre.nokia.com.

### Lucrul cu e-mailul și a calendarul pe telefon și PC

Puteți utiliza adrese de e-mail diferite pentru serviciu și timpul liber. Puteți adăuga mai multe cutii poștale în telefon și puteți utiliza același cont de e-mail atât pe telefon, cât și pe PC, indiferent dacă folosiți Outlook, Office 365 sau orice alt cont de e-mail. E-mailul și calendarul rămân sincronizate și puteți intra în ședințe direct din invitații din calendar. Puteți utiliza serviciile integrate de e-mail și calendar astfel încât, de exemplu, când urmează o ședință, să puteți vedea lista de participanți și, cu o atingere, să accesați orice conversații prin e-mail sau SMS-uri pe care le-ați purtat cu un participant.

Pentru mai multe informații despre crearea cutiilor poștale, consultați capitolul Adăugarea unei cutii poștale din acest ghid al utilizatorului.

Pentru informații suplimentare despre Office 365, consultați înregistrarea video de la adresa **www.youtube.com/watch?v=2QxiYmAerpw** (numai în limba engleză).

### Păstrarea în siguranță a datelor din telefon

Telefonul dvs. dispune de o multitudine de opțiuni de securitate pentru a fi siguri că nimeni altcineva nu are acces la datele sensibile pe care le-ați stocat în telefon. De exemplu, vă puteți seta telefonul pentru a se bloca automat sau vă puteți chiar bloca telefonul în cazul în care îl pierdeți (opțiunea nu este disponibilă în toate regiunile).

Pentru mai multe informații, consultați capitolul Securitate din acest ghid al utilizatorului sau accesați www.nokia.com/gb-en/products/nokia-for-business/nokia-lumia/security/windows-phonesecurity.

### Fiți productiv cu aplicații Office

Telefonul dvs. conține versiunile mobile ale aplicațiilor Microsoft Office.

Aveți următoarele posibilități:

- Revizuiți-vă notele și documentele, faceți modificări de ultim moment sau creați documente noi
- Vizualizați și editați prezentări PowerPoint
- Creați, vizualizați și editați foi de calcul Microsoft Excel
- Salvați-vă fișierele Office în SkyDrive și continuați de unde ați rămas când reveniți la computer
- Accesați serviciul Office 365

Cu Microsoft SharePoint Workspace Mobile puteți deschide, edita și salva documente Microsoft Office aflate pe site-uri SharePoint 2010 sau SharePoint Online.

Pentru mai multe informații, consultați capitolul Office din acest ghid al utilizatorului.

Pentru informații suplimentare despre Office 365, consultați înregistrarea video de la adresa www.youtube.com/watch?v=2QxiYmAerpw (numai în limba engleză).
#### **Conectarea la Web**

Puteți naviga pe Internet folosind cea mai bună conexiune, indiferent dacă aceasta este o conexiune Wi-Fi sau cea mai rapidă conexiune de date de rețea celulară disponibilă. La nevoie, vă puteți chiar partaja conexiunea de date de rețea celulară a telefonului cu laptopul.

Pentru mai multe informații, consultați capitolele Internet și Administrarea telefonului și conectivitatea din acest ghid al utilizatorului.

#### Colaborați eficient cu Lync pe telefonul dvs.

Microsoft Lync este un serviciu de comunicații de generație următoare, care conectează oamenii în moduri noi, oricând, de aproape oriunde.

Cu Lync, puteți să:

- Urmăriți disponibilitatea persoanelor de contact
- Expediați mesaje instantanee
- Efectuarea apelurilor
- Inițierea sau înscrierea în conferințe audio, video sau Web

Lync este conceput pentru a se integra complet cu Microsoft Office. Puteți descărca versiunea mobilă a Microsoft Lync 2010 pe telefonul dvs. de la adresa Magazin.

Pentru informații suplimentare, consultați documentația pentru utilizatori din paginile de asistență Microsoft Lync de la adresa lync.microsoft.com/en-us/resources/pages/resources.aspx? title=downloads.

Consultați, de asemenea, capitolul Office din acest ghid al utilizatorului.

## Partajarea ecranului pe un alt ecran

Aveți pe telefon o prezentare sau un document pe care doriți să le prezentați pe un ecran mai mare? Utilizați aplicația Nokia Beamer pentru a partaja cu ușurință ecranul telefonului pe orice alt ecran cu acces la internet.

1. Trageți cu degetul spre stânga ecranul de Start al telefonului și atingeți Nokia Beamer.

2. Pentru a partaja pe un ecran din apropiere, accesați **beam.nokia.com** din ecranul vizat. În aplicația Nokia Beamer, atingeți **Partajare în apropiere** și scanați codul QR cu telefonul.

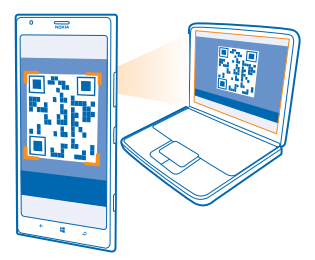

3. De asemenea, puteți partaja ecranul telefonului cu o persoană aflată la distanță. Pentru a trimite un link prin SMS, e-mail sau printr-o rețea socială, atingeți **Partajare la distanță** și **Mesagerie, Email** sau **Rețele de socializare**.

4. Pentru a actualiza ecranul, scuturați telefonul.

★ Indicație: Pentru a actualiza automat ecranul, atingeți actualizare automată din aplicația Nokia Beamer.

5. Pentru a opri partajarea, apăsați tasta de blocare sau, în aplicația Nokia Beamer, atingeți **opriți** transferul.

# Administrarea telefonului și conectivitatea

Aveți grijă de telefonul dvs. și de conținutul acestuia. Aflați cum vă puteți conecta la accesorii și la rețele, cum puteți să transferați fișiere, să creați copii de rezervă, să blocați telefonul și să mențineți software-ul la zi.

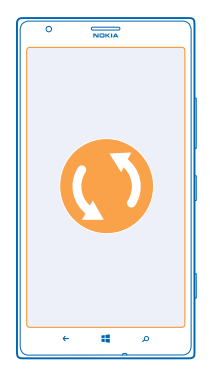

## Păstrarea telefonului actualizat

Tineți pasul cu noutățile. Actualizați software-ul telefonului și aplicațiile pentru a beneficia de caracteristici noi și îmbunătățite pentru telefon. De asemenea, actualizarea software-ului poate îmbunătăți performanța telefonului.

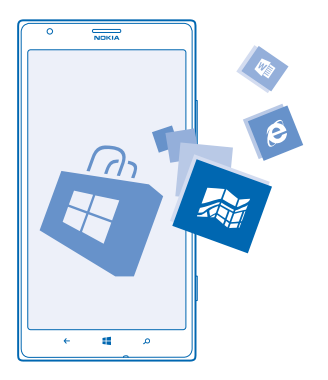

Avertizare: Dacă instalați o actualizare software, nu puteți utiliza aparatul, nici măcar pentru apeluri de urgență, până când nu se termină instalarea și aparatul nu este repornit.

Înainte de a începe actualizarea, conectați încărcătorul sau asigurați-vă că acumulatorul aparatului are suficientă energie.

După actualizare, accesați www.nokia.com/support pentru a obține noul ghid de utilizare.

### Actualizarea software-ului telefonului

Nu este nevoie de computer. Actualizați software-ul telefonului în mod wireless, pentru a obține caracteristici noi și performanță îmbunătățită.

Înainte de a începe actualizarea, asigurați-vă că bateria telefonului este suficient de încărcată.

Utilizarea serviciilor sau descărcarea de conținut pot implica transferul unor volume mari de date, ceea ce poate duce la apariția unor costuri legate de trafic.

În mod implicit, telefonul descarcă automat actualizările disponibile, ori de câte ori setările conexiunii de date, cum ar fi roamingul, permit acest lucru. Când telefonul vă înștiințează că este disponibilă o actualizare, nu trebuie decât să urmați instrucțiunile afișate pe telefon.

★ Indicație: Consultați Magazin pentru actualizări ale aplicațiilor.

### Dezactivarea descărcării automate a actualizărilor

Dacă doriți să păstrați controlul asupra costurilor de date în timpul roamingului, puteți dezactiva descărcarea automată a actualizărilor. Pe ecranul de Start, deplasați degetul la stânga, atingeți Setări > actualizare telefon, apoi debifați caseta de selectare Descarcă automat actualizările atunci când setările mele de date o permit.

## Utilizarea unei conexiuni de mare viteză

De ce să nu profitați la maximum de conexiunile la rețea? Utilizați o conexiune 4G, când este disponibilă și dacă este acceptată de telefon.

Pe ecranul de Start, deplasați degetul la stânga și atingeți Setări > rețea celulară.
Comutați Cea mai mare viteză de conexiune pe 4G.

★ Indicație: Când folosiți telefonul într-o zonă în care este posibil ca rețeaua 4G să nu fie disponibilă, comutați pe 3G. Și energia bateriei va dura mai mult, deoarece telefonul nu va încerca să se conecteze la rețeaua 4G când nu este necesar.

★ Indicație: De asemenea, puteți selecta rețeaua manual. Atingeți Selectare rețea.

## Wi-Fi

Aflați mai multe despre utilizarea conexiunii Wi-Fi.

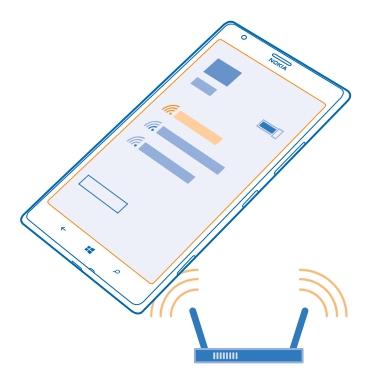

#### Conexiuni Wi-Fi

Telefonul verifică periodic și vă anunță dacă există conexiuni disponibile. Notificarea apare pentru scurt timp în partea de sus a ecranului. Pentru a gestiona conexiunile Wi-Fi, selectați notificarea.

Trageți cu degetul ecranul de Start spre stânga și atingeți 😳 Setări > Wi-Fi.

Metoda de poziționare prin Wi-Fi îmbunătățește precizia poziționării atunci când semnalele satelit nu sunt disponibile, în special în interior sau între clădiri înalte. De asemenea, puteți dezactiva funcția Wi-Fi prin setările telefonului.

Observație: Utilizarea rețelelor Wi-Fi poate fi restricționată în unele țări. De exemplu, în UE folosirea rețelei Wi-Fi de 5150-5350 MHz este permisă numai în interior, iar în SUA și Canada, folosirea rețelei Wi-Fi de 5,15-5,25 GHz este permisă numai în interior. Pentru informații suplimentare, contactați autoritățile locale.

#### Conectarea la Wi-Fi

Conectarea la o rețea Wi-Fi reprezintă o modalitate utilă de a accesa internetul. Când sunteți în deplasări, puteți să vă conectați la rețele Wi-Fi în locuri publice, cum ar fi biblioteci sau localuri Internet café.

Pe ecranul de Start, deplasați degetul la stânga și atingeți 🔯 Setări.

- 1. Atingeți Wi-Fi.
- 2. Asigurați-vă că opțiunea Rețele Wi-Fi este comutată pe Activat [1].
- 3. Selectați conexiunea pe care doriți să o utilizați.

Indicație: Conexiunea se închide atunci când ecranul telefonului se dezactivează. Pentru a modifica această setare, trageți cu degetul spre stânga ecranul de Start și atingeți Setări.

#### Închiderea conexiunii

Atingeți Wi-Fi și comutați Rețele Wi-Fi pe Dezactivat I

## NFC

Explorați lumea din jur. Atingeți accesoriile pentru a vă conecta la acestea. Atingeți etichetele pentru a apela pe cineva sau a deschide un site Web. Tehnologia Near Field Communication (NFC) face ca procesul de conectare să fie simplu și distractiv.

Pe ecranul de Start, deplasați degetul la stânga și atingeți 🔯 Setări > apropie+trimite.

Cu NFC puteți:

- Conecta accesorii compatibile cu Bluetooth care acceptă NFC, cum ar fi căști cu microfon sau un difuzor wireless
- Trimiteți elemente, cum ar fi contacte sau propriile fotografii, către telefonul unui prieten, către PC-ul sau tableta pe care se execută Windows 8 cu apropie+trimite
- Atingeți etichete pentru a obține mai mult conținut pentru telefon sau pentru a accesa servicii online
- Plăti cu telefonul, dacă acest serviciu este acceptat de furnizorul dumneavoastră de servicii

Zona NFC este situată pe partea din spate a telefonului, în apropierea aparatului foto. Atingeți alte telefoane, accesorii, etichete sau cititoare cu zona NFC.

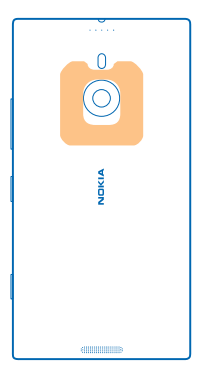

Înainte de a utiliza tehnologia NFC, asigurați-vă că ecranul și tastele telefonului sunt deblocate. În funcție de furnizorul de servicii, puteți avea posibilitatea să plătiți sau să utilizați telefonul ca bilet, chiar dacă telefonul este blocat.

#### Conectarea la un accesoriu Bluetooth utilizând tehnologia NFC

Aveți mâinile ocupate? Utilizați căștile cu microfon. Sau de ce să nu ascultați muzică utilizând difuzoarele wireless? Nu trebuie decât să atingeți cu telefonul un accesoriu compatibil.

Atingeți zona NFC a accesoriului cu zona NFC a telefonului și urmați instrucțiunile afișate pe ecran.

Accesoriile, cum ar fi căștile cu microfon stereo wireless Nokia Purity Pro de la Monster, sunt vândute separat. Disponibilitatea accesoriilor variază în funcție de regiune.

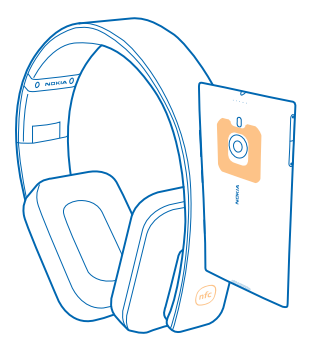

#### Deconectarea accesoriului

Atingeți din nou zona NFC a accesoriului. Pentru mai multe informații, consultați ghidul utilizatorului accesoriului.

#### **Citirea etichetelor NFC**

Etichetele NFC pot conține informații, cum ar fi o adresă Web, un număr de telefon sau o carte de vizită. Puteți accesa informațiile dorite printr-o simplă atingere.

Atingeți o etichetă cu zona NFC a telefonului.

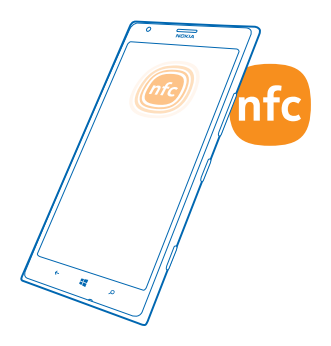

#### Plata utilizând telefonul

V-ați uitat portofelul sau geanta acasă? Nicio problemă! Puteți plăti cu telefonul sau îl puteți utiliza ca bilet, dacă acest serviciu este acceptat de furnizorul dumneavoastră de servicii.

Este posibil ca această caracteristică să nu fie disponibilă pentru toate regiunile. Pentru informații despre disponibilitate, contactați furnizorul de servicii de rețea. Serviciile sunt asociate cartelei SIM. Trebuie să dispuneți de abonament la un serviciu al furnizorului dvs. și să aveți aplicația furnizorului instalată în Portofel.

1. Pentru a activa serviciul, contactați furnizorul de servicii de rețea.

2. Pentru a face o plată, atingeți cititorul cu zona NFC a telefonului. Este posibil ca furnizorul de servicii să vă solicite să confirmați plata.

1

Observație: Aplicațiile și serviciile de rezervări și de plăți sunt furnizate de terțe părți. Nokia nu oferă garanții și nu își asumă răspunderea pentru asemenea aplicații sau servicii, inclusiv pentru asistență, funcții, tranzacții sau pierderi de bani. După repararea telefonului, poate fi necesar să reinstalați și să activați aplicația pentru rezervări sau plăți. După repararea telefonului, poate fi necesar să reinstalați și să activați as activați cardurile adăugate, precum și aplicația pentru rezervări sau plăți.

## Bluetooth

Vă puteți conecta în mod wireless la alte dispozitive compatibile, cum ar fi telefoane, computere, căști cu microfon și kituri auto. De asemenea, puteți trimite fotografii către telefoane compatibile sau către computer.

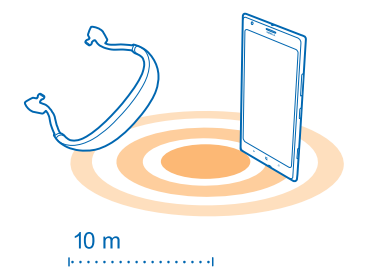

Deoarece dispozitivele cu tehnologia wireless Bluetooth comunică utilizând undele radio, acestea nu trebuie să se afle unul în raza vizuală a celorlalte. Totuși, dispozitivele Bluetooth trebuie să se afle la o distanță de cel mult 10 metri (33 ft) unele de celelalte, deși conexiunea poate fi supusă unei interferențe din cauza obstacolelor precum pereții sau alte dispozitive electronice.

Dispozitivele asociate se pot conecta la telefon când opțiunea Bluetooth este activată. Alte dispozitive vă pot detecta telefonul numai dacă este deschisă vizualizarea cu setările Bluetooth.

Nu asociați sau nu acceptați solicitările de conexiune de la un dispozitiv necunoscut. Acest lucru contribuie la protecția telefonului împotriva conținutului dăunător.

#### Conectarea la căști cu microfon wireless

Cu o pereche de căști cu microfon wireless (vândută separat) puteți vorbi la telefon păstrându-vă mâinile libere. Astfel, în timpul unui apel, puteți continua activitatea desfășurată, cum ar fi lucrul la computer.

- 1. Pe ecranul de Start, deplasați degetul la stânga și atingeți 🔯 Setări > Bluetooth.
- 2. Comutați Stare la Activat 💻 🗌 .
- 3. Asigurați-vă că sunt pornite căștile cu microfon.

Este posibil să fie nevoie să porniți procesul de asociere din căștile cu microfon. Pentru detalii, consultați ghidul de utilizare a căștilor cu microfon.

4. Pentru a asocia căștile cu microfon cu telefonul, atingeți căștile cu microfon din listă.

5. Este posibil să vi se solicite introducerea unei parole. Pentru detalii, consultați ghidul de utilizare a căștilor cu microfon.

#### Conectarea la telefonul unui prieten cu Bluetooth

Utilizați Bluetooth pentru a vă conecta în mod wireless la telefonul unui prieten, pentru a partaja fotografii și multe altele.

- 1. Pe ecranul de Start, deplasați degetul la stânga și atingeți 🖸 Setări > Bluetooth.
- 2. Asigurați-vă că Bluetooth este pornit pe ambele telefoane.

3. Asigurați-vă că ambele telefoane sunt vizibile pentru alte telefoane. Pentru ca telefonul dvs. să fie vizibil pentru alte telefoane, trebuie să accesați vizualizarea setărilor Bluetooth.

4. Veți putea vedea dispozitivele cu Bluetooth aflate în apropiere. Atingeți telefonul la care doriți să vă conectați.

5. Dacă pentru celălalt telefon este nevoie de o parolă, introduceți sau acceptați parola.

Parola este utilizată numai când vă conectați pentru prima dată la un dispozitiv.

#### Trimiterea conținutului prin Bluetooth

Doriți să partajați conținutul sau să trimiteți fotografii realizate de dvs. unui prieten? Puteți utiliza Bluetooth pentru a trimite în mod wireless fotografii sau alt conținut către dispozitive compatibile sau către computer.

Puteți utiliza mai multe conexiuni Bluetooth odată. De exemplu, puteți trimite elemente către alt dispozitiv chiar și în timpul utilizării unor căști cu microfon Bluetooth.

1. Asigurați-vă că funcția Bluetooth este activată.

2. Atingeți continuu conținutul pe care doriți să îl trimiteți, apoi atingeți partajați... > Bluetooth.

3. Atingeți dispozitivul la care doriți să vă conectați. Veți putea vede dispozitivele cu Bluetooth aflate în apropiere.

4. Dacă pentru celălalt dispozitiv este nevoie de o parolă, introduceți parola. Parola, pe care o puteți alege dvs., trebuie să fie introdusă în ambele dispozitive. Pe unele dispozitive, parola este fixă. Pentru detalii, consultați ghidul utilizatorului celuilalt dispozitiv.

Parola este utilizată numai când vă conectați pentru prima dată la un dispozitiv.

#### Schimbarea numelui dispozitivului

Puteți schimba numele telefonului pentru a-l identifica mai ușor când vă conectați la alte dispozitive cu Bluetooth.

1. Conectați telefonul la un computer pe care rulează Windows prin intermediul unui cablu de date USB compatibil.

2. Găsiți telefonul pe ecranul Windows Explorer al computerului.

3. Faceți clic dreapta pe pictograma Windows Phone și deschideți vizualizarea proprietăților telefonului.

4. Schimbați numele implicit cu unul la alegere. Numele implicit este de obicei Windows Phone.

Numele Bluetooth al telefonului este același cu numele dispozitivului.

## Memoria și stocarea

Aflați cum să vă gestionați fotografiile, aplicațiile și celelalte elemente de pe telefon.

#### Crearea copiilor de rezervă ale datelor de pe telefon și restaurarea acestora

Accidente se pot întâmpla oricând, așa că setați-vă telefonul pentru a crea copii de rezervă ale setărilor și datelor în contul Microsoft.

Pentru a crea copii de rezervă ale telefonului, aveți nevoie de un cont Microsoft. Puteți seta telefonul să efectueze copii de rezervă ale listei de aplicații, setărilor, SMS-urilor, fotografiilor și înregistrărilor video.

- 1. Pe ecranul de Start, deplasați degetul la stânga și atingeți 🙆 Setări > copie de rezervă.
- 2. Dacă vi se solicită acest lucru, faceți Sign in în contul dvs. Microsoft.
- 3. Selectați pentru ce anume și în ce mod să fie efectuate copii de rezervă.

Este posibil ca aplicațiile descărcate să nu fie incluse în copia de rezervă, dar le puteți descărca din nou de la Magazin, atât timp cât acestea sunt disponibile. Este posibil să se aplice costuri pentru transmisia de date. Pentru informații suplimentare, contactați furnizorul de servicii de rețea.

Pentru a crea automat copii de rezervă ale înregistrărilor video și fotografiilor de cea mai bună calitate, aveți nevoie de o conexiune Wi-Fi.

Pentru a efectua copii de rezervă ale altui conținut, cum ar fi muzica, utilizați fie aplicația Windows Phone pentru desktop, fie Windows Explorer.

#### Restaurarea datelor cu copie de rezervă

Pentru a restaura conținutul pentru care ați efectuat o copie de rezervă, conectați-vă la contul Microsoft. Conținutul se restaurează automat.

Puteți să restaurați datele cu copie de rezervă după resetare, după actualizarea software-ului telefonului sau când configurați un nou telefon.

#### Verificarea și mărirea spațiului de memorie disponibil pe telefon

Doriți să verificați cât spațiu de memorie mai este disponibil? De asemenea, puteți seta unde să se salveze fișierele în viitor.

Pe ecranul de Start, deplasați degetul la stânga și atingeți 🔯 Setări > stocare telefon.

Pentru a consulta detaliile despre memoria telefonului, atingeți **telefon**. Pentru a consulta detaliile despre cardul de stocare, atingeți **card SD**.

Dacă spațiul de memorie se umple, verificați mai întâi care sunt elementele de care nu mai aveți nevoie și eliminați-le:

- Mesajele text, multimedia și de e-mail
- Înregistrările și detaliile contactelor
- Aplicațiile
- Muzica, fotografiile sau înregistrările video

Aflați ce anume ocupă memoria folosind Verificare stocare Pe ecranul de Start, deplasați degetul la stânga și atingeți 🔂 Setări > verificare stocare.

Eliminați fișierele temporare pentru a elibera spațiu folosind Verificare stocare Pe ecranul de Start, deplasați degetul la stânga și atingeți **Setări > verificare stocare**. Apoi, parcurgeți ecranul până la **detalii** și atingeți **ștergeți**.

### Ștergerea unei aplicații de pe telefon

Puteți elimina aplicațiile instalate pe care nu doriți să le păstrați sau să le utilizați, pentru a elibera spațiu în memorie.

1. Deplasați ecranul de Start spre stânga, pentru a accesa meniul aplicațiilor.

 Atingeți și mențineți apăsată aplicația, apoi atingeți dezinstalați. Este posibil să nu puteți elimina anumite aplicații.

Dacă eliminați o aplicație, veți putea să o reinstalați fără să o cumpărați din nou, atâta timp cât aplicația este disponibilă în Magazin.

Dacă o aplicație instalată depinde de una eliminată, este posibil ca aplicația instalată să înceteze să funcționeze. Pentru detalii, consultați documentația de utilizare a aplicației instalate.

## Copierea conținutului între telefon și computer

Copiați fotografii, înregistrări video și alte elemente de conținut create de dvs., de pe telefon pe computer și invers.

🖌 Indicație: Dacă utilizați un computer Mac, instalați aplicația Windows Phone din Mac App Store.

Dacă doriți să transferați pe un computer Mac fotografiile realizate, vă recomandăm să utilizați aplicația Nokia Photo Transfer for Mac, pe care o puteți descărca de la **www.nokia.com**.

 Conectați telefonul la un computer compatibil prin intermediul unui cablu USB compatibil.
Pe computer, deschideți un manager de fișiere, cum ar fi Windows Explorer sau Finder și navigați la telefonul dvs.

Indicație: Telefonul dvs. este afișat în lista de dispozitive portabile cu numele de Windows Phone. Pentru a vedea folderele din telefon, faceți dublu clic pe numele telefonului. Există foldere separate pentru documente, muzică, fotografii, tonuri de apel și înregistrări video.

3. Trageți și plasați elemente de pe telefon pe computer sau de pe computer pe telefon.

Indicație: Dacă sistemul de operare al computerului este Windows 7 sau Windows 8, puteți utiliza aplicația Windows Phone, de asemenea. Windows 8 instalează aplicația automat. Pentru Windows 7, puteți descărca aplicația de pe www.windowsphone.com.

Pentru informații despre compatibilitatea aplicațiilor cu diverse computere, consultați următorul tabel:

|                     | Aplicația<br>Windows<br>Phone | Aplicația<br>Windows<br>Phone<br>pentru<br>desktop | Aplicația<br>Windows<br>Phone<br>pentru Mac | Aplicația<br>Nokia<br>Photo<br>Transfer<br>for Mac<br>(doar<br>fotografii<br>și<br>înregistrăr<br>i video) | Windows<br>Explorer |
|---------------------|-------------------------------|----------------------------------------------------|---------------------------------------------|----------------------------------------------------------------------------------------------------|---------------------|
| Windows 8           | x                             | x                                                  |                                             |                                                                                                    | x                   |
| Windows 8 RT        | x                             |                                                    |                                             |                                                                                                    | x                   |
| Windows 7           |                               | x                                                  |                                             |                                                                                                    | x                   |
| Windows<br>Vista/XP |                               |                                                    |                                             |                                                                                                    | x                   |
| Мас                 |                               |                                                    | x                                           | x                                                                                                    |                     |

## Siguranță

Aflați cum vă puteți proteja telefonul și cum să mențineți datele securizate.

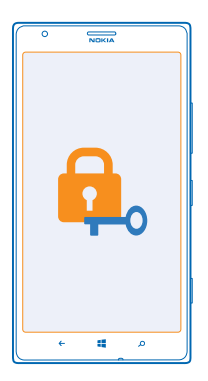

### Setarea blocării automate a telefonului

Doriți să vă protejați telefonul împotriva utilizării neautorizate? Definiți un cod de siguranță și setați telefonul să se blocheze automat atunci când nu îl utilizați.

1. Pe ecranul de Start, deplasați degetul la stânga și atingeți 🔯 Setări > ecran de blocare.

Comutați setarea Parolă la Activată [1] și introduceți un cod de siguranță (cel puțin 4 cifre).
Atingeți Solicitare parolă după și definiți durata perioadei după care telefonul se blochează automat.

Tineți codul de siguranță secret, într-un loc sigur, separat de telefon. Dacă uitați codul de siguranță și nu îl puteți recupera sau dacă îl introduceți eronat de prea multe ori, va trebui să duceți telefonul la service. Se pot percepe tarife suplimentare și este posibil să fie șterse toate datele personale de pe telefon. Pentru informații suplimentare, contactați Nokia Care sau distribuitorul telefonului.

#### Deblocarea telefonului

Apăsați pe tasta de pornire/oprire, glisați ecranul de blocare în sus și introduceți codul de siguranță.

#### Utilizarea telefonului când este blocat

Dacă telefonul este blocat, puteți să folosiți anumite funcții fără să introduceți codul de siguranță.

Pentru a reactiva telefonul, apăsați pe tasta de pornire/oprire.

**Deschiderea aparatului foto** Apăsați și țineți apăsată tasta pentru aparat foto.

**Modificarea modului în care sunt anunțate apelurile primite** Apăsați pe tastele de volum și atingeți (2), (1) sau (3).

Întreruperea sau reluarea redării muzicii sau trecerea la o altă melodie Folosiți controalele aplicației Music Player afișate în partea de sus a ecranului.

#### Schimbarea codului PIN

În cazul în care cartela SIM a fost livrată cu un cod PIN implicit, îl puteți schimba cu unul mai sigur.

- 1. Pe ecranul de Start, deplasați degetul la stânga și atingeți 🥸 Setări.
- 2. Trageți cu degetul până la aplicații și atingeți telefon.
- 3. Atingeți modificați PIN-ul.

Codul PIN poate fi alcătuit din 4-8 cifre.

#### Găsirea telefonului pierdut

Nu găsiți telefonul sau vă temeți că v-a fost furat? Utilizați găsește-mi telefonul pentru a vă localiza telefonul și pentru a-l bloca sau a șterge datele de pe acesta, de la distanță.

Aveți nevoie de un cont Microsoft pe telefon.

- 1. Pe computer, accesați www.windowsphone.com.
- 2. Faceți Sign in cu același cont Microsoft ca pe telefon.
- 3. Selectați găsește-mi telefonul.

Aveți următoarele posibilități:

- Să localizați telefonul pe o hartă
- Să declanșați soneria telefonului, chiar dacă este activat modul silențios
- Să blocați telefonul și să setați ca acesta să afișeze un mesaj pentru a vă putea fi înapoiat
- Să ștergeți de la distanță toate datele de pe telefon

Opțiunile disponibile pot să varieze.

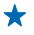

Indicație: Setați telefonul să își salveze automat locația la câteva ore. Puteți să vedeți ultima locație salvată a telefonului, chiar dacă bateria se descarcă. Trageți cu degetul ecranul de Start spre stânga și atingeți 🖸 Setări > găsește-mi telefonul.

## Portofel

Utilizați Portofel pentru a colecta cardurile de credit și de debit, cupoanele și ofertele într-un singur loc.

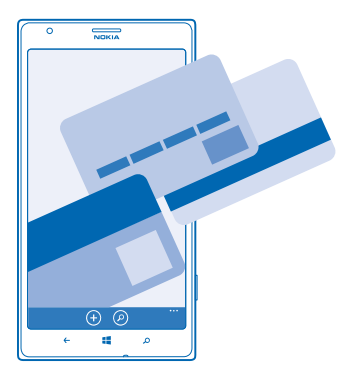

Portofel este un portofel virtual de pe telefon. Aveți următoarele posibilități:

- Stocarea cardului de credit și de debit pe telefon. Pentru a adăuga un card la Portofel, trebuie să vă conectați la contul Microsoft de pe telefon. Dacă aveți deja un card de credit în contul Microsoft, acesta este adăugat automat la Portofel.
- Efectuați plăți Magazin, de exemplu, când cumpărați o aplicație din Magazin
- Efectuați achiziții în cadrul aplicațiilor cu cardurile stocate în Portofel
- Verificați contul cardului de debit, dacă există o Portofel aplicație disponibilă împreună cu cardul
- Utilizați cardurile în Portofel pentru plăți NFC, dacă acest lucru este acceptat de furnizorul de servicii de rețea
- Stocarea cupoanelor de oferte și a cardurilor de membru în Portofel

Pentru a vă păstra Portofel în siguranță, definiți un cod PIN.

#### Definirea unui cod PIN pentru Portofel

Păstrați portofelul virtual în siguranță.

1. Pe ecranul de Start, deplasați degetul la stânga și atingeți 🚰 Portofel.

2. Atingeți ••• > setări+PIN, comutați PIN portofel la Activat [1], apoi tastați un cod PIN pentru Portofel.

### 3. Atingeți efectuat.

Telefonul solicită codul PIN definit de fiecare dată când accesați Portofel.

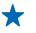

Indicație: Pentru a proteja achizițiile de la Magazin, atingeți caseta de selectare Folosiți PIN-ul portofelului și pentru a vă proteja achizițiile de muzică și de aplicații.

Definirea unui cod PIN pentru Portofel nu împiedică utilizare NFC pentru plăți.

#### Adăugarea unui card la Portofel

Stocați cardurile de debit, de credit, de membru și de fidelitate în mod digital în Portofel.

Pentru a adăuga un card la Portofel pentru a face cumpărături de la Magazin, trebuie să vă conectați la contul Microsoft de pe telefon.

1. Pe ecranul de Start, deplasați degetul la stânga și atingeți 🕋 Portofel.

2. Pentru a adăuga un card de credit sau de debit, atingeți ⊕ > credit sau debit și urmați instrucțiunile de pe ecran.

Telefonul caută o aplicație disponibilă de la furnizorul de servicii, care poate fi conectată la cardul dvs.

#### Adăugarea unui card de membru sau de fidelitate la Portofel Atingeti (+) > altele.

Telefonul caută o aplicație disponibilă de la furnizorul de servicii, care poate fi conectată la cardul dvs.

Observație: Aplicațiile și serviciile de rezervări și de plăți sunt furnizate de terțe părți. Nokia nu oferă garanții și nu își asumă răspunderea pentru asemenea aplicații sau servicii, inclusiv pentru asistență, funcții, tranzacții sau pierderi de bani. După repararea telefonului, poate fi necesar să reinstalați și să activați aplicația pentru rezervări sau plăți. După repararea telefonului, poate fi necesar să reinstalați și să activați cardurile adăugate, precum și aplicația pentru rezervări sau plăți.

## Codurile de acces

V-ați întrebat vreodată la ce folosesc diferitele coduri de pe telefonul dvs.?

| Cod PIN<br>(4-8 cifre) | Acesta protejează cartela SIM împotriva utilizării<br>neautorizate sau este necesar pentru a accesa<br>anumite funcții.  |
|------------------------|----------------------------------------------------------------------------------------------------|
|                        | Puteți să setați telefonul să solicite codul PIN la pornire.                                                             |
|                        | Dacă uitați codul sau dacă acesta nu a fost<br>furnizat împreună cu cartela, contactați<br>furnizorul de servicii rețea. |
|                        | Dacă tastați codul incorect de 3 ori consecutiv,<br>trebuie să-l deblocați cu ajutorul codului PUK.                      |
| Codul PUK              | Acesta este necesar pentru a debloca un cod PIN.                                                                         |
|                        | Dacă nu a fost furnizat împreună cu cartela SIM, contactați furnizorul de servicii de rețea.                             |

| Codul de securitate (cod de blocare, parolă) | Acesta contribuie la protecția datelor din telefon<br>împotriva utilizării neautorizate.                                                                                                    |  |  |
|----------------------------------------------|----------------------------------------------------------------------------------------------------|--|--|
|                                              | Puteți să setați telefonul să solicite codul de<br>blocare pe care îl definiți.                                                                                                    |  |  |
|                                              | Țineți codul secret, într-un loc sigur, separat de telefon.                                                                                                    |  |  |
|                                              | Dacă uitați codul și telefonul este blocat, trebuie<br>să duceți telefonul la service. Se pot percepe<br>tarife suplimentare și este posibil să fie șterse<br>toate datele personale de pe telefon. |  |  |
|                                              | Pentru informații suplimentare, contactați Nokia<br>Care sau distribuitorul telefonului.                                                                                                    |  |  |
| IMEI                                         | Acesta este utilizat pentru a identifica<br>telefoanele din rețea. De asemenea, ar putea să<br>fie necesar să furnizați numărul serviciilor Nokia<br>Care.                                          |  |  |
|                                              | Pentru a vizualiza numărul IMEI, apelați <b>*#06#</b> .                                                                                                    |  |  |

# Depanare și asistență

Când doriți să aflați mai multe despre telefon sau dacă nu sunteți sigur cum ar trebui să funcționeze acesta, există mai multe canale de asistență pe care le puteți consulta.

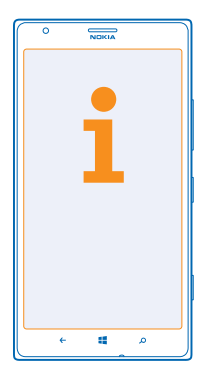

Pentru a beneficia la maximum de caracteristicile telefonului, veți găsi în telefon un ghid de utilizare cu instrucțiuni suplimentare. Trageți cu degetul la stânga ecranul de Start și atingeți **i** Nokia Care. De asemenea, puteți accesa www.nokia.com/support, unde puteți găsi:

- Informații pentru depanare
- Discuții
- Noutăți cu privire la aplicații și descărcări
- Informații de actualizare a software-ului
- Detalii suplimentare despre caracteristicile și tehnologiile telefonului, precum și despre compatibilitatea dispozitivelor și a accesoriilor

Este posibil ca secțiunea Depanare și discuțiile să nu fie disponibile în toate limbile.

Pentru înregistrări video despre asistență, accesați www.youtube.com/NokiaSupportVideos.

#### Dacă telefonul devine inutilizabil

Încercați următoarele:

- Apăsați continuu tasta de pornire/oprire timp de 8 secunde. Telefonul repornește.
- Actualizați software-ul telefonului.
- Resetați telefonul. Această acțiune restaurează setările din fabrică și șterge tot conținutul personal, inclusiv aplicațiile pe care le-ați achiziționat și descărcat. Trageți cu degetul la stânga ecranul de Start și atingeți Setări > despre > resetați-vă telefonul.

Dacă problema rămâne nerezolvată, contactați furnizorul de servicii de rețea sau compania Nokia pentru opțiuni de reparații. Înainte să trimiteți telefonul la reparații, efectuați întotdeauna o copie de rezervă a datelor, deoarece toate datele personale din telefon pot fi șterse.

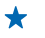

Indicație: Dacă trebuie să vă identificați telefonul, pentru a vizualiza numărul IMEI unic al telefonului, formați numărul \*#06#.

# Găsirea numărului de model și a numărului de serie (IMEI)

Dacă trebuie să contactați Nokia Care sau furnizorul de servicii, este posibil să vi se ceară informații cum ar fi numărul de model și numărul de serie (IMEI) ale telefonului. Pentru a vedea aceste informații, atingeți **Setări** > **despre**.

De asemenea, puteți găsi informații pe eticheta telefonului, situată între suportul nano-SIM și suportul cardului de stocare. Pentru a vedea eticheta telefonului, scoateți suporturile.

Pentru a deschide suportul, împingeți cheia ușiței SIM în orificiu, până când suportul se eliberează, apoi scoateți suportul.

🛨 Indicație: Pentru a vedea numărul IMEI al telefonului, formați \*#06#.

Contraction of the second second seco

# Informații despre produs și siguranță

## Servicii de rețea și costuri

Puteți să folosiți aparatul doar în rețele LTE 800, 900, 1.800, 2.100, 2.600; rețele WCDMA 850, 900, 1.900, 2.100 și GSM 850, 900, 1.800, 1.900 MHz. Este posibil ca suportul pentru rețelele LTE să fi fost dezactivat pe telefonul dvs., în funcție de țara sau de furnizorul dvs. de servicii. Aveți nevoie de un abonament la un furnizor de servicii.

Utilizarea anumitor funcții și descărcarea de conținut necesită conexiune la rețea și poate avea ca rezultat costuri cu traficul de date. De asemenea, poate fi necesar să vă abonați la anumite funcții.

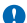

Important: Este posibil ca 4G/LTE să nu fie acceptată de furnizorul dvs. de servicii de rețea sau de furnizorul de servicii utilizat când călătoriți. În acest caz, este posibil să nu puteți efectua sau primi apeluri, expedia sau primi mesaje sau utiliza conexiunile de date de rețea celulară. Pentru a vă asigura că aparatul funcționează perfect atunci când nu este disponibil serviciul 4G/LTE complet, se recomandă să schimbați cea mai mare viteză de conexiune de la 4G la 3G. Pentru aceasta, pe ecranul de Start, deplasați degetul la stânga și atingeți 🔂 Setări > rețea celulară. Comutați Cea mai mare viteză de conexiune pe 3G.

Pentru informații suplimentare, contactați furnizorul de servicii de rețea.

## Efectuarea unui apel de urgență

- 1. Asigurați-vă că telefonul este pornit.
- 2. Verificați dacă nivelul semnalului este adecvat.

De asemenea, poate fi necesară parcurgerea pașilor de mai jos:

- Introduceți o cartelă SIM în telefon dacă acesta o acceptă.
- În telefon, dezactivaţi limitările apelurilor, cum ar fi restricţionarea apelurilor, apelarea numerelor fixe sau grup închis de utilizatori.
- Asigurați-vă mod avion nu este pornit.
- Deblocați ecranul și tastatura telefonului, dacă sunt blocate.
- 3. Apăsati 📲
- 4. Selectati
- 5. Selectati 🗊

 Introduceți numărul oficial de urgență valabil în zona Dvs. Numerele de apel ale serviciilor de urgență variază în funcție de zona în care vă aflați.

7. Selectați apelați.

8. Furnizați toate înformațiile necesare cât mai exact posibil. Nu încheiați convorbirea până nu vi se permite acest lucru.

La prima pornire a telefonului vi se va solicita să vă creați un cont Microsoft și să configurați telefonul. Pentru a efectua un apel de urgență în timpul creării contului și configurării telefonului, atingeți **apel urgență** 

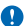

Important: Activați apelurile Internet și cele către mobil, dacă telefonul acceptă apelurile prin Internet. Telefonul ar putea încerca să efectueze apeluri de urgență atăt prin rețeaua celulară, căt și prin intermediul furnizorului de servicii pentru apeluri Internet. Conexiunile nu pot fi garantate în toate condițiile. Nu vă bazați niciodată exclusiv pe un telefon mobil pentru efectuarea unor comunicări esențiale, cum ar fi urgențele de natură medicală.

## Întreținerea aparatului

Manevrați cu grijă aparatul, bateria, încărcătorul și accesoriile. Următoarele sugestii vă pot ajuta să mențineți aparatul în funcțiune.

- Păstrați aparatul în stare uscată. Precipitațiile, umiditatea și alte tipuri de lichide sau impurități pot conține substanțe care corodează circuitele electronice. Dacă aparatul se udă, lăsați-l să se usuce.
- Nu folosiți și nu depozitați aparatul în zone cu mult praf sau murdărie.
- Nu păstrați aparatul la temperaturi ridicate. Este posibil ca temperaturile ridicate să deterioreze aparatul sau bateria.
- Nu păstrați aparatul la temperaturi scăzute. Când aparatul revine la temperatură normală, umezeala poate forma condens în interiorul acestuia și îl poate deteriora.
- Nu deschideți aparatul în alt mod decât cel descris în ghidul utilizatorului.
- Modificările neautorizate pot duce la defectarea aparatului și pot reprezenta o încălcare a reglementărilor privind aparatele radio.

- Nu scăpați aparatul din mână, nu-l loviți și nu-l scuturați. Manipularea dură poate distruge aparatul.
- Utilizați o lavetă moale, curată și uscată pentru a curăța suprafața aparatului.
- Nu vopsiţi aparatul. Vopseaua poate împiedica funcţionarea corectă.
- Feriți aparatul de magneți sau de câmpurile magnetice.
- Pentru ca informațiile importante să fie în siguranță, stocați-le în cel puțin două locuri separate (cum ar fi aparatul, cartela de memorie sau calculatorul) sau scrieți-le pe hârtie.

Aparatul se poate încălzi în urma utilizării prelungite. În majoritatea cazurilor, acesta este un lucru normal. Pentru a evita supraîncălzirea, funcționarea aparatului poate încetini automat, aplicațiile se pot închide, încărcarea se dezactivează și, dacă este necesar, aparatul se poate opri. Dacă aparatul nu funcționează corespunzător, duceți-l la cel mai apropiat atelier de service autorizat.

#### Reciclare

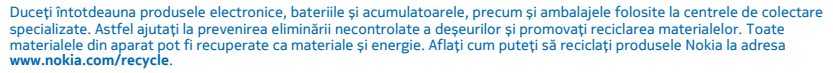

#### Simbolul coș de gunoi barat

Simbolul coș de gunoi barat plasat pe un produs, pe baterii sau pe acumulatori, pe documentație sau pe ambalaj, indică faptul că toate produsele electrice și electronice, precum și bateriile se vor colecta separat la sfârșitul ciclului de viață. Nu aruncați aceste produse la gunoiul municipal nesortat: reciclați-le. Pentru informații despre cel mai apropiat punct de reciclare, luați legătura cu autoritățile locale de salubritate sau accesați www.nokia.com/support. Pentru informații suplimentare despre caracteristicile ecologice ale aparatului, consultăți www.nokia.com/scoprofile.

### Despre administrarea drepturilor digitale

La utilizarea acestui aparat, respectați toate legile, precum și obiceiurile locale, dreptul la viață privată și alte drepturi legitime ale celorlalte persoane, inclusiv drepturile de autor. Protecția drepturilor de autor ar putea împiedica copierea, modificarea sau transferul unor fotografii, piese muzicale sau a altui tip de continut.

Conținutul protejat prin administrarea drepturilor digitale (DRM) este însoțit de o licență asociată ce definește drepturile Dvs. de a utiliza acest conținut.

Cu acest aparat, puteți accesa conținut protejat prin PlayReady. Dacă un anumit program DRM nu reușește să protejeze conținutul, posesorii de conținut pot solicita anularea posibilității unui astfel de program DRM de a accesa alte conținutri noi protejate prin DRM. Anularea poate împiedica, de asemenea, reinnoirea unui astfel de conținut protejat prin DRM și care se află deja în aparatul Dvs. Anularea unui astfel de program DRM nu afectează utilizarea de conținut protejat prin alte tipuri de DRM sau utilizarea de conținut neprotejat prin DRM.

Dacă în aparatul dvs. se află conținut protejat prin PlayReady sau WMDRM, în cazul formatării memoriei se pierd atât licențele, cât și conținutul. Este posibil, de asemenea, să pierdeți licențele și conținutul în cazul deteriorării fișierelor din aparat. Pierderea licențelor sau a conținutului vă poate limita posibilitatea de a reutiliza același conținut pe aparatul Dvs. Pentru informații suplimentare, contactați furnizorul Dvs. de servicii.

## Informații despre baterie și încărcător

Aparatul dispune de o baterie internă reîncărcabilă, care nu poate fi înlocuită. Nu încercați să deschideți capacul din spate sau să scoateți bateria, deoarece acest lucru ar putea deteriora aparatul. Pentru a înlocui bateria, duceți aparatul la cea mai apropiată unitate de service autorizată.

Încărcați aparatul folosind un încărcător AC-60E sau AC-60X. Tipul mufei de încărcător poate varia.

Încărcătoarele terțelor părți care respectă standardul IEC/EN 62684 și care se pot conecta la conectorul micro USB al aparatului, pot fi, de asemenea, compatibile.

Nokia poate pune la dispoziție modele suplimentare de acumulator și de încărcător pentru acest aparat.

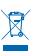

Bateria poate fi încărcată și descărcată de sute de ori, dar în cele din urmă se va uza. Dacă duratele de convorbire și duratele în regim de așteptare sunt considerabil mai curte decât în mod normal, duceți aparatul la cea mai apropiată unitate de service autorizată pentru înlocuirea acumulatorului.

#### Informații referitoare la acumulator și la încărcător

Pentru a scoate din priză cablul de alimentare al încărcătorului sau al unui accesoriu, prindeți ștecherul și trageți de acesta, nu de cablu.

Când nu folosiți încărcătorul, scoateți-l din priză. Dacă nu este utilizat, un acumulator complet încărcat se va descărca în timp.

Pentru performanță optimă, păstrați întotdeauna acumulatorul la temperaturi cuprinse între 15 °C și 25 °C (59 °F și 77 °F). Temperaturile extreme reduc capacitatea și durata de viață a acumulatorului. Este posibil ca un aparat al cărui acumulator este fierbinte sau rece să nu funcționeze temporar.

Nu aruncați acumulatorii în foc deoarece ei pot exploda. Respectați reglementările locale. Reciclați acumulatorul ori de câte ori acest lucru este posibil. Nu aruncați acumulatorii la deșeuri menajere.

Nu demontați, nu tăiați, nu striviți, nu îndoiți, nu înțepați și nu deteriorați în alt mod acumulatorul. În cazul apariției unei scurgeri de lichid din acumulator, evitați contactul lichidului cu pielea sau cu ochii. Dacă, totuși, acest lucru se întâmplă, spălați imediat cu apă din abundență zonele afectate sau apelați la un medic. Nu modificați acumulatorul, nu încercați să introduceți corpuri străine în acesta, nu-l scufundați și feriți-l de apă sau alte lichide. Acumulatorii pot exploda dacă sunt deteriorați.

Folosiți acumulatorul și încărcătorul numai conform destinației. Utilizarea incorectă sau utilizarea unor acumulatori sau a unor încărcătoare incompatibile poate implica riscuri de incendii, explozii sau alte pericole. De asemenea, poate duce la anularea aprobărilor sau a garanțiilor acordate aparatului. În cazul în care considerați că acumulatorul sau încărcătorul a fost deteriorat, duceți-la un centru de service înainte de a continua să-l utilizați. Nu folosiți niciodată un încărcător sau un acumulator deteriorat. Nu încărcăți aparatul în timpul unei furului. Utilizați încărcătorele numai în interior.

## Informații suplimentare referitoare la siguranță

#### Copii mici

Aparatul Dvs. și accesoriile acestuia nu sunt jucării. Acestea ar putea conține piese de mici dimensiuni. Nu le lăsați la îndemâna copiilor mici.

#### **Aparate medicale**

Folosirea echipamentelor de transmisie radio, inclusiv a telefoanelor mobile, poate interfera cu funcționarea unor aparate medicale neprotejate corespunzător. Adresați-vă unui medic sau producătorului echipamentului medical pentru a afla dacă acesta este protejat corespunzător față energia radio externă.

#### Aparate medicale implantate

Pentru a evita eventualele interferențe, producătorii de aparate medicale implantate recomandă păstrarea unei distanțe minime de 15,3 centimetri între un aparat wireless și unul medical. Persoanele care au astfel de dispozitive trebuie să respecte următoarele reguli:

- Să țină întotdeauna aparatul mobil la o distanță mai mare de 15,3 centimetri de aparatul medical.
- Să nu poarte aparatul mobil în buzunarul de la piept.
- Să țină aparatul mobil la urechea opusă poziției aparatului medical.
- Să oprească aparatul mobil dacă există un motiv de a bănui prezența unei interferențe.
- Să respecte instrucțiunile producătorului aparatului medical implantat.

Dacă aveți întrebări privind utilizarea aparatului dvs. mobil în apropierea unui aparat medical implantat, consultați medicul dumneavoastră.

#### Auzul

A Avertizare: Când utilizați setul cu cască, abilitatea Dvs. de a auzi sunetele din exterior poate fi redusă. Nu utilizați setul cu cască dacă acest lucru vă poate periclita siguranța.

Unele aparate mobile pot interfera cu unele proteze auditive.

© 2013 Nokia. Toate drepturile rezervate.

Suprafața acestui aparat nu conține nichel.

#### Protejați-vă aparatul împotriva conținutului dăunător

Aparatul poate fi expus la viruși și la alte tipuri de conținut dăunător. Luați următoarele măsuri de prevedere:

- Procedați cu precauție când deschideți mesaje. Acestea pot conține programe de virusare sau pot fi dăunătoare în alt mod aparatului sau calculatorului.
- Aveți grijă la acceptarea solicitărilor de conectare, la navigarea pe Internet sau la preluarea de conținut. Nu acceptați conexiuni Bluetooth de la surse în care nu aveți încredere.
- Instalați și utilizați numai servicii și alte programe provenite din surse de încredere, care oferă siguranță și protecție adecvate.
- Instalați aplicații antivirus și alte programe de siguranță pe aparat și pe calculatoarele conectate. Nu utilizați mai multe aplicații antivirus în același timp. Acest lucru poate afecta performanțele și funcționarea aparatului și/sau ale calculatorului.
- Dacă accesați marcaje și linkuri preinstalate către site-uri Internet ale unor terțe părți, luați măsuri de precauție corespunzătoare. Nokia nu sprijină și nu își asumă răspunderea pentru asemenea site-uri.

#### Vehicule

Este posibil ca semnalele radio să afecteze sistemele electronice instalate sau ecranate necorespunzător în automobile. Pentru informații suplimentare, interesați-vă la producătorul autovehiculului sau al echipamentelor din dotarea acestuia.

Doar personalul calificat poate instala aparatul într-un vehicul. Instalarea neadecvată poate fi periculoasă și poate anula garanția aparatului. Verificați regulat ca toate echipamentele wireless din vehiculul Dvs. să fie montate și să funcționeze în mod adecvat. Nu depozitați și nu transportați materiale inflamabile sau explozive în același compartiment cu aparatul, cu componentele sau cu accesoriile acestuia. Nu amplasați aparatul sau accesoriile acestuia în zona de declanșre a air-bagului.

#### Zone cu pericol de explozie

Închideți aparatul în zonele cu pericol de explozie, cum ar fi pompele de carburant. Scânteile pot provoca explozii sau incendii care pot duce la vătămări corporale sau deces. Conformați-vă restricțiilor din depozitele de carburanți, din incinta combinatelor chimice sau din locurile unde se efectuează lucrări cu explozibili. Este posibil ca zonele cu medii cu pericol de explozie să nu fie marcate vizibil. Acestea includ, de obicei, zone unde se recomandă oprirea motorului, cala vapoarelor, unități de transfer și stocare a substanțelor chimice și zone în care aerul conține substanțe chimice sau particule. Consultați producătorii vehiculelor alimentate cu gaze lichefiate (cum ar fi propanul sau butanul) pentru a stabili dacă acest aparat poate fi utilizat în siguranță în apropierea acestora.

#### Informații privind certificarea (SAR)

Acest aparat mobil îndeplinește recomandările cu privire la expunerea la unde radio.

Pentru informații despre SAR, consultați ghidul utilizatorului în format imprimat sau accesați www.nokia.com/sar.

## Mesaje de asistență Nokia

Pentru a vă ajuta să beneficiați la maximum de telefon și de servicii, puteți să priniți gratuit mesaje de la Nokia. Mesajele pot conține sfaturi și sugestii și informații de asistență. Pentru a putea beneficia de serviciul descris mai sus, la prima utilizare a telefonului, ar putea fi trimise la Nokia numărui de telefon, numărul de serie al telefonului și cățiva identificatori ai abonamentului de servicii mobile. Aceste informații pot fi folosite în conformitate cu politica de confidențialitate, disponibilă la adresa www.nokia.com.

## Drepturi de autor și alte notificări

DECLARAȚIE DE CONFORMITATE

# **C€**0168**①**

Prin prezenta, NOKIA CORPORATION declară că acest produs RM-937 respectă cerințele esențiale și alte prevederi relevante ale Directivei 1999/S/CE. O copie a Declarației de conformitate poate fi găsită la www.nokia.com/global/declaration/declarationof-conformity.

Disponibilitatea produselor, a funcțiilor, a aplicațiilor și a serviciilor poate varia în funcție de regiune. Pentru informații suplimentare, contactați distribuitorul Nokia sau furnizorul de servicii. Acest aparat poate conține piese, tehnologii sau programe ce pot face obiectul unor legi sau reglementări privind exportul din SUA sau din alte țări. Este interzisă încălcarea legislației respective.

Conținutul acestui document trebuie luat "ca atare". Cu excepția cazurilor prevăzute de legea aplicabilă, niciun fel de garanții, explicite sau implicite, incluzănd, dar fără a se limita la garanțiile implicite de vandabilitate și adecvare la un scop anume, nu se oferă în legătură cu acuratețea, corectitudinea sau conținutul acestui document. Nokia își rezervă dreptul de a modifica acest document sau de a-l retrage oricănd, fără notificare prealabilă.

În limitele maxime permise de legea aplicabilă, în nicio situație, Nokia sau oricare dintre licențiatorii săi nu vor fi ținuți responsabili pentru niciun fel de pierderi de date sau de venituri sau pentru niciun fel de daune speciale, incidente, subsecvente sau indirecte, oricum s-ar fi produs.

Este interzisă reproducerea, transferul sau distribuirea unor părți sau a întregului conținut al acestui material în orice formă fără permisiunea prealabilă scrisă a firmei Nokia. Nokia duce o politică de dezvoltare continuă. Nokia își rezervă dreptul de a face modificări și îmbunătățiri oricărui produs descris în acest document, fără notificare prealabilă.

Nokia nu oferă garanții și nu își asumă nicio răspundere pentru funcționarea, conținutul sau asistența aplicațiilor de la terțe părți furnizate cu aparatul dvs. Utilizând o aplicație, confirmați faptul că aceasta este furnizată "ca atare". Nokia nu face nicio declarație, nu oferă nicio garanție și nu-și asumă nicio responsabilitate pentru funcționarea sau conținutul aplicațiilor terțelor părți ori asistența pentru utilizatorii finali, legată de aceste aplicații furnizate împreună cu aparatul.

Descărcarea hărților, a jocurilor, a muzicii și a înregistrărilor video și încărcarea imaginilor și a înregistrărilor video poate implica transferul unor volume mari de date. Este posibil ca furnizorul de servicii să vă factureze pentru transferul de date. Disponibilitatea anumitor produse, servicii și funcții poate varia în funcție de regiune. Consultați furnizorul local Nokia pentru detalii suplimentare asupra disponibilității opțiunilor de limbă.

#### **OBSERVATIE PRIVIND FCC**

Acest dispozitiv este în conformitate cu secțiunea 15 a regulamentului FCC. Funcționarea face obiectul următoarelor două condiții: (1) Acest dispozitiv nu trebuie să provoace interferențe dăunătoare și (2) acest dispozitiv trebuie să suporte toate interferențele recepționate, inclusiv pe cele care ar putea provoca o funcționare defectuoasă. Pentru mai multe informații, accesați transition.fcc.gov/oet/rfsafety/rf-faqs.html. Orice schimbări sau modificări neacceptate în mod expres de Nokia ar putea anula dreptul utilizatorului de a folosi acest echipament.

Observație: Acest echipament a fost testat și găsit corespunzător cu limitele unui aparat digital de clasă B, conform părții 15 a regulamentului FCC. Aceste limite sunt stabilite pentru a asigura o protecție rezonabilă împotriva interferențelor dăunătoare ale instalațiilor din locuințe. Acest echipament generează, folosește și poate radia energie de radiofrecvență și, dacă nu este instalat și folosit conform instrucțiunilor, poate produce interferențe dăunătoare asupra comunicațiilor radio. Totuși, nu există nici un fel de garanție că astfel de interferențe nu pot apărea în anumite instalații. Dacă acest echipament produce interferențe dăunătoare asupra recepției posturilor de radio sau televiziune, interferențe ce pot fi identificate prin pornirea și oprirea echipamentului, utilizatorul este încurajat să încerce să corecteze interferențele printr-una sau mai multe din următoarele măsuri:

- Reorientarea și reamplasarea antenei de recepție.
- Mărirea distanței dintre echipament și receptor.
- Conectarea echipamentului la o priză de pe un circuit diferit de cel la care este conectat receptorul.
- Pentru ajutor, consultați distribuitorul sau un tehnician radio/TV experimentat.

TM & © 2013 Nokia. Toate drepturile rezervate. Produsele/numele terțelor părți ar putea fi mărci înregistrate ale proprietarilor respectivi.

 $\ensuremath{\mathbb S}$  2013 Microsoft Corporation. All rights reserved. Microsoft, Windows and the Windows logo are trademarks of the Microsoft group of companies.

The Bluetooth word mark and logos are owned by the Bluetooth SIG, Inc. and any use of such marks by Nokia is under license.

Dolby and the double-D symbol are trademarks of Dolby Laboratories.

Manufactured under license from Dolby Laboratories.

Acest produs este licențiat conform MPEG-4 Visual Patent Portfolio License (i) pentru z personal și noncomercial în legătură cu informațiile care au fost codificate în conformitate cu MPEG-4 Visual Standard de un consumator angajat în activități personale și noncomerciale și (ii) pentru utilizarea în legătură cu înregistrările video MPEG-4 oferite de un furnizor de înregistrări video licențiat. Licența nu este garantată sau va fi implicată pentru nicio altă utilizare. Informații suplimentare, inclusiv cele referitoare la utilizarea în scop de reclamă, intern sau comercial, pot fi obținute de la MPEG LA, LLC. Consultați **www.mpegla.com**.

The 'Qi' symbol is a trademark of the Wireless Power Consortium.

Nokia Corporation, P.O.Box 226, FIN-00045 Nokia Group, Finlanda